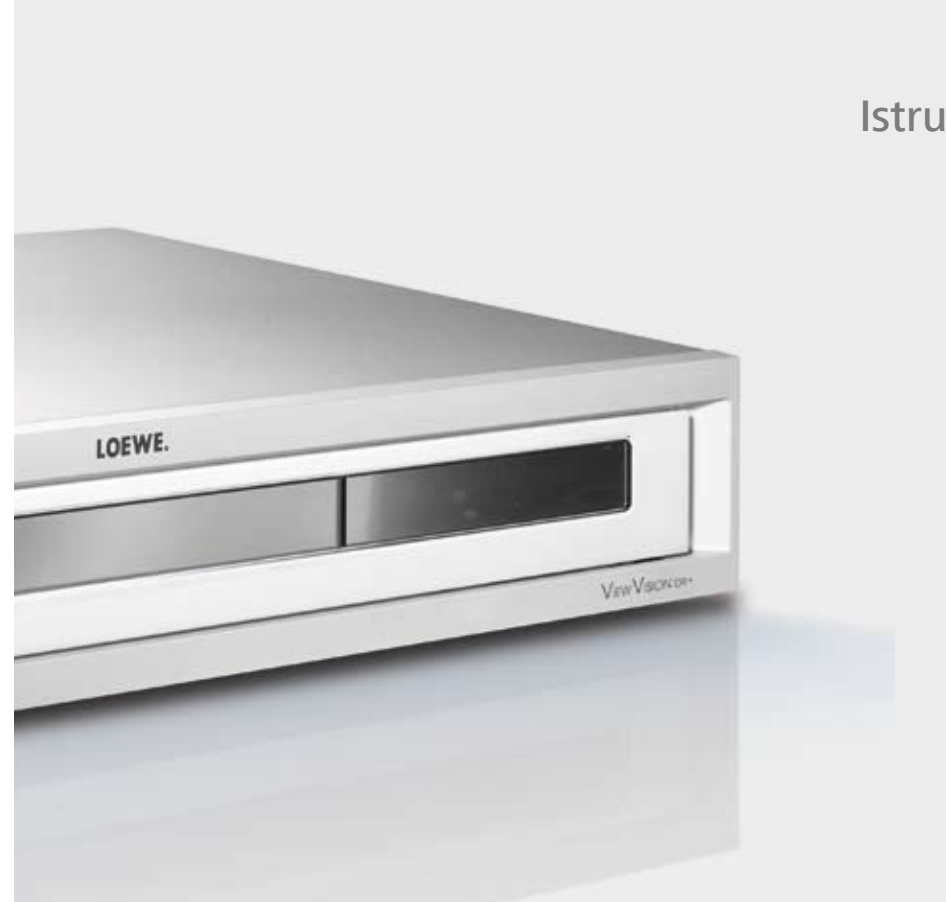

## Istruzioni per l'uso

Attrezzatura

Viewvision DR+

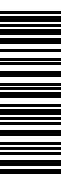

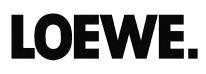

## Indice

| Telecomando Assist - funzionamento registratore             | 3      |
|-------------------------------------------------------------|--------|
| Pannello frontale                                           | 4      |
| Pannello posteriore & Display                               | 5      |
| Detaziona                                                   |        |
| Doldzione                                                   | 0      |
| Smaltimento                                                 | 0<br>7 |
| Vantaggi in caso di collegamento ad un apparecchio TV Loewe | 7      |
| Informazioni sul disco fisso interno                        | 7      |
| Per la vostra sicurezza                                     | 8      |
| Da sapere                                                   | 9      |
| Dischi scrivibili                                           | 9      |
| Dischi riproducibili                                        | 10     |
| Indicazioni sui dischi                                      | 11     |
| Termini tecnici dal mondo dei dischi                        | 11     |
| Simboli                                                     | 11     |
| Prima messa in funzione                                     | 12     |
| Prima messa in funzione del telecomando                     | 12     |
| Reset del registratore                                      | 12     |
| Passare a Progressive Scan                                  | 12     |
| Collegamento - In generale                                  | IZ     |
| Collegamento alla televisione                               | IZ     |
| Collegamento del Set-Ton-Box (STP) / ricevitore satellitare | 13     |
| Collegamento di un decoder esterno                          | 14     |
| Collegamento di un amplificatore                            | 14     |
| Collegamento degli accessori audio/video                    | 15     |
| Collegamento di una videocamera digitale                    | 15     |
| Attivare Digital Link                                       | 15     |
| Impostazioni base                                           | 15     |
| Il menu principale                                          | 16     |
| Menu Impostazioni                                           | 16     |
| II menu Generale                                            | 17     |
| Menu Lingue                                                 | Z I    |
| Il menu Audio                                               | 22     |
| II IIIEIIU DIOCCO<br>Il manu Registrazione                  | 22     |
|                                                             | 25     |
| Illeriori menu sullo schermo                                | 20     |
| Modalità HDMI                                               | 29     |
| Modalità Video                                              | 30     |
| Riproduzione                                                | 30     |
| Riproduzione di supporti con contenuto misto                | 33     |
| PIP (Immagine nell'immagine)                                | 33     |
| Modalità DivX                                               | 34     |
| Modalità Audio                                              | 35     |
| Copiare/spostare file/cartelle                              | 36     |
| Lista programmi                                             | 37     |
| Modalità Foto                                               | 38     |

| Uso del lettore di schede                                       | 39         |
|-----------------------------------------------------------------|------------|
| Telecomando Assist – funzionamento Card-Reader                  | 40         |
| Registrazione                                                   | 41         |
| Registrazioni su disco fisso                                    |            |
| Visione differita - Modalità Timeshift                          |            |
| Registrazione e riproduzione in contemporanea                   |            |
| Registrazione manuale                                           |            |
| Registrazione temporizzata                                      |            |
| Registrazioni programmate con il sistema ShowView ®             |            |
| Lista registrazione timer                                       |            |
| Registrazione da sorgenti esterne                               |            |
|                                                                 |            |
| Elaborazione delle registrazioni                                |            |
| Medifice di evigineli e liste                                   |            |
| Modifica di originali e lista                                   |            |
| Aggiunta di marcatori capitoli                                  |            |
| Aggiupta di ultariori titali a capitali alla lista              | / 44<br>۸۷ |
| Aggiunia ui unenon titoli e capitoli dalla lista                | 40         |
| Cancellazione di uno spozzono                                   | 49<br>//0  |
| Rinomina                                                        | 50 50      |
| Selezione del nunto di nartenza                                 | 50         |
| Selezione dei punto di partenza                                 | 50<br>50   |
| Ordine                                                          |            |
| Annullamento/ripristino di una cancellazione                    |            |
| Combinazione di due titoli in uno                               |            |
| Divisione di un titolo in due titoli                            |            |
| Riunione di due capitoli                                        | 52         |
| Spostamento di un capitolo o di una lista                       |            |
| Nascondere un titolo o capitolo                                 |            |
| Protezione di un titolo                                         |            |
| Duplicazione                                                    | 54         |
| Duplicazione da disco fisso a DVD                               |            |
| Duplicazione da DVD a disco fisso                               | 55         |
| Sovrascrittura di una registrazione                             | 56         |
| Visualizzazione dei menu della Lista Titoli su altri apparecchi | 56         |
| Riproduzione della registrazione su altri apparecchi            | 56         |
| Cosa fare se                                                    | 57         |
| Dati tecnici                                                    | 59         |
| Impressum                                                       | 59         |
| Dichiarazione del costruttore                                   | 59         |
| Uso di altri apparecchi                                         | 60         |
| Impostazione telecomando                                        | 60         |
| Uso degli apparecchi Loewe                                      | 60         |
| Telecomando Assist – funzionamento TV                           | 61         |
| Elenco dei codici di lingua                                     | 62         |
| Elenco codici area                                              | 63         |
| Glossario                                                       | 64         |
| Index                                                           | 65         |
| Service                                                         | 66         |

- -

## **Telecomando Assist – funzionamento registratore**

| Commutazione per il comando del TV<br>Commutazione per il comando del videoregistratore<br>Menu "Registrazione temporizzata"; "Elenco programmazioni"<br>(Pagina 41)                                                                                                    | Loewe TV: Audio on/off<br>Spia LED della modalità operativa attuale                                                                                                    |                                                          | — Accensione/spegnimento in modalità standby (Pagina 15)                                                                                                    |
|----------------------------------------------------------------------------------------------------|----------------------------------------------------------------------------------------------------|----------------------------------------------------------|----------------------------------------------------------------------------------------------------|
| Image: Construction of the sector of the sector of the | Commutazione per il comando del TV<br>Commutazione per il comando del videoregistratore<br>Menu "Registrazione temporizzata"; "Elenco programmazioni"<br>(Pagina 41)           |                                                          | —Loewe TV: Radio Digital<br>— Commutazione per il comando del lettore DVD<br>—Loewe TV: Menu Audio                                                                                                    |
| (Pagina 30)       RIPRODUZIONE: saltare 15 sec.       STOP: Richiamo della selezione AV                                                                                                    |                                                                                                    | 123def45ghi5789wxyz                                      | —STOP: Selezione emittente diretta(Pagina 42)<br>MENU: immissione di cifre o lettere(Pagina 30)                                                                                                    |
| V-/V+ Loewe TV: volume       + V       P +/P - RIPRODUZIONE: Capitolo successivo/indietro         (Pagina 28)       Indicazione di stato (TV, DVD)       P - V         MENU: conferma della selezione menu       P - V       P - Zoom         (Pagina 43)       Menu ShowView       P - V         (Pagina 47)       Aggiunta di indici ai capitoli       P - V         (Pagina 31)       PAUSA: Premere breve: Rallentatore indietro       P - V         (Pagina 31)       RIPRODUZIONE: Ricerca indietro       P - RIPRODUZIONE: Ricerca avanti         (Pagina 42)       Registrazione       P - RIPRODUZIONE: Ricerca avanti       P - RIPRODUZIONE: Ricerca avanti                                                                                                    | (Pagina 30)RIPRODUZIONE: saltare 15 sec.<br>(Pagina 32)Interfaccia utente del DVD inserito on<br>MENU: selezionare playlist/elenco originale<br>(Pagina 16)Menù "Impostazioni" | I.SKIP<br>EPG ASSIST PIP<br>DISC-M<br>TEXT MENU END INFO | <ul> <li>STOP: Richiamo della selezione AV(Pagina 42)</li> <li>MENU: immissione di cifre o lettere</li> <li>PIP (immagine nell'immagine)(Pagina 33)</li> <li>"Menù principale"(Pagina 16)</li> <li>Indicazione di stato; RIPRODUZIONE: Menu(Pagina 28)</li> <li>MENU: disattivazione del menu</li> </ul> |
| (Pagina 43)                                                                                                    | <b>V</b> –/ <b>V+</b> Loewe TV: volume ——<br>(Pagina 28)Indicazione di stato (TV, DVD) ——<br>MENU: conferma della selezione menu                                               | + V P +                                                  | <ul> <li>P+/P- RIPRODUZIONE: Capitolo successivo/indietro<br/>STOP: programma su/giù(Pagina 30, 42)</li> <li>MENU: selezione/impostazione(Pagina 16)</li> </ul>                                                                                                    |
| (Pagina 31)PAUSA: Premere breve: Rallentatore indietro       Image: Construction of the construction of the construction of            | (Pagina 43)Menu ShowView<br>(Pagina 47)Aggiunta di indici ai capitoli                                                                                                    | -V P-                                                    | — Zoom(Pagina 31)<br>— breve: Imposta indicatore; lungo: Ricerca segnalibri                                                                                                    |
|                                                                                                    | (Pagina 31)PAUSA: Premere breve: Rallentatore indietro ——<br>(Pagina 30)RIPRODUZIONE: Ricerca indietro<br>(Pagina 42)Registrazione ——                                          |                                                          | <ul> <li>— Riproduzione(Pagina 30)</li> <li>— PAUSA: Rallentatore avanti(Pagina 31)</li> <li>RIPRODUZIONE: Ricerca avanti(Pagina 30)</li> </ul>                                                                                                    |
| (Pagina 30,31)Pausa; Fotogramma singolo Pagina Stop                                                                                                    | (Pagina 30,31)Pausa; Fotogramma singolo                                                                                                    |                                                          | — Stop(Pagina 30)                                                                                                    |

## **Pannello frontale**

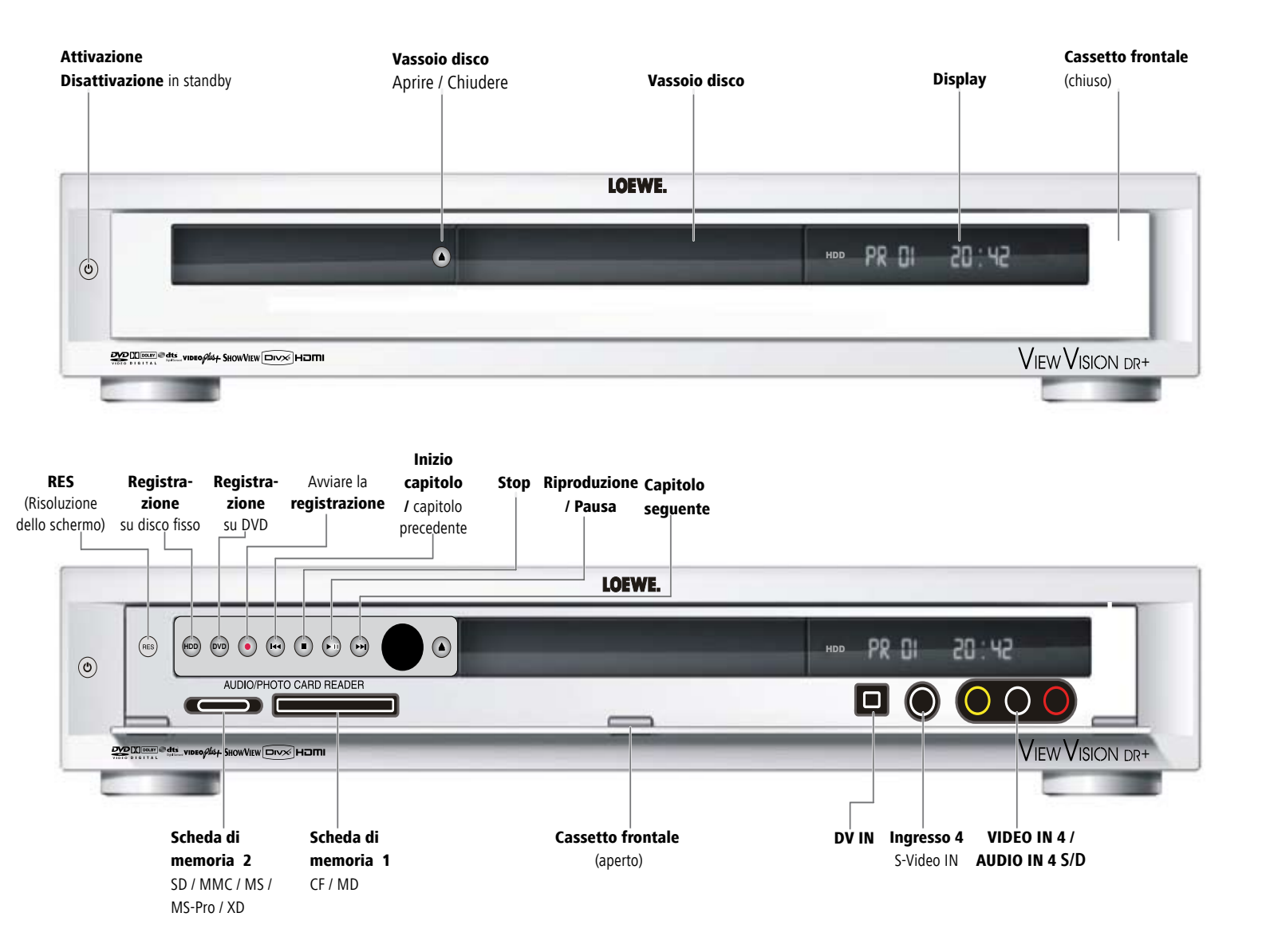

## **Pannello posteriore & Display**

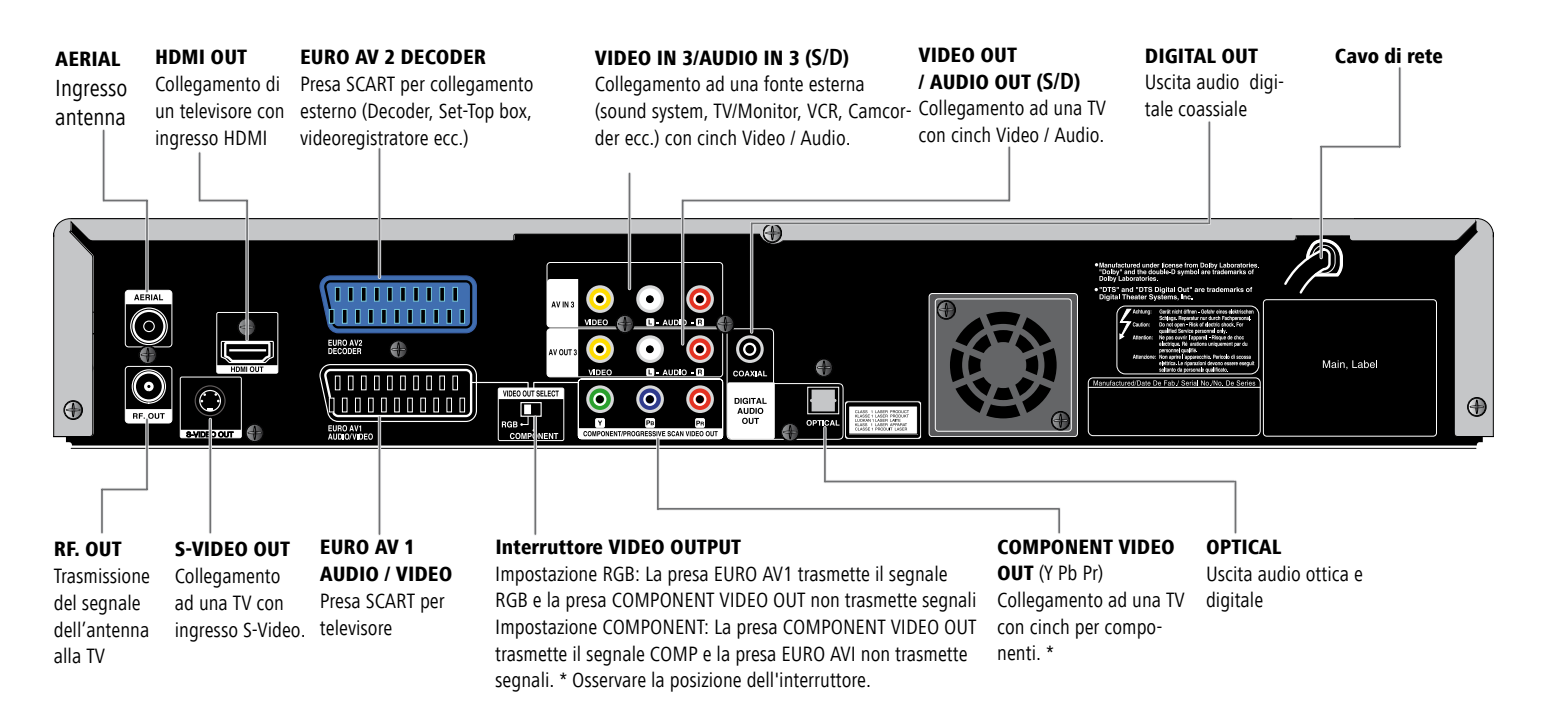

Attenzione: Non toccare le parti interne delle prese sulla parte posteriore dell'apparecchio. Le eventuali scariche elettrostatiche possono danneggiare l'apparecchio.

T/S Modalità Timeshift attiva REC Modalità Registrazione attiva HDD Disco fisso in funzione DVD DVD in funzione Duplicazione HDD ◀► DVD in corso TV Ricezione TV attiva ⓒ Segnala se è in corso oppure è stata programmata una registrazione temporizzata

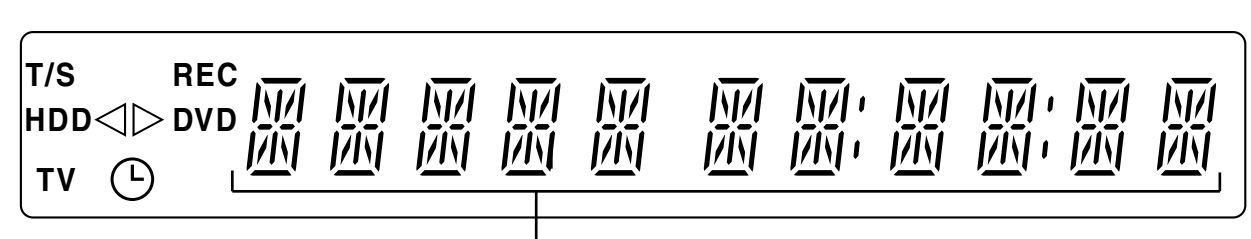

#### Indicazioni numeriche

Ora, durata complessiva di riproduzione, tempo trascorso, numero del titolo, numero del capitolo e del brano, emittente, stato ecc.

## Benvenuti

## Grazie

per aver scelto un prodotto della Loewe. Siamo lieti di poterla annoverare tra i nostri clienti.

I sistemi Loewe integrano le più avanzate caratteristiche in termini di tecnologia, design e semplicità di utilizzo. E ciò si intende valido nella stessa misura per TV, DVD, video, sistemi audio ed accessori. A questo proposito, né la tecnologia né il design sono da considerarsi separatamente, ma sono piuttosto un tramite per il raggiungimento di un'elevata qualità in termini di suono e immagine. Anche nel design non ci si è limitati a seguire mode recenti e provvisorie. Quello che avete acquistato è infatti un apparecchio di qualità elevata, con caratteristiche che lo rendono attuale ed esclusivo anche nel futuro.

### Dotazione

- Registratore Loewe ViewVision DR+
- telecomando Assist con 2 batterie
- cavo Euro AV (cavo Scart)
- cavo Audio-digitale
- cavo Audio-Cinch
- cavo Video-Cinch
- cavo antenna
- cavo HDMI
- 1x disco DVD-RW
- il presente manuale d'uso

Con il telecomando è possibile controllare tre apparecchi; oltre a questo Recorder, anche un apparecchio TV Loewe, un lettore DVD Loewe ed un impianto audio Loewe.

## Diritti di proprietà

Prodotto dietro licenza Dolby Laboratories. Dolby, ProLogic e il logo "doppia D" sono marchi registrati di Dolby Laboratories.

"DTS" e "DTS Digital Out" sono marchi registrati di Digital Theater Systems, Inc. ShowView è un marchio registrato di Gemstar Development Corporation.

Il sistema ShowView è prodotto su licenza di Gem-star Development Corporation. HDMI, il logo HDMI e il marchio High-Definition Multimedia sono marchi di proprietà o marchi registrati della HDMI licensing LLC.

### Installazione

- Posizionare il registratore su una base stabile e piana.
- Non muovere il registratore durante il funzionamento o poco dopo lo spegnimento.
- Non installare il registratore nelle vicinanze di forti fonti di calore o con esposizione diretta al sole.
- In caso di installazione in un armadio o in uno scaffale chiuso: lasciare uno spazio di almeno 2,5 cm intorno al registratore, in modo tale che l'aria possa circolare liberamente e che non si crei un accumulo di calore. Non coprire le ventole e le aperture sulla parete posteriore.
- L'immagine e l'audio di un televisore, di un videoregistratore o di una radio posti nelle vicinanze potrebbero venire distorti. In questo caso non posizionare il dispositivo nelle immediate vicinanze di un apparecchio TV, di un videoregistratore o di una radio, oppure spegnere il dispositivo dopo avere estratto il disco.
- Posizionare il registratore in modo da consentire al segnale infrarosso del telecomando di raggiungere senza impedimenti il display del registratore (se questo non fosse possibile, vedere "Vantaggi in caso di collegamento ad un apparecchio TV Loewe" a pagina 7).
- Non collocare fonti di luce artificiali intense davanti all'apparecchio. La ricezione degli infrarossi potrebbe venirne compromessa.
- Le tensioni errate possono danneggiare l'apparecchio. Questo apparecchio deve essere collegato mediante il cavo in dotazione, soltanto ad una rete di alimentazione di corrente con tensione e frequenza corrispondenti ai valori indicati sulla targhetta di fabbricazione.
- In caso di maltempo staccare il connettore dell'antenna e della rete. Le sovratensioni generate da scariche di fulmini possono danneggiare l'apparecchio sia attraverso l'antenna che la rete elettrica.
- È sempre opportuno staccare l'apparecchio dall'antenna e dalla rete elettrica anche i caso di assenze prolungate.
- Il connettore deve essere facilmente accessibile per poter scollegare l'apparecchio dalla rete in qualsiasi momento.
- Posare il cavo di rete in modo che non possa essere danneggiato. Il cavo di rete non deve essere piegato né posato su spigoli acuti, non deve essere calpestato o esposto a sostanze chimiche; questo vale, del resto, anche per l'intero apparecchio. Un cavo di rete con isolamento danneggiato può provocare scosse elettriche e rappresentare un pericolo di incendio.
- Per estrarre un connettore dalla presa di rete non tirarlo per il cavo, ma per il corpo in plastica. I cavi del connettore di rete potrebbero danneggiarsi e provocare un cortocircuito nel corso del successivo inserimento.

Leggere con attenzione e rispettare le avvertenze di sicurezza riportate nelle pagine successive.

## Benvenuti

### Spedizione dell'apparecchio

L'apparecchio deve essere spedito imballato nel cartone originale e protetto dal materiale di imballaggio. Per proteggere al meglio l'apparecchio, imballarlo come nella confezione fornita del produttore.

### **Smaltimento**

#### Imballo e scatola

Avete scelto un prodotto tecnicamente superiore e duraturo. Per lo smaltimento dell'imballaggio abbiamo devoluto un sussidio all'azienda che ritira l'imballaggio dal rivenditore, in conformità alle disposizioni nazionali. Tuttavia, consigliamo di conservare bene il cartone originale e il materiale d'imballaggio, di modo che l'apparecchio possa essere trasportato con una protezione ottimale in caso di necessità.

#### L'apparecchio

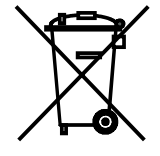

**INFORMAZIONE AGLI UTENTI:** ai sensi dell'art. 13 del Decreto Legislativo 25 luglio 2005, n. 151 "Attuazione delle Direttive 2002/95/CE, 2002/96/CE e 2003/108/CE, relative alla riduzione dell'uso di sostanze pericolose nelle apparecchiature elettriche ed elettroniche, nonché allo smaltimento dei rifiuti" il simbolo del cassonetto barrato riportato sull'apparecchiatura o sulla sua confezione indica che il prodotto alla fine della propria vita utile deve essere raccolto separatamente dagli altri rifiuti. L'utente dovrà, pertanto, conferire l'apparecchiatura giunta a fine vita agli idonei centri di raccolta differenziata dei rifiuti elettronici ed elettrotecnici, oppure riconsegnarla al rivenditore al momento dell'acquisto di una nuova apparecchiatura di tipo equivalente, in ragione di uno a uno. L'adeguata raccolta differenziata per l'avvio successivo dell'apparecchiatura dismessa al riciclaggio, al trattamento e allo smaltimento ambientalmente compatibile contribuisce ad evitare possibili effetti negativi sull'ambiente e sulla salute e favorisce il reimpiego e/o riciclo dei materiali di cui è composta l'apparecchiatura. Lo smaltimento abusivo del prodotto da parte dell'utente comporta l'applicazione delle sanzioni amministrative previste dalla normativa vigente.

#### Batterie del telecomando

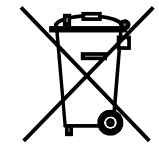

Le batterie in dotazione non contengono materiali nocivi come cadmio, piombo e mercurio. Le batterie esauste non possono essere smaltite insieme ai rifiuti normali secondo le relative disposizioni di legge. Gettare le batterie esauste negli appositi raccoglitori gratuiti.

# Vantaggi in caso di collegamento ad un apparecchio TV Loewe

Con **Digital Link** è possibile installare il registratore ad esempio in un rack chiuso o in una parete-armadio, senza contatto visivo diretto con il registratore. Con il telecomando del registratore DVD è possibile controllare il registratore attraverso l'apparecchio TV Loewe. **Digital Link** deve essere collegato al registratore (vedere a pagina 15).

Nel caso si utilizzi il collegamento HDMI, l'apparecchio TV, se dispone della relativa funzione, viene commutato automaticamente su questo ingresso.

Se si desidera eseguire registrazioni temporizzate dal sintonizzatore satellitare dell'apparecchio TV, la registrazione viene comandata da **Digital Link Plus**. Con **Digital Link Plus** i dati dell'emittente vengono trasmessi dalle emittenti via antenna e via cavo dell'apparecchio TV al registratore, in modo che in entrambi gli apparecchi vengano riprodotte le stesse emittenti nella stessa sequenza. In questo modo, con l'EPG (Electronic Program Guide) è possibile programmare comodamente sull'apparecchio TV le registrazioni temporizzate delle emittenti via antenna e via cavo. I dati del timer vengono trasmessi al registratore che successivamente esegue la registrazione temporizzata a prescindere dall'apparecchio TV. Nel caso di dati del timer per emittenti via satellite, l'apparecchio TV avvia ed arresta il registratore e lo imposta sull'ingresso Euro-AV 1. Se viene avviata una riproduzione, questa viene visualizzata immediatamente sull'apparecchio TV a prescindere dall'emittente TV che si sta vedendo (se l'apparecchio TV è spento, questo viene prima acceso automaticamente).

### Informazioni sul disco fisso interno

Il disco fisso interno (*HDD*) è molto sensibile. Per evitare eventuali anomalie del disco fisso, utilizzare il registratore attenendosi alle seguenti indicazioni.

Le registrazioni importanti andrebbero fissate su dischi DVD per evitare possibili perdite di dati (pagina 54).

Non spostare il registratore immediatamente dopo lo spegnimento. Per spegnere il registratore, eseguire le seguenti operazioni:

- 1. Attendere il messaggio POWER OFF (SPEGNIMENTO) per almeno due minuti.
- 2. Sfilare il connettore di rete.
- 3. Spostare il registratore.

Nel caso di caduta di corrente durante il funzionamento del registratore, i dati su disco fisso potrebbero andare perduti.

Il disco fisso è molto sensibile. Dopo una durata di utilizzo di alcuni anni, un impiego non conforme o un ambiente inadeguato possono danneggiare il disco fisso.

I segnali di questa condizione sono un arresto inaspettato della riproduzione ed alcuni effetti mosaico visibili nell'immagine. Un eventuale guasto del disco fisso generalmente non viene anticipato da alcun segnale.

In presenza di un guasto non è possibile riprodurre le registrazioni. In questo caso è necessario sostituire il disco fisso.

## Per la vostra sicurezza

Per la sicurezza ed al fine di evitare inutili danni all'apparecchio, vi preghiamo di leggere ed osservare le seguenti avvertenze di sicurezza:

#### Uso conforme e condizioni ambientali

Questo registratore è predisposto esclusivamente per la ricezione, la registrazione e la riproduzione di segnali audio e video. Esso è stato progettato per locali abitativi e ad uso ufficio e non deve essere messo in funzione in ambienti con un elevato grado di **umidità** (ad es. il bagno o la sauna) o un'elevata **concentrazione di polvere** (ad es. nelle officine).

La garanzia copre questo normale utilizzo del registratore.

Se l'apparecchio viene utilizzato all'aperto, proteggerlo dall'**umidità** (pioggia, gocce e spruzzi d'acqua o condensa). L'elevato tasso di umidità e le elevate concentrazioni di polveri provocano correnti di dispersione superficiale nell'apparecchio; che possono causare il contatto con tensioni o pericolo d'incendio.

In caso di spostamento dell'apparecchio da un ambiente **freddo** ad uno riscaldato, lasciare l'apparecchio spento per circa un'ora, in quanto potrebbe essersi formata della **condensa**.

Prima di collegare o di scollegare altri apparecchi o altoparlanti, spegnere sempre l'impianto (Viewvision DR+, apparecchio TV ed eventualmente altri componenti audio collegati).

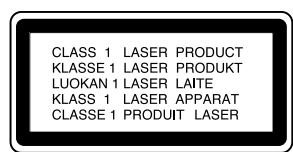

Non aprire mai il contenitore, in modo da non guardare direttamente l'irradiazione laser. Quando il contenitore è aperto, il raggio laser è visibile.

#### NON GUARDARE MAI NELLA DIREZIONE DEL RAGGIO LASER.

Proteggere il registratore:

- dall'umidità
- da colpi e da sollecitazioni meccaniche
- da campi magnetici ed elettrici
- dal freddo, dal calore, dall'irraggiamento diretto del sole e da forti escursioni termiche
- dalla polvere
- · da coperture che ostruiscono l'aerazione
- · da interventi all'interno dell'apparecchio

#### **ATTENZIONE:** PER EVITARE IL PERICOLO DI SCOSSE ELETTRICHE, NON RIMUOVERE IL COPERCHIO (O LA PARTE POSTERIORE DELL'APPARECCHIO). NELL'APPARECCHIO NON SONO PRESENTI COMPONENTI CHE POSSONO ESSERE RIPARATI DA PARTE DELL'UTENTE. AFFIDARE GLI INTERVENTI DI RIPARAZIONE SOLO A RIVENDITORI SPECIALIZZATI LOEWE.

Utilizzare esclusivamente gli **accessori originali**, ad es. i sistemi di montaggio Loewe.

#### Sorveglianza

Non consentire ai **bambini** di maneggiare il registratore/l'apparecchio TV senza supervisione. Non consentire ai bambini di giocare nelle dirette vicinanze del registratore/apparecchio TV. L'apparecchio potrebbe venire urtato, spostato o potrebbe cadere dalla base di appoggio e ferire le persone.

#### Pulizia

Pulire il registratore utilizzando unicamente un panno umido, morbido e pulito (senza detergenti aggressivi).

Se il registratore non legge correttamente un disco, è possibile che l'unità di lettura dell'apparecchio sia sporca. Utilizzare un disco di pulizia disponibile in commercio.

Per evitare depositi di polvere sulla lente, tenere il vassoio del disco sempre chiuso.

#### Informazioni su questo manuale d'istruzioni

Le informazioni contenute in questo manuale fanno riferimento al prodotto Loewe Viewvision DR+ e Viewvision DR+ Secam - (variante per la Francia).

Se non diversamente indicato, queste istruzioni fanno riferimento agli elementi del telecomando Assist.

Le spiegazioni relative ai DVD riportate in questo manuale fanno riferimento ai DVD registrati con questo apparecchio. Non valgono per i DVD registrati da altri apparecchi e riprodotti su questo.

I paragrafiche iniziano con il simbolo me segnalano note, suggerimenti o condizioni importanti per un funzionamento corretto.

I termini che si trovano nel menu o come stampa del Recorder, nel testo sono in grassetto.

Nelle descrizioni del funzionamento i comandi necessari sono disposti a partire dalla sinistra del testo che contiene l'istruzione.

## Da sapere

### Dischi scrivibili

#### **DVD-RW (Digital Versatile Disk - ReWritable)**

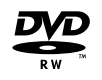

I dischi DVD-RW possono essere formattati per la registrazione in modalità VR o in modalità video. Questi dischi possono essere scritti più di una volta. Le registrazioni si possono cancellare e il disco può quindi venire nuovamente scritto.

Modalità VR Le registrazioni possono venire ampiamente elaborate.

La riproduzione può avvenire soltanto su lettori compatibili con la modalità VR (una volta finalizzati).

Modalità video Sono consentite poche elaborazioni.

Riproduzione su normali lettori DVD (una volta finalizzati).

#### **DVD-R (Digital Versatile Disk - Recordable)**

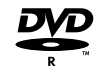

Questi dischi possono essere scritti una sola volta. Dopo la finalizzazione di un DVD-R non è più possibile scrivere o modificare il disco. I dischi DVD-R possono essere formattati soltanto per la registrazione in modalità video. Riproduzione su normali lettori DVD (una volta finalizzati). Sono possibili elaborazioni limitate.

#### DVD+RW (Digital Versatile Disk +ReWritable)

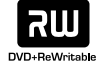

Questi dischi possono essere scritti più di una volta. Le registrazioni si possono cancellare e il disco può quindi venire nuovamente scritto. La riproduzione può avvenire soltanto su lettori compatibili DVD+RW (finalizzazione automatica). I contenuti elaborati possono essere riprodotti soltanto dopo la finalizzazione su lettori DVD+RW compatibili. I titoli/capitoli delle registrazioni si possono modificare.

#### DVD+R (Digital Versatile Disk + Recordable)

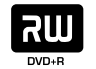

Questi dischi possono essere scritti una sola volta. Dopo la finalizzazione di un DVD+R non è più possibile scrivere o modificare il disco. La riproduzione può avvenire soltanto su lettori compatibili DVD+R (dopo la finalizzazione). I contenuti elaborati possono essere riprodotti soltanto dopo la finalizzazione su lettori DVD+R compatibili. I titoli/capitoli si possono elaborare soltanto in maniera limitata. Con questo registratore non è possibile scrivere dischi CD-R o CD-RW.

Questo registratore non è in grado di scrivere nessun tipo di disco dati (ad es. nessun file MP3 o JPEG).

■ La durata di registrazione indicata non è esatta, in quanto il registratore utilizza una compressione video con bitrate variabili. Questo significa che il tempo di registrazione esatto dipende dal contenuto che viene registrato.

Il tempo di registrazione di una trasmissione televisiva può essere più breve se la ricezione non è perfetta o l'immagine è disturbata.

La registrazione audio o di fermi immagine può richiedere più tempo.

**W** La somma della durata di registrazione che viene visualizzata e del tempo rimanente non corrisponderà sempre all'effettiva lunghezza del disco.

La durata di registrazione disponibile può essere minore in caso di consistente modifica del disco.

Se si utilizza un disco DVD-R, lo si può registrare fino a quando il disco non è pieno o fino a quando non è finalizzato. Prima di iniziare una registrazione, verificare il tempo di registrazione rimanente sul disco.

Se si utilizza un disco DVD-RW in modalità video, il tempo di registrazione disponibile aumenta cancellando l'ultimo titolo registrato sul disco.

■ La funzione di cancellazione di un brano (vedi pagina 49) nasconde soltanto il titolo, ma non lo cancella dal disco e non aumenta quindi la durata di registrazione (ad eccezione dell'ultimo titolo di registrazione per un disco DVD-RW in modalità video).

Si possono sovrascrivere solo le registrazioni effettuate su dischi DVD+RW. (pagina 56).

#### Registrazione di canali audio TV

Questo registratore può registrare anche Audio NICAM. Quando l'impostazione NICAM (pag. 20) viene regolata su **AUTO**, si attiverà una registrazione Audio NICAM durante una trasmissione NICAM.

#### Limitazioni durante la registrazione video

- Con questo registratore non è consentito registrare film protetti. Se durante una registrazione viene rilevata una protezione contro la duplicazione, la registrazione si ferma o viene sospesa automaticamente e sullo schermo compare un messaggio.
- Un video che può essere copiato solo una volta, può essere registrato solo con un disco DVD-RW in modalità VR con CPRM (vedi più sotto).
- Questo registratore non può registrare correttamente i segnali in formato NTSC che provengono da ingressi analogici o DV.
- I segnali video in formato SECAM (da sintetizzatore TV integrato o da ingressi analogici) sono registrati in formato PAL.

#### CPRM

CPRM è un sistema di protezione da copie (con sistema Scamble) che permette solo la registrazione di trasmissioni "copiabili una volta sola". CPRM è l'abbreviazione di "Content Protection for Recordable Media".

Questo registratore è compatibile con il sistema CPRM. Si possono quindi registrare anche trasmissioni copiabili una volta sola ma non fare copie di tali registrazioni. Le registrazioni CPRM sono possibili solo con dischi DVD-RW formattati in modalità VR e possono essere riprodotte sui lettori compatibili con il sistema CPRM.

#### Copyright

- L'equipaggiamento di registrazione deve essere utilizzato solo per copie legalmente autorizzate. Vi invitiamo ad informarvi su quali copie siano autorizzate nel Paese nel quale volete effettuare la registrazione. Le copie di materiale protetto da diritti d'autore, come p.e. film o musica, non sono vietate solo se sono autorizzate tramite deroga giuridica o consenso dell'avente diritto.
- Il prodotto contiene tecnologia protetta dai diritti d'autore, che è protetta da determinati brevetti americani e da altri diritti di proprietà intellettuali ed è proprietà di Macrovision Corporation e di altri produttori. L'utilizzo di questa tecnologia protetta da diritti d'autore deve essere autorizzata da Macrovision Corporation. È autorizzato solo l'utilizzo privato o altro utilizzo limitato, sempre che non esista nessun'altra autorizzazione da parte di Macrovision Corporation. Sono vietati il Reverse-Engineering e la disassemblazione.

### Dischi riproducibili

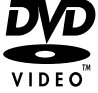

Video-DVD (8 cm- / 12 cm disco)

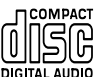

Audio-CD (8 cm- / 12 cm disco)

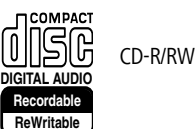

Su questo apparecchio è possibile riprodurre anche dischi DVD-R/DVD-RW, DVD+R/ DVD+RW, CD-R/CDRW con titoli audio, DivX, file \*MP3/WMA oppure JPEG e CD Kodak Picture (JPEG).

\* dischi MP3 anche con ID3-Tag.

■ Non è possibile riprodurre i dischi DVD-R/RW, DVD+R/RW e CD-R/RW- registrati con PC o registratore DVD o CD nel caso in cui il disco sia danneggiato oppure sporco oppure la lente del registratore sia sporca a causa della condensa.

Se si scrive un disco tramite PC, anche se il formato è compatibile, è possibile che il disco non venga riprodotto, a causa probabilmente delle impostazioni del software con cui è stato creato (per ulteriori informazioni contattare il fornitore del software).

■ A seconda dell'apparecchio di registrazione o del disco CD-R/RW o DVD±R/ ±RW non è possibile riprodurre con questo apparecchio certi CD-R/RW o DVD±R/±RW.

Non applicare materiale adesivo su nessuno dei due lati del disco (né sul lato inciso, né sull'altro).

Mon utilizzare CD dalla forma insolita (ad esempio a cuore o ottagonali): non si escludono anomalie di funzionamento.

Impronte digitali e graffi sul disco possono compromettere la riproduzione e/o la registrazione. Maneggiare il disco con attenzione.

## Da sapere

#### Codice locale del registratore e dei DVD

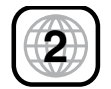

Il presente registratore può essere utilizzato solo per la riproduzione di DVD codificati con codice regionale "2" oppure "tutti".

I codici regionali sulle etichette di alcuni DVD indicano il tipo di registratore DVD in grado di riprodurre il disco. Nel caso in cui si utilizzino dischi di altra tipologia, viene visualizzato il messaggio di errore "Codice locale errato. Riproduzione impossibile" sullo schermo.

Alcuni DVD sono sprovvisti di etichetta con codice regionale, anche se non è possibile riprodurli in tutte le regioni.

## Indicazioni sui dischi

#### Uso dei dischi

Non toccare il lato registrato del disco. Prendere il disco afferrandolo dai lati per non toccarne la superficie con le dita. Non applicare carta o materiale adesivo su nessun lato del disco.

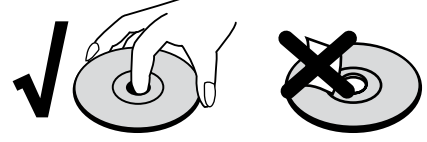

#### Come conservare i dischi

Riporre il disco nell'apposita custodia dopo l'uso. Evitare l'esposizione del disco all'irradiazione solare, non metterlo vicino a fonti di calore e non dimenticarlo in una macchina parcheggiata sotto il sole perché la temperatura interna può aumentare eccessivamente.

#### Pulizia dei dischi

Impronte digitali e polvere sul disco possono comprometterne la qualità video e audio. Pulire il disco con un panno pulito prima dell'uso. Pulire il disco partendo dal suo centro.

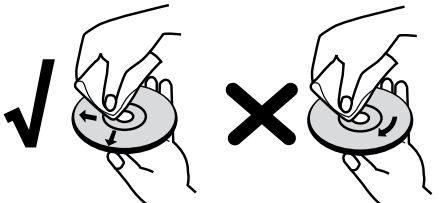

Non utilizzare solventi aggressivi come alcool, benzina, diluenti, detersivi comuni o spray antistatici per piastre di vinile.

### Termini tecnici dal mondo dei dischi

#### Titoli

Un titolo è il contenuto principale del film o dell'album musicale. È accessibile semplicemente tramite il rispettivo numero di titolo.

#### Capitolo (DVD)

I capitoli sono parti di un film o di un brano musicale appartenenti ad un titolo. Sono accessibili semplicemente tramite il rispettivo numero di capitolo.

#### Traccia (solo Audio CD)

Si tratta delle parti o di un brano musicale presenti su un CD audio. Ogni traccia è abbinata ad un numero tramite il quale può essere richiamata.

### Simboli

#### Il simbolo 🖉 visualizzato sullo schermo

Durante il funzionamento sullo schermo può apparire il simbolo 🧷. Tale simbolo significa che la funzione desiderata non è momentaneamente disponibile.

#### Simboli di questo manuale relativi ai dischi

Nel caso in cui una sezione delle istruzioni per l'uso contenga uno dei simboli qui di seguito elencati, tale sezione è utilizzabile solo sui dischi contrassegnati da quello stesso simbolo.

Molte funzioni di questo registratore dipendono dalla qualità di registrazione prescelta. Per ogni funzione descritta all'interno del manuale si riportano uno o più simboli (DVD, Video, +RW, MP3), in modo tale che sia immediatamente visibile se il disco supporta o meno la funzione considerata.

- HDD Titolo su disco fisso
- DVD ALL Tutti i dischi DVD elencati di seguito
- -RW video disco DVD-RW con modalità video
  - -RW VR disco DVD-RW con modalità VR
    - -R disco DVD-R
    - +R disco DVD+R
    - +RW disco DVD+RW
  - DVD-V disco video DVD
    - CD Audio CD
  - DivX File DivX/Xvid
  - MP3 File MP3
  - WMA File WMA
  - JPEG File JPEG

### Prima messa in funzione del telecomando

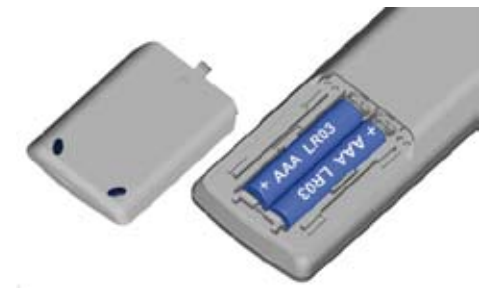

Per inserire o sostituire le batterie premere nel punto in cui è stampata la freccia. Far scorrere verso il basso il coperchio dell'alloggiamento delle batterie e rimuoverlo. Inserire batterie alcaline al manganese del tipo LR 03 (AAA), assicurandosi che i simboli + o - si trovino in posizione corretta. Quindi inserire nuovamente il coperchio dal basso.

### **Reset del registratore**

Se dovesse insorgere uno dei seguenti problemi.

- L'apparecchio è collegato ma non è possibile accenderlo o spegnerlo.
- L'indicatore del pannello di comando non funziona.
- Il registratore non funziona correttamente

eseguire il reset del registratore come descritto qui di seguito:

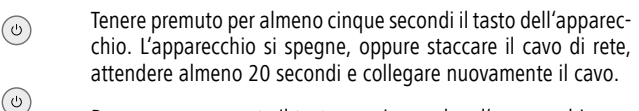

Premere nuovamente il tasto per riaccendere l'apparecchio.

### Passare a Progressive Scan

La modalità "Progressive Scan" disponibile nel modo operativo "Component Video" (interruttore **VIDEO OUTPUT** sul retro del registratore in posizione **COMPONENT**, vedi a pagina 13) consente la migliore qualità d'immagine possibile senza sfarfallio nelle apparecchiature che supportano questa modalità operativa.

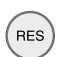

Il registratore deve essere acceso.

Tasto sul registratore.

On: sul display del registratore viene brevemente mostrata la scritta  ${\bf 576}~{\bf P}.$ 

Off: sul display del registratore viene brevemente mostrata la scritta **576 I**.

## **Collegamento - In generale**

A seconda della televisione o degli altri apparecchi che si desidera collegare, il registratore può essere collegato all'apparecchio TV in diversi modi. Utilizzare solo gli attacchi descritti qui di seguito.

Per assicurare un collegamento il più perfetto possibile leggere la documentazione allegata alla televisione, al registratore, all'impianto stereo o agli altri apparecchi.

Il registratore deve essere collegato direttamente al televisore. Negli apparecchi TV Loewe, utilizzare a questo scopo l'"assistente di collegamento".

Mon collegare l'uscita AUDIO del registratore con l'entrata Phono del sistema audio.

## Collegamento all'antenna

Staccare il connettore del cavo dell'antenna disponibile (**R**) (per la televisione analogica terrestre o via cavo) e collegarlo all'attacco dell'antenna sul retro del registratore (presa **AERIAL**). Collegare quindi un'estremità del cavo dell'antenna fornita all'attacco TV del registratore (**RF. OUT**) e l'altra all'attacco dell'antenna nel televisore.

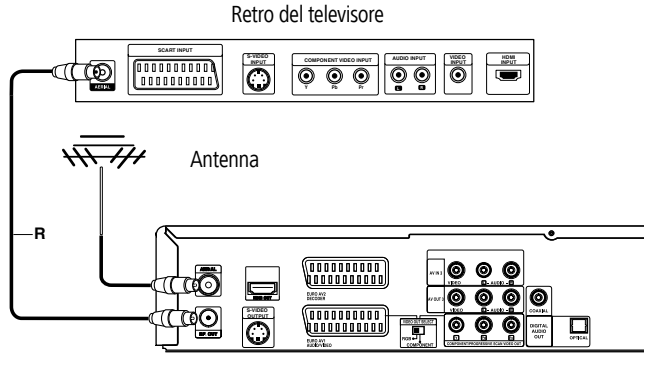

Retro del registratore

## Collegamento alla televisione

A seconda delle funzioni disponibili, eseguire i seguenti collegamenti per i propri apparecchi. Retro del televisore

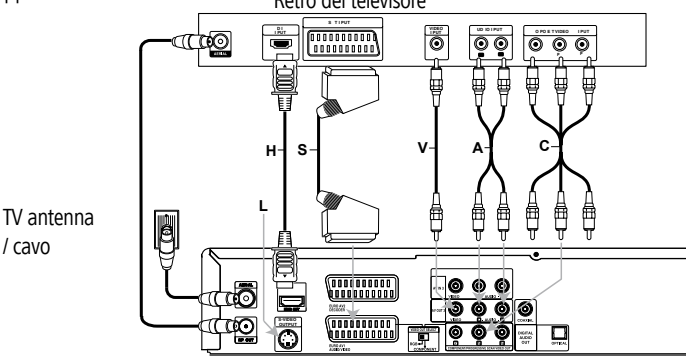

Retro del registratore

#### **Collegamento SCART**

Collegare la presa SCART **EURO AV1** AUDIO/VIDEO del registratore servendosi del cavo SCART **(S)** alla rispettiva presa di ingresso sull'apparecchio TV. Portare l'interruttore **VIDEO OUTPUT** in posizione **RGB**.

#### **Collegamento HDMI**

Collegare la presa **HDMI OUT** del registratore con il rispettivo cavo HDMI (**H**) alla presa di ingresso HDMI dell'apparecchio TV (nel caso della versione Loewe HDMI presa 1). Eseguire le impostazioni come descritto a pagina 29. Per la registrazione di un apparecchio TV è necessario inoltre il collegamento SCART.

#### **Collegamento video**

Collegare la presa **VIDEO OUT** del lettore DVD con l'ausilio del cavo video (**V**) alla presa di ingresso video dell'apparecchio TV.

#### Collegamento video S

Collegare la presa **S-VIDEO OUT** del registratore con l'ausilio del cavo video S (L) alla presa di ingresso S-Video dell'apparecchio TV.

#### **Collegamento Component Video**

Collegare le prese **COMPONENT VIDEO OUT** del registratore con un cavo Y Pb Pr (disponibile presso i rivenditori specializzati) (**C**) con le rispettive prese di ingresso dell'apparecchio TV. Portare l'interruttore **VIDEO OUTPUT** in posizione **COMPONENT**.

#### Collegamento audio (sinistra/destra)

Collegare la presa sinistra e destra **AUDIO OUT** del registratore con l'ausilio di un cavo audio (**A**) alla presa sinistra e destra **AUDIO-IN** dell'apparecchio TV.

#### Uscita audio digitale

Collegare la presa **DIGITAL OUT** del registratore alla presa **DIGITAL IN** dell'amplificatore surround.

# Collegamento del Set-Top-Box (STP) / ricevitore satellitare

Se si utilizza un ricevitore via cavo o satellitare con decoder integrato, collegarlo al registratore e alla televisione come descritto qui di seguito. Se si utilizza un decoder separato per la televisione via cavo o satellitare, attenersi a quanto descritto nel capitolo "Collegamento di un decoder esterno".

- 1. Collegare il cavo dell'antenna come indicato nella figura. Si possono così vedere e registrare canali TV.
- Collegare con il cavo SCART l'attacco EURO AV1 AUDIO/VIDEO con un attacco EURO AV nel proprio televisore. Questa procedura consentirà di vedere i dischi.
- Collegare con un cavo SCART l'attacco EURO AV2 DECODER con un attacco EURO AV del proprio STB (Set-Top-Box) / ricevitore satellitare. Questo consentirà di vederne i canali TV.

Questo registratore è dotato della funzione "Loop-Through" la quale permette di registrare una trasmissione televisiva dal sintonizzatore TV analogico terrestre integrato nel registratore mentre si sta guardando un canale satellitare o della Set-Top-Box.

Non collegare il registratore "con" il videoregistratore, con il ricevitore satellitare o con la Set-Top-Box.

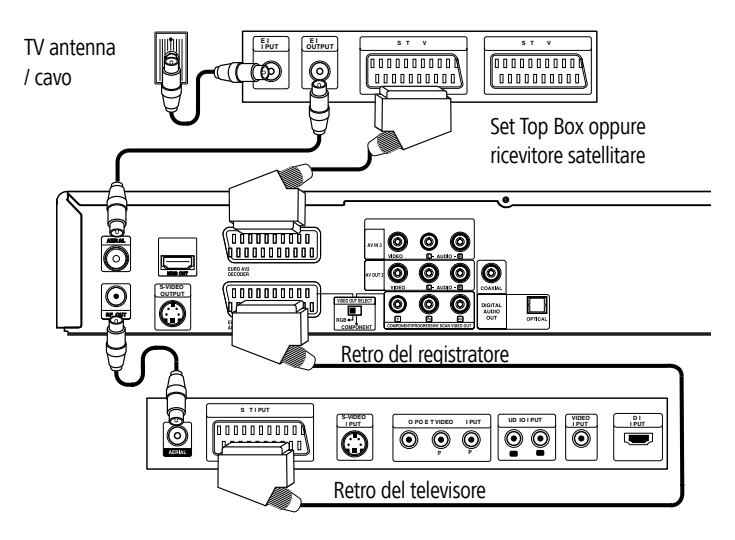

### Collegamento di un decoder esterno

Se si utilizza un decoder esterno per il sistema satellitare o TV via cavo, attenersi a quanto indicato nel presente schema di connessione.

- 1. Collegare la presa dell'antenna a muro con l'ingresso dell'antenna del Set-Top-Box / del ricevitore satellitare servendosi del cavo dell'antenna.
- 2. Collegare il decoder all'attacco decoder EURO AV della Set-Top-Box / del ricevitore satellitare servendosi del cavo SCART. Per ulteriori indicazioni vedi il manuale d'istruzioni della scatola del decoder.
- Collegare l'attacco EURO AV2 del registratore all'attacco EURO AV della Set-Top-Box / del ricevitore satellitare servendosi del cavo SCART.
- 4. Collegare l'attacco **EURO AV1** del registratore a un attacco EURO AV della televisione servendosi del cavo SCART.

Mon collegare la Decoder Box direttamente al registratore, ma al satellite/Set Top Box, procedendo come rappresentato in figura.

➡ Le trasmissioni del decoder (ad es. tramite i servizi Pay-TV) si possono vedere soltanto se il registratore è spento (in standby).

➡ Le registrazioni programmate funzionano correttamente su questo registratore solo se è accessa anche la Set-Top-Box o il satellite durante la registrazione.

Puesta configurazione non permette la contemporanea visione e registrazione di due diversi programmi televisivi.

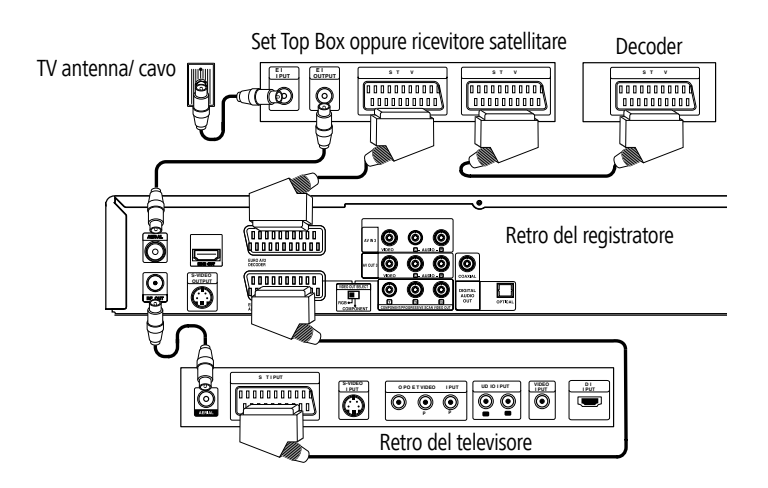

## Collegamento di un amplificatore

#### Collegamento di un amplificatore con ingresso bi-canale stereo analogico o Dolby Pro Logic II / Pro Logic

Collegare le uscite **AUDIO** sinistra e destra del registratore agli ingressi **AUDIO** sinistro e destro dell'amplificatore, del ricevitore o dell'impianto stereo servendosi del cavo Audio (**A**).

#### Collegamento ad un amplificatore con stereo digitale bicanale (PCM) o ad un ricevitore audio/video con decoder multicanale (Dolby Digital™, MPEG 2 o DTS)

- Collegare una delle uscite DIGITAL AUDIO (OPTICAL O o COAXIAL X) del registratore alla rispettiva presa di ingresso dell'amplificatore. Utilizzare il relativo cavo audio digitale (Optical O o Coaxial X - (acquistabile presso un negozio specializzato).
- 2. Configurare l'uscita digitale del registratore (pag. 22).

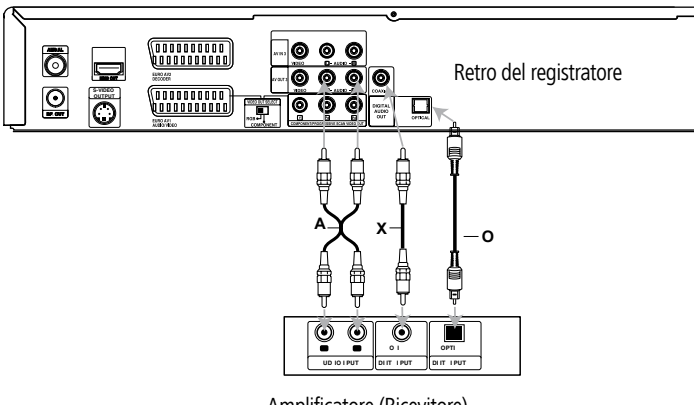

Amplificatore (Ricevitore)

#### Audio digitale multicanale

Un collegamento digitale multicanale offre la migliore qualità audio. Per tale collegamento è necessario un ricevitore audio/video multicanale che supporti uno o più formati audio del tipo MPEG 2, Dolby Digital e DTS. Per ulteriori indicazioni consultare la documentazione allegata al ricevitore.

A causa del contratto di licenza DTS, la riproduzione digitale avviene sul DTS-**Digital-Out** in caso di selezione di un fl usso audio DTS.

Questo registratore <u>non</u> esegue la decodifica interna (a 2 canali) (Downmix) delle tracce DTS. Per ottenere l'effetto surround DTS, il registratore deve essere collegato ad un ricevitore DTS compatibile tramite una delle uscite audio digitali del registratore.

Se il formato audio della versione digitale non dovesse corrispondere alle capacità del vostro ricevitore, questo o non emetterà nessun suono oppure ne emetterà uno alto e distorto.

La 5.1 stereofonia tramite collegamento digitale è possibile solo nel caso in cui il ricevitore sia dotato di un decoder digitale multicanale.

Per informazioni sul formato audio del DVD cliccare sul menu "Info disco" (vedi pag. 28).

## Collegamento degli accessori audio/video

Servendosi dei cavi audio/video, collegare le prese di ingresso (**AV2**, **AV3** = AUDIO IN 3 / VIDEO IN 3 sul lato posteriore dell'apparecchio o la **AV4** = ingresso 4 sul lato anteriore dell'apparecchio (pag. 4)) del registratore con le prese di uscita audio/video dei componenti degli accessori.

È possibile utilizzare l'ingresso S-VIDEO sul pannello frontale o l'ingresso VIDEO sul retro.

Se fosse stato collegato un apparecchio alla presa **AV2** e la rispettiva alimentazione di corrente fosse stata staccata, non sarà possibile utilizzare la funzione Digital Link Plus per il registratore.

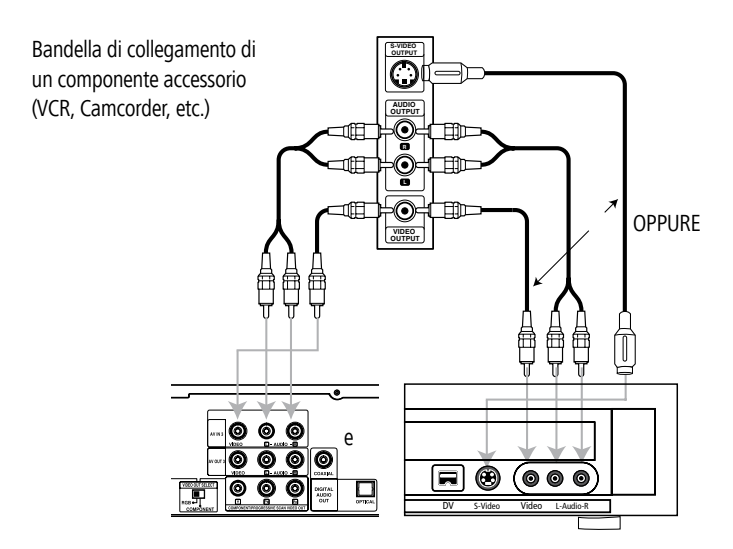

Retro del registratore

Parte anteriore del registratore

## Collegamento di una videocamera digitale

Collegando una videocamera digitale (**DV**) o un registratore digitale DVD-R/RW all'ingresso **DV** posto sul pannello di comando anteriore si possono trasferire digitalmente i contenuti dei nastri **DV** o dei dischi DVD.

Utilizzare un cavo DV (non compreso nella fornitura), per collegare l'ingresso/l'uscita DV della videocamera DV o del videodeck all'ingresso DV previsto sul pannello di comando anteriore di questo registratore.

A questa presa possono essere collegati solo apparecchi DV (Il segnale della sorgente deve essere in formato DV-25; vedi pag. 44). La presa non è infatti compatibile con sintonizzatori satellitari o videodeck S-VHS.

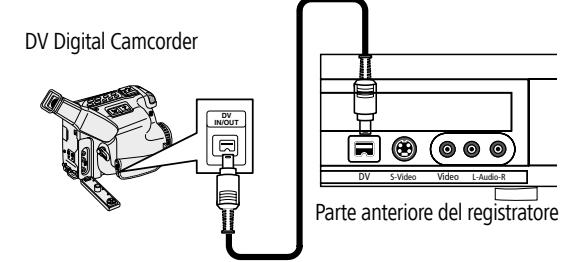

## **Attivare Digital Link**

Con Digital Link gli apparecchi TV della Loewe passano i segnali del telecomando al registratore tramite il collegamento Euro AV. Digital Link è utile se si desidera installare il registratore a scomparsa, ad es. in un rack chiuso.

Il registratore deve essere acceso.

Premere il tasto sul **registratore** per > 3 sec.

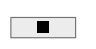

Digital Link on: nel display del registratore viene visualizzata la scritta LINK.

Digital Link off: nel display del registratore viene visualizzata la scritta **FRONT**.

### Impostazioni base

Impostare il telecomando per la modalità Recorder.

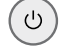

Ċ

Premere il tasto on/off dell'apparecchio o

il tasto on/off del telecomando.

## Il menu principale

Dal menu principale è possibile richiamare tutti i dati media per la riproduzione e la registrazione con il registratore.

ASSIST

Richiamare il menu principale.

Con i tasti 🔹 🕨 selezionare la modalità desiderata.

Con i tasti ▲ ▼ richiamare l'opzione.

Confermare la scelta con OK.

ASSIST Chiudere il menu principale.

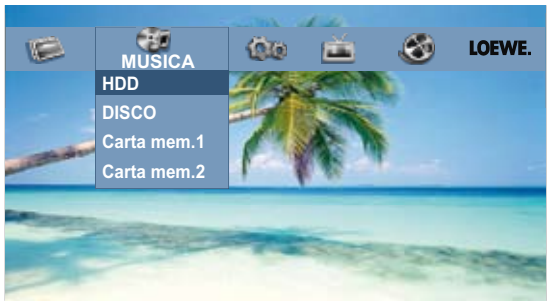

- TV HDD: Immagine TV Live on Registrazione su disco fisso. DVD: Immagine TV Live on – Registrazione su DVD.
- FILM HDD: Visualizzazione del menu Lista Titoli del disco fisso (pagina 46).

HDD DivX: Visualizzazione del menu **Lista Film** del disco fisso (pagina 34).

Disco: a.) Visualizzazione del menu **Lista Titoli** di un disco scrivibile (pagina 46).

b.) Visualizzazione del menu **Lista Film** di un disco DivX (pagina 34).

c.) Riproduzione di un DVD Video (pag. 30).

FOTO (pagina 38)

HDD: Visualizzazione del menu **Lista Foto** del disco fisso. Disco: Visualizzazione del menu **Lista Foto** del disco. Carta memoria 1/2: Visualizzazione del menu **Lista Foto**.

MUSICA (pagina 35)

HDD: Visualizzazione del menu **Lista Musicale** del disco fisso. Disco: Visualizzazione del menu **Lista Musicale** (o CD audio) di un disco.

Carta memoria 1/2: Visualizzazione del menu Lista Musicale.

**IMPOSTARE** Richiamare il menu **Impostazioni** (in questa pagina).

## Menu Impostazioni

Il sistema a menu ampia le possibilità di modifica delle impostazioni. La maggior parte dei menu sono composti da tre livelli dai quali è possibile impostare le diverse opzioni. Premendo sul (MENU) sono visualizzati sullo schermo solo il primo e il secondo livello. Il terzo livello viene visualizzato premendo ►.Durante lo spostamento nel menu, la ► sul suo lato destro indica che è possibile richiamare il livello successivo.

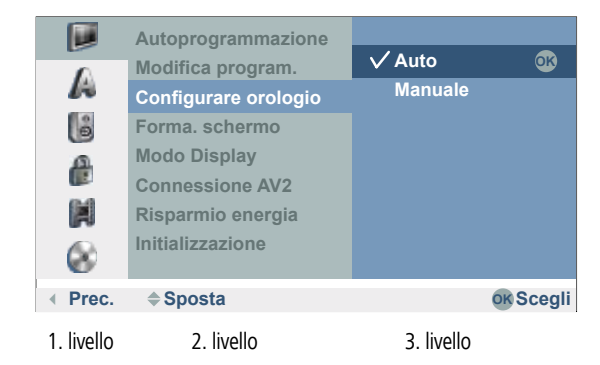

#### Navigazione nel menu

In questo manuale d'istruzioni i tasti freccia del telecomando Assist vengono rappresentati nel seguente modo:

| le frecce corrispondono nel testo a: "▲ ▼ ◀ ▶ "              |
|--------------------------------------------------------------|
| La funzione OK viene rappresentata nel testo con <b>OK</b> . |
| Visualizzare il menu.                                        |
| Selezionare l'opzione desiderata con 🔺 👻 .                   |
| Premere 🕨 per richiamare il secondo livello.                 |
| Selezionare la seconda opzione con 🔺 💌 .                     |
| Premere 🕨 per richiamare il terzo livello.                   |
| Premere ▲                                                    |
| Confermare l <b>a</b> scelta con <b>OK</b> .                 |
| Chiudere il menu.                                            |
|                                                              |

### Il menu Generale

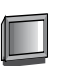

#### **Programmazione automatica**

Questo registratore è dotato di un sintonizzatore analogico (Tuner) in grado di ricevere massimo 88 canali.

**W** Utilizzando la funzione Digital Link Plus l'impostazione del canale viene adattata all'apparecchio TV (in questa pagina).

- Collegare il registratore all'impianto dell'antenna (pagina 12).
  - MENU Visualizzare il menu.

Selezionare il simbolo **Generale** con 🔺 👻 .

Premere > per richiamare il secondo livello.

Selezionare l'opzione Autoprogrammazione con 🔺 👻 .

Premere > per contrassegnare l'opzione Paese.

Selezionare un Paese con ▲ ▼.

▶ Il simbolo Inizio viene evidenziato.

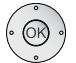

Iniziare la ricerca delle emittenti.

Il sintonizzatore elabora automaticamente tutte le emittenti disponibili e trasmette alla memoria le emittenti trovate.

|         | Autoprogrammazione              | Italia       |
|---------|---------------------------------|--------------|
| A       | Modifica program.               | Ferma        |
| 8       | Forma. schermo                  |              |
| 8       | Modo Display<br>Connessione AV2 | Ricerca 20 % |
|         | Risparmio energia               | Start DLP    |
| 8       | Initializzazione                |              |
| • Prec. |                                 | OK Scegli    |

#### **Digital Link Plus**

Se il registratore è collegato ad un apparecchio TV con Digital Link Plus o con un sistema paragonabile di altri produttori (ad es. EasyLink, Mega Logic, Project 50), la lista delle emittenti viene trasmessa dal televisore al registratore. Questo accade quando si registra il registratore sull'apparecchio TV o quando si modificano le emittenti sull'apparecchio TV (riclassificazione, cancellazione, aggiunta di ulteriori programmi). Dopo una simile modifica, l'apparecchio TV chiede di avviare la trasmissione della lista emittenti modificata.

Il registratore riconosce un apparecchio TV collegato con Digital Link Plus o il sistema paragonabile di un altro produttore ed imposta il registratore su questo. Successivamente non è possibile cercare, cancellare o classificare le emittenti TV sul registratore. Le voci del menu vengono visualizzate in grigio; durante la ricerca automatica è soltanto possibile rilevare i dati delle emittenti dall'apparecchio TV. Si noti che tutte le emittenti che si ricevono via antenna o via cavo devono essere memorizzate nelle posizioni dalla 1 alla 88 nell'apparecchio TV. Se l'apparecchio

TV non chiede di trasmettere i dati delle emittenti, avviare la trasmissione sul registratore.

Eseguire tutte le modifiche delle emittenti solo sull'apparecchio TV se l'apparecchio TV è dotato di Digital Link Plus o di un sistema paragonabile di altri produttori. Se l'apparecchio TV al quale è stato collegato il registratore non dispone di Digital Link Plus o di un sistema paragonabile, confrontare tra di loro le liste delle emittenti del registratore e dell'apparecchio TV. In questo modo, è più semplice trovare le emittenti sull'apparecchio TV e sul registratore.

**Collegare il registratore all'apparecchio TV a Digital Link Plus tramite un collegamento SCART (pagina 13).** 

Se il registratore ha rilevato le emittenti di un apparecchio TV Loewe tramite il Digital Link Plus (DLP), le funzioni **Modifica programm**., **Sposta** e **Cancella** sono bloccate e possono essere riutilizzate solo dopo la sovrascrittura delle emittenti mediante la programmazione automatica.

#### Trasmissione della lista delle emittenti

MENU Visualizzare il menu.

Selezionare il simbolo 🔝 Generale con 🔺 👻 .

Premere 
 per richiamare il secondo livello.

Selezionare l'opzione Autoprogrammazione con 🔺 👻 .

Premere **>** per volte. Il pulsante **Start DLP** appare evidenziato.

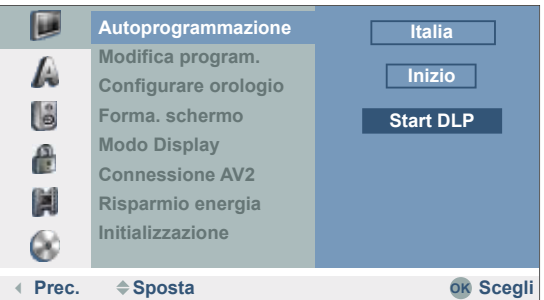

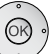

Avviare la trasmissione della lista delle emittenti dal televisore al registratore.

L'operazione può richiedere alcuni secondi. Durante la trasmissione sul registratore viene visualizzata la scritta **DLP**.

(Viewvision DR+ Secam). Le emittenti francesi vengono trasmesse con Digital Link Plus solo nello standard corretto se si seleziona prima come Paese Francia (vedi sopra).

#### Impostazione del canale

Le funzioni di modifica del canale (Aggiugi, Cancella, Rinomina, Sposta, ecc.) possono essere eseguite manualmente.

- MENU
- Visualizzare il menu.

Selezionare il simbolo 厚 Generale con 🔺 👻 .

Premere > per richiamare il secondo livello.

#### Selezionare l'opzione **Modifica program**. con 🔺 👻 .

• Evidenziare il comando Modifica.

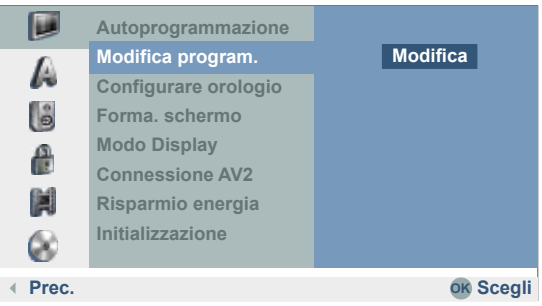

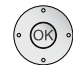

Confermare. Viene visualizzato il menu Lista programmi.

|                                                                                                    | Р         | R    | Ch. | MFT | Station |     |
|----------------------------------------------------------------------------------------------------|-----------|------|-----|-----|---------|-----|
|                                                                                                    | 0         |      | C12 |     | ARD     |     |
| X AND THE REAL PROPERTY OF                                                                                                    | 0         |      | C23 |     | ZDF     |     |
| - Contraction                                                                                                    | 0         |      | C7  |     | RTL     |     |
|                                                                                                    | 0         | 4    | C27 | 0   | SAT1    |     |
| and the second second se | 0         |      | C17 |     | PRO7    |     |
| PR-04 NICAM                                                                                                    | 0         | 6    | C33 |     | BBC     |     |
|                                                                                                    | 0         |      | C34 |     | CNN     |     |
|                                                                                                    | 0         | 8    | C47 |     | ABC     |     |
|                                                                                                    | 0         | 9    | C10 |     | TV5     |     |
|                                                                                                    | 1         |      |     |     |         |     |
|                                                                                                    | 1         |      |     |     |         |     |
| OK Scegli P+/                                                                                                    | P- Pagina | Su/G | iu  |     | END Chi | udi |

Scegliere un numero ▲ ▼ con i tasti **PR**.

Confermare con OK.

A sinistra in basso vengono visualizzate le opzioni disponibili.

Selezionare l'opzione 🔺 💌 .

Confermare con OK.

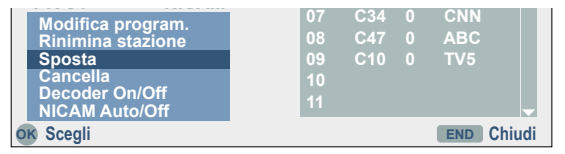

#### Spiegazioni relative alle impostazioni:

| Modifica program. | Ricerca, inserimento canale, tracking.                     |
|-------------------|------------------------------------------------------------|
| Rinomina stazione | Modifica nome.                                             |
| Sposta            | Inserimento dell'emittente nella lista delle emittenti.    |
| Cancella          | Cancella l'emittente dalla lista.                          |
| Decoder On/Off    | Trasferimento del programma tramite decoder ( <b>On</b> ). |
| NICAM Auto/Off    | Tisattivazione della ricezione Nicam (Off).                |
|                   |                                                            |

(END) Chiudere il menu.

#### Modificare un'emittente

Oltre alla programmazione automatica, esiste anche la possibilità di regolare e memorizzare manualmente le emittenti.

Non applicabile nel caso di Digital Link Plus (DLP).

Scegliere un'emittente dalla Lista programmi con i tasti 🔺 💌 .

Confermare. Viene visualizzato il menu Lista programmi.

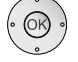

A sinistra in basso vengono visualizzate le opzioni disponibili.

Utilizzare i tasti 🔺 🖛 per selezionare l'opzione Modifica program.

Confermare con **OK**.

Viene visualizzato il menu Modifica program.

| PR | Seek | Ch.         | MFT | PAL/SECA | M  |
|----|------|-------------|-----|----------|----|
| 25 |      | <b>S</b> 23 | 0   | PAL      | OK |

 Questi tasti permettono di spostare il cursore sulla colonna precedente o su quella successiva.

- $\checkmark$   $\checkmark$  Questi tasti consentono di modificare l'attuale posizione del cursore.
- **PR** Indica il numero dell'emittente (solo visualizzazione).
- **Seek** Esegue la ricerca automatica delle emittenti.
  - Selezionare l'opzione **Seek** con i tasti • e premere quindi
  - $\checkmark$   $\checkmark$  per iniziare. La ricerca viene interrotta non appena il registratore riceve un'emittente.
- Ch. Cambia il numero del canale.
   Selezionare l'opzione Canale con i tasti 

   ▶ e premere quindi
   ▶ per eseguire l'impostazione.
- **MFT** Modifica la freguenza della sintonizzazione manuale.
- PAL/SECAM Nel Viewvision DR+ Secam modifica lo standard di ricezione. In caso di immagini distorte con i tasti ◀ ► selezionare l'opzione PAL/SECAM
  - Con i tasti 🔺 👻 e quindi SECAM selezionare la norma SECAM.

Confermare con **OK**.

#### **Rinominare un'emittente**

Alle emittenti può essere assegnato un nome a scelta. I nomi non possono contenere più di cinque caratteri.

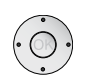

Scegliere un'emittente dalla Lista Programmi con 🔺 🗸 .

Confermare con **OK**.

A sinistra in basso vengono visualizzate le opzioni disponibili.

Utilizzare i tasti • • per selezionare l'opzione **Rinomina** stazione.

#### Confermare con OK. Viene visualizzato il menu Tastiera.

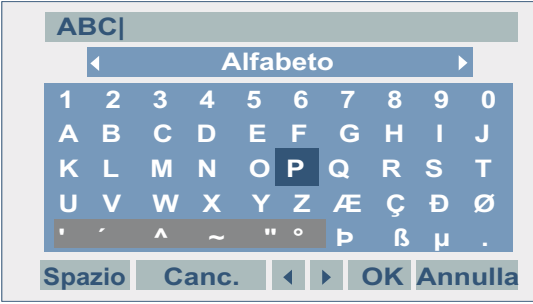

Inserire il nome dell'emittente.

Scegliere un carattere o una funzione con i tasti  $\blacktriangle \checkmark \blacklozenge \blacktriangleright$ .

E premere **OK** per confermare.

#### Spiegazioni relative alle opzioni:

- Alfabeto Per scrivere a lettere maiuscole.
- Minuscolo Per scrivere a lettere minuscole.
- ABC...123 Inserisce il carattere nella posizione in cui si trova il cursore (sfondo grigio per i caratteri speciali).
  - **OK** Per terminare e memorizzare.
  - Annulla Per uscire dal menu senza salvare le modifiche.
  - **Spazio** Per inserire uno spazio nella posizione in cui si trova il cursore. **Canc.** Per cancellare i caratteri che si trovano a sinistra del cursore.
  - Per spostare il cursore a sinistra o a destra.

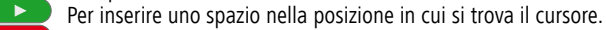

- Per cancellare i caratteri che si trovano a destra del cursore.
- Per cancellare i caratteri che si trovano a sinistra del cursore.
- **P+** / **P-** Per spostare il cursore a sinistra o a destra.
- TEXT, NFO Per commutare la tastiera su lettere maiuscole e lettere minuscole.

Al termine, premere **OK** per confermare le impostazioni e ritornare al menu **Lista Programmi**.

#### Spostare un'emittente

Si possono ordinare gli spazi per i programmi nel menu Lista programmi.

Non applicabile nel caso di Digital Link Plus (DLP).

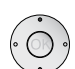

Scegliere un'emittente dalla Lista Programmi con 🔺 👻 .

Confermare con OK.

A sinistra in basso vengono visualizzate le opzioni disponibili.

Selezionare l'opzione Sposta con 🔺 👻 .

Confermare con OK.

Con i tasti 🔺 👻 selezionare la posizione desiderata.

Premere **OK** per tornare alla lista dei programmi.

#### Cancellazione di un'emittente

Dal menu Lista programmi si possono cancellare le emittenti.

Non applicabile nel caso di Digital Link Plus (DLP).

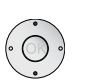

#### Scegliere un'emittente dalla Lista Programmi con 🔺 💌 .

Confermare con **OK**.

A sinistra in basso vengono visualizzate le opzioni disponibili.

Selezionare l'opzione Cancella con 🔺 👻 .

Premendo **OK** il programma viene cancellato.

#### Decoder On / Off

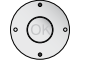

Confermare con OK.

A sinistra in basso vengono visualizzate le opzioni disponibili.

Utilizzare i tasti 🔺 🖛 per selezionare l'opzione Decoder On/Off.

Confermare con OK.

Se si seleziona **On** sotto il programma sul minischermo si visualizza **Decoder** (per Secam: **Canal+**).

#### NICAM

Questo registratore permette di ricevere trasmissioni HiFiin stereo NICAM. Una ricezione non perfetta può causare distorsioni. Disattivare in questo caso la funzione (Off).

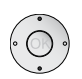

Confermare con OK.

A sinistra in basso vengono visualizzate le opzioni disponibili.

Scegliere un'emittente dalla Lista Programmi con 🔺 👻 .

Selezionare l'opzione NICAM Auto/Off nella lista programmi con i tasti  $\checkmark$   $\checkmark$  .

Confermare con OK.

Se si seleziona **Auto**, nel minischermo sotto l'emittente viene visualizzata la scritta **NICAM**.

#### **Configurare orologio**

Al termine della ricerca automatica del canale, vengono configurate automaticamente anche l'ora e la data (a seconda della stazione emittente); questa configurazione automatica viene eseguita anche al ritorno di tensione dopo una caduta di corrente. A tal fine deve essere impostata l'opzione **Auto**.

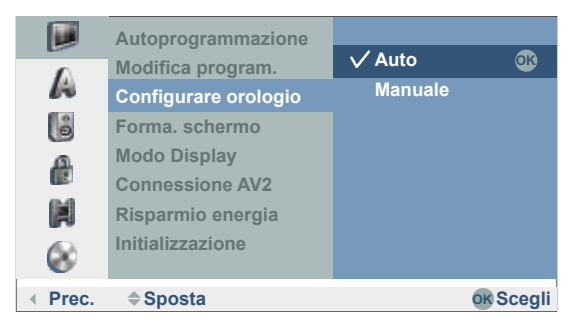

(MENU) Visualizzare il menu.

Selezionare il simbolo  **Generale** con 🔺 👻 .

Premere • per richiamare il secondo livello.

Selezionare l'opzione **~ ~ Configurare orologio**.

Premere > per richiamare il terzo livello.

Selezionare l'opzione Auto con 🔺 👻 .

Confermare con OK.

MENU Chiudere il menu.

➡ Premendo (NFO) nella modalità TV, controllare che l'anno e la data siano stati impostati correttamente e, se necessario, modificarli manualmente come descritto in "Configurazione manuale di data/orologio".

#### Configurazione manuale di data/orologio

Può succedere che la televisione invii la data e l'ora sbagliate e che quindi il recorder non configuri correttamente l'orologio. Consigliamo in tal caso di regolare l'orologio manualmente.

WENU
 Visualizzare il menu.
 Selezionare il simbolo J Generale con ▲ ▼.
 Premere ▶ per richiamare il secondo livello.
 Selezionare l'opzione ▲ ▼ Configurare orologio.
 Premere ▶ per richiamare il terzo livello.

Selezionare l'opzione Manuale con 🔺 👻 .

#### Confermare con OK.

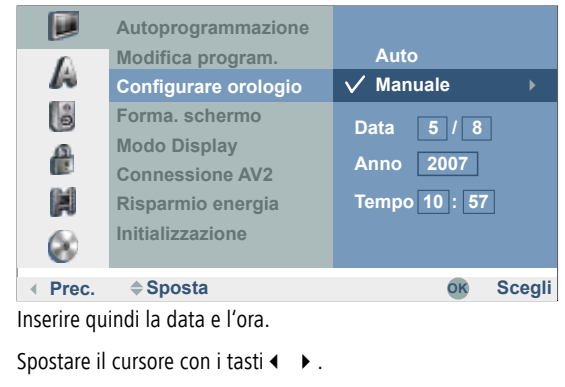

Inserire i dati con i tasti 🔺 💌 .

Confermare con **OK**.

MENU Chiudere il menu.

#### Forma. schermo

Possono essere selezionate le seguenti impostazioni:

- **4:3** Se si collega una televisione con il formato d'immagine 4:3.
- **16:9** Se si collega una televisione a schermo largo 16:9.

#### Modo display

L'impostazione del modo display è disponibile se la televisione ha il formato comune 4:3. Possono essere selezionate le seguenti impostazioni:

- **Letter Box** Le registrazioni in formato a schermo largo appaiono con bande nere sopra e sotto l'immagine.
- Pan Scan l'immagine riempe tutto lo schermo e viene tagliata, se necessario, sulle parti laterali.

#### **Connessione AV2**

All'attacco EURO AV2 DECODER del registratore è possibile collegare i seguenti apparecchi:

Decoder Per collegare un decoder esterno per il sistema Pay-TV o Canal +.

Altri Per collegare un videoregistratore o altro apparecchio simile.

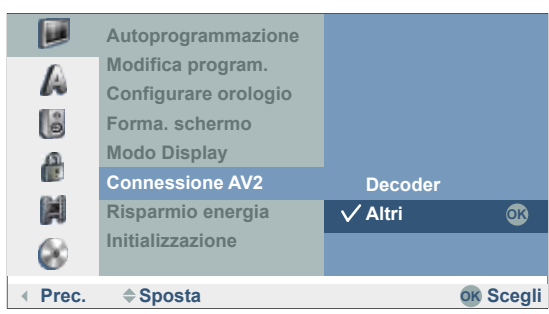

#### Risparmio energia

Il registratore può essere impostato in modo da assorbire in standby meno di 1 Watt. A questo scopo, in posizione **Acceso** sono disattivati il timer VPS, la linea di segnale del decoder da AV2 a AV1 e il "Digital Link Plus" (non è possibile eseguire alcuna registrazione tramite l'assistente di registrazione dell'apparecchio TV – pagina 44).

#### Inizializzazione

Se necessario è possibile ripristinare il registratore sulle impostazioni di fabbrica. Selezionare **Reset fabbrica** e premere **OK**.

Alcune opzioni non possono essere ripristinate (livello sicurezza, password e codice regionale, lista programmi, lista timer).

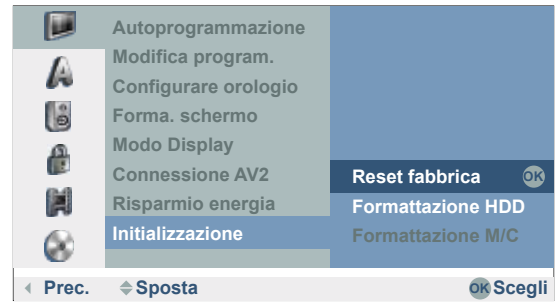

Il disco fisso e la scheda di memoria inserita si possono formattare selezionando i comandi **Formattazione HDD** e **Formattazione M/C**. Premere **OK** e confermare l'opzione **Sì** con **OK**.

### **Menu Lingue**

#### Lingua del menu

Selezionare una lingua per i menu e i dialoghi del registratore.

| MENU | Visualizzare il menu.                               |
|------|-----------------------------------------------------|
|      | Selezionare il simbolo 🛴 Lingua con 🔺 🔫 .           |
|      | Premere 🕨 per richiamare il secondo livello.        |
|      | Selezionare l'opzione <b>Menu Display</b> con 🔺 👻 . |
|      | Premere • per richiamare il terzo livello.          |
|      | Selezionare l'opzione Italiano con 🔺 👻 .            |
|      | Confermare con <b>OK</b> .                          |
|      |                                                     |

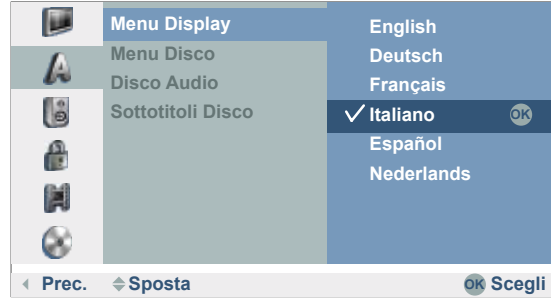

#### Lingue del disco

Selezionare una lingua per il menu, l'audio e i sottotitoli del disco.

|    | Menu Display      | ✓ Original | OK |
|----|-------------------|------------|----|
| Δ  | Menu Disco        | Inglese    |    |
| R  | Disco Audio       | Tedesco    |    |
| ê  | Sottotitoli Disco | Francese   |    |
|    |                   | Italiano   |    |
|    |                   | Spagnolo   |    |
| 64 |                   | Portughese |    |
|    |                   | Russo      |    |
| 8  |                   | Altri      |    |

La selezione di una lingua diversa dalla versione **Originale** del disco, andrà fatta da questo menu, a condizione che sia disponibile sul disco.

**Originale** Viene selezionata la lingua originale del disco.

Altri Per selezionare lingue diverse, selezionare Altri ---confermare con OK. Inserire il rispettivo numero a quattro cifre in concordanza con il codice della lingua che si trova a pagina 62 e confermare con OK.

## Il menu Audio

Ogni disco DVD ha generalmente più formati Audio a disposizione. Definire i formati audio del recorder in concordanza con il tipo di sistema audio utilizzato.

#### Dolby Digital / DTS / MPEG

- PCM (Dolby Digital / MPEG) Selezionare questa opzione se l'apparecchio è stato collegato ad un amplificatore stereo bicanale. Le uscite audio digitali del registratore DVD riproducono il suono in formato PCM bicanale, se si riproduce un disco video DVD con formato audio Dolby-Digital o MPEG.
- **Bitstream** Selezionare "Bitstream" se è stato collegato all'uscita DIGITAL AUDIO del registratore DVD un amplificatore o un altro apparecchio con decoder Dolby Digital, DTS o MPEG).
  - **Spento** Se si seleziona "Spento" il segnale DTS non viene trasmesso tramite l'uscita DIGITAL.

#### Frequenza campionam.

Se il ricevitore o l'amplificatore NON sono impostati per ricevere segnali da 96 kHz, selezionare 48 kHz. L'apparecchio convertirà quindi automaticamente i segnali da 96 kHz in segnali da 48 kHz, i quali possono poi essere decodificati dal sistema. Se il ricevitore o l'amplificatore sono invece impostati per ricevere segnali da 96 kHz, selezionare 96 kHz.

#### DRC

Grazie alla tecnologia audio digitale il formato DVD permette l'ascolto di colonne sonore in modo praticamente perfetto e simile alla realtà. È anche possibile limitare la dinamica, cioè la differenza tra i toni più alti e quelli più bassi. In questo modo è possibile riprodurre un film anche con minime differenze di volume. Impostare a tal fine il **DRC** su **Accesso**.

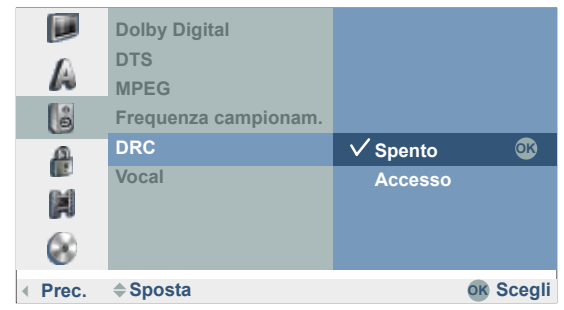

#### Vocal

Attivare l'opzione Vocal se si desidera riprodurre un DVD di karaoke multicanale. I canali per il Vocal sul disco sono mescolati nel normale audio stereo.

### Il menu Blocco

0

I film su DVD possono contenere scene che non sono adatte per essere viste dai bambini. I dischi possono contenere informazioni di sicurezza per bambini che valgono per tutto il disco o solo per alcune scene. I livelli di sicurezza dipendono dai rispettivi Paesi. Questa funzione di sicurezza evita che alcuni dischi o determinate scene possano essere visti dai bambini.

#### Imposta Password

Modifica del codice a quattro cifre.

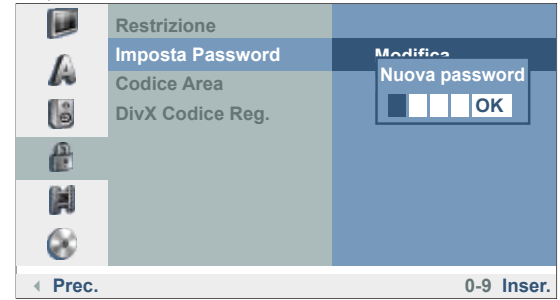

Visualizzare il menu.

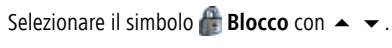

Premere 
> per richiamare il secondo livello.

Con i tasti 🔺 🕶 selezionare Imposta Password.

Premere ▶ per richiamare il terzo livello.

#### Se non è ancora stata registrata nessuna password:

Con i tasti numerici inserire un numero di quattro cifre.

Confermare con **OK**.

Inserire di nuovo la password per controllarne l'esattezza.

Confermare con **OK**.

#### Se è già stata registrata una password:

Selezionare l'opzione **Modifica** con 🔺 🗸 .

Confermare con **OK**.

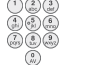

Inserire la password attuale.

Confermare con **OK**.

Inserire una nuova password di quattro cifre.

Confermare con **OK**.

Inserire di nuovo la password per controllarne l'esattezza.

Confermare con OK.

- Se la registrazione è errata, prima di confermare con OK, premere più volte
- per cancellare le singole cifre e quindi correggerla.

#### Disattivazione della password

Per disattivare la protezione tramite password, procedere come descritto di seguito.

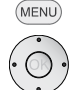

Visualizzare il menu.

Selezionare il simbolo 靡 Blocco con 🔺 👻 .

Premere > per richiamare il secondo livello.

Con i tasti 🔺 🕶 selezionare Imposta Password.

Premere • per richiamare il terzo livello.

Selezionare l'opzione **Cancella** con 🔺 🗸 .

Confermare con OK.

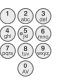

Con i tasti numerici inserire un numero di quattro cifre.

Confermare con **OK**.

#### **Cancellazione della password**

Se si fosse dimenticata la password, procedere come descritto di seguito per cancellarla.

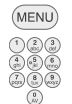

Visualizzare il menu.

Utilizzare i tasti numerici per inserire il numero "210499".

Viene visualizzato un messaggio. Con i tasti ◀ → selezionare Sì.

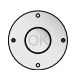

Confermare con **OK**.

La password a quattro cifre viene cancellata. Inserire la nuova password come descritto in precedenza.

#### Restrizione

Questa funzione impedisce la riproduzione di DVD non adatti ai bambini, a condizioni che contengano un rispettivo codice indicativo.

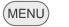

Visualizzare il menu.

Selezionare il simbolo 🖀 **Blocco** con 🔺 👻 .

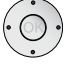

Premere • per richiamare il secondo livello.

Selezionare l'opzione **Restrizione** con ▲ ▼.

|         | Restrizione      | Nessun Limite 🛛 🚳 |
|---------|------------------|-------------------|
| •       | Imposta Password | 8 (Adulti)        |
| 13      | Codice Area      | 7                 |
| ê       | DivX Codice Reg. | 6                 |
| 0       |                  | 5                 |
| Ċ.      |                  | 4                 |
| 64      |                  | 3                 |
|         |                  | 2                 |
| 8       |                  | 1 (Bambini)       |
| ✓ Prec. | <b>♦ Sposta</b>  | OK Scegli         |

Premere • per richiamare il terzo livello.

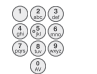

Con i **tasti numerici** inserire la password a quattro cifre (vedi la sezione Definizione della password).

#### Confermare con OK.

- Nessun limite Se si seleziona Nessun limite, la sicurezza per bambini non è più attiva. Il disco verrà riprodotto completamente.
- Livelli da 1 a 8 Alcuni dischi contengono scene che non sono adatte ai bambini. Se si assegna al registratore un livello di sicurezza, saranno riprodotte solo le scene contenute nel disco che corrispondono al livello assegnato o che sono ad un livello inferiore.

Il livello "1" corrisponde al livello di limitazione massimo.

Il livello "8" corrisponde alla limitazione di riproduzione minima.

Le scene del DVD che sono a livelli superiori saranno riprodotte soltanto se il disco dispone di scene sostitutive. La scena sostitutiva deve avere lo stesso livello di sicurezza o minore. Se non sono disponibili alternative adatte, la riproduzione viene bloccata. Per proseguire la riproduzione del disco bisogna inserire la password di quattro cifre o modificare il livello di sicurezza.

Confermare con **OK**.

#### **Codice Area**

Per classificare il disco video DVD inserire il codice del Paese o della regione di cui si utilizzano gli standard (vedi Lista codici aree pag. 63). Per l'Italia, selezionare "I T".

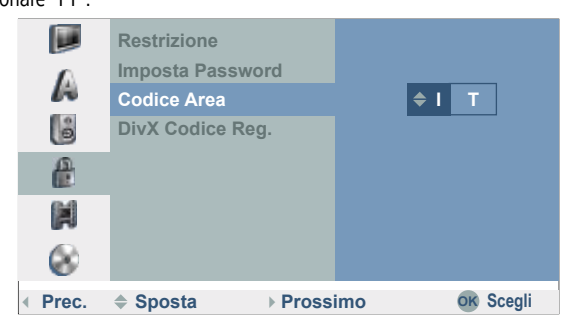

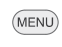

Visualizzare il menu.

Selezionare il simbolo 🖀 Blocco con 🔺 👻 . Premere > per richiamare il secondo livello.

Selezionare l'opzione Codice Area con 🔺 💌.

Premere > per richiamare il terzo livello.

Con i tasti numerici inserire la password a quattro cifre (vedi la sezione Definizione della password).

Confermare con OK.

Inserire i dati con i tasti 🔺 👻 .

Spostare il cursore con i tasti ◀ 🕨.

Confermare con OK.

#### Codice di registrazione DivX

(•

Il codice di registrazione DivX® VOD (Video On Demand) per il noleggio e per l'acquisto dei film è fornito dal servizio clienti DivX® VOD. Per ulteriori informazioni visitare il sito internet alla pagina www.divx.com/vod.

| MENU           | Visualizzare il menu.                                                               |
|----------------|-------------------------------------------------------------------------------------|
|                | Selezionare il simbolo 🖀 <b>Blocco</b> con 🔺 🔫 .                                    |
| $( \bigcirc )$ | Premere 🕨 per richiamare il secondo livello.                                        |
| •              | Selezionare l'opzione <b>DivX Codice Reg.</b> con 🔺 🔫 .                             |
|                | Premere > per richiamare il Visionare.                                              |
|                | Confermare con <b>OK</b> .                                                          |
|                | Sarà visualizzato il "Codice di registrazione" valido per il vostro<br>apparecchio. |

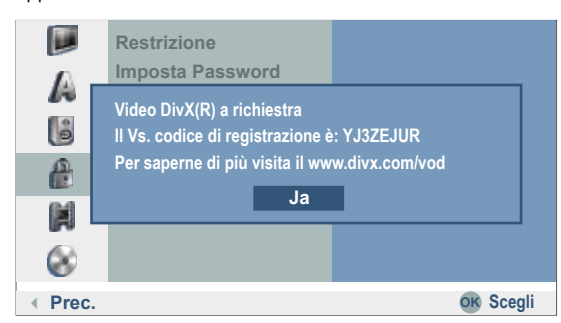

Questo codice consente di noleggiare o di acquistare film tramite il servizio clienti DivX® VOD all'indirizzo www.divx.com/vod

Attenersi alle istruzioni per memorizzare i film su un disco per la successiva riproduzione su questo apparecchio.

Tutti i film acquistati da DivX® VOD possono essere riprodotti soltanto su questo apparecchio.

### Il menu Registrazione

#### **Modo Registrazione**

| Si può determinare la qua | alit | à video della | registrazione | :     |    |        |
|---------------------------|------|---------------|---------------|-------|----|--------|
| DVD+/-R/RW (4,7 GB)       | Ν    | Iodalità HQ:  | 1 ore circ    | a.    |    |        |
|                           | Ν    | Iodalità SQ:  | 2 ore.        |       |    |        |
|                           | Ν    | 1odalità LQ:  | 4 ore.        |       |    |        |
|                           | Ν    | Iodalità EQ:  | 6 ore.        |       |    |        |
| HDD (160 GB)              | N    | Iodalità HQ:  | 43 ore cir    | ca.   |    |        |
|                           | Ν    | 1odalità SQ:  | 80 ore cir    | ca.   |    |        |
|                           | Ν    | 1odalità LQ:  | 152 ore c     | irca. |    |        |
|                           | Ν    | Iodalità EQ:  | 227 ore c     | irca. |    |        |
|                           |      | Modo Regis    | trazione      | EQ    |    |        |
| A                         |      | Configura s   | chermo        | LQ    |    |        |
| 60                        |      | Audio DV R    | eg.           | √ sQ  |    | OK     |
| ê                         |      | Audio TV Re   | eg.           | HQ    |    |        |
|                           |      | Capitolo Au   | tomatico      |       |    |        |
|                           |      | Registrazio   | ne AV2        |       |    |        |
|                           |      |               |               |       |    |        |
| 8                         |      |               |               |       |    |        |
| < Prec                    |      | ≜ Snosta      |               |       | OK | Scooli |

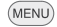

Visualizzare il menu.

Selezionare il simbolo 📕 Registrazione con 🔺 👻 .

Premere > per richiamare il secondo livello.

Selezionare l'opzione Modo Registrazione con 🔺 👻 .

Premere > per richiamare il terzo livello.

Utilizzare i tasti 🔺 👻 per determinare la qualità di registrazione (EQ, LQ, SQ o HQ).

Confermare con OK.

#### **Configura schermo**

Nel corso della registrazione è possibile adattare il formato dello schermo (16:9 o 4:3) al materiale che si vuole registrare.

#### Audio DV Reg.

Eseguire gueste impostazioni se la videocamera da 32 kHz/12 bit è stata collegata all'ingresso DV sul lato anteriore. Alcune videocamere digitali hanno due tracce stereo per l'audio. Una pista sarà utilizzata per la registrazione, mentre l'altra per la rielaborazione.

Con l'impostazione Audio 1 viene registrato il tono originale. Con l'impostazione Audio 2 viene utilizzato l'audio modificato.

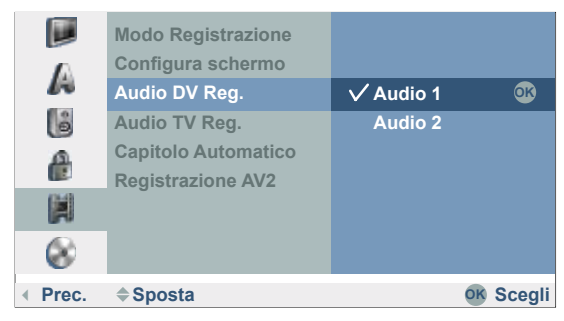

#### Audio TV Reg.

Durante una trasmissione TV in due lingue si

può selezionare il canale audio che deve essere registrato.

**Principale+Sub:**vengono registrate entrambe le lingue.

Principale: solo lingua 1. Sub: solo lingua 2.

#### **Capitolo Automatico**

Per le registrazioni su DVD in modalità Video vengono inseriti i segni di inizio capitolo rispettando le distanze stabilite. Sono possibili intervalli di 5, 10 o 15 minuti. Se si seleziona **Niente** la creazione automatica dei capitoli è disattivata.

|         | Modo Registrazione                 |         |           |
|---------|------------------------------------|---------|-----------|
| A       | Configura schermo<br>Audio DV Reg. |         |           |
| ê       | Audio TV Reg.                      |         |           |
| a       | Capitolo Automatico                | Niente  |           |
|         | Registrazione AV2                  | 🗸 5 Min | OK        |
|         |                                    | 10 Min  |           |
| 8       |                                    | 15 Min  |           |
| • Prec. | <b>♦</b> Sposta                    |         | OK Scegli |

#### **Registrazione AV2**

Per la registrazione del segnale di ingresso video di un apparecchio collegato alla presa EURO AV2 DECODER è possibile scegliere il tipo di segnale.

- Auto Il segnale di ingresso video viene automaticamente adattato al segnale video ricevuto.
- **CVBS** Soltanto per la registrazione di un segnale di ingresso CVBS.
- **RGB** Soltanto per la registrazione di un segnale di ingresso RGB.

### Il menu Disco

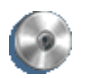

#### Initializzazione disco

Se si inserisce nel registratore un disco completamente vuoto, il registratore provvederà ad inizializzarlo automaticamente.

| DVD-R Il registratore formatta il disco in modalità Vic | leo |
|---------------------------------------------------------|-----|
|---------------------------------------------------------|-----|

- DVD-RW II registratore formatta il disco in modalità VR.
- **DVD+R** Il registratore formatta il disco in modalità Video.
- DVD+RW II registratore formatta il disco in modalità Video.

Un disco DVD+RW o DVD-RW può essere inizializzato anche in un secondo tempo tramite menu.

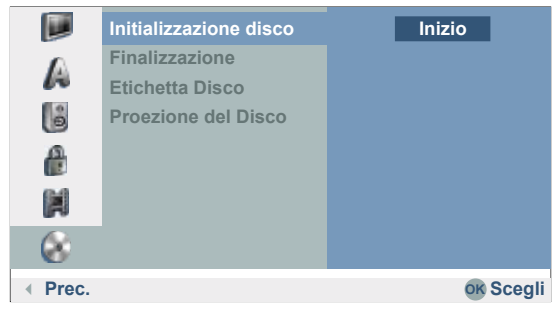

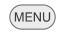

Visualizzare il menu.

Selezionare il simbolo 🌑 Disco con i tasti 🔺 👻 .

Premere ► per richiamare il secondo livello.

Selezionare l'opzione Initializzazione disco con 🔺 💌 .

Premere ▶ per richiamare il terzo livello.

Premere OK, richiamare Inizio.

Selezionare il tipo di formattazione desiderato (modo Video o VR) con ◀ → sui dischi DVD-RW e premere quindi

Confermare con **OK**.

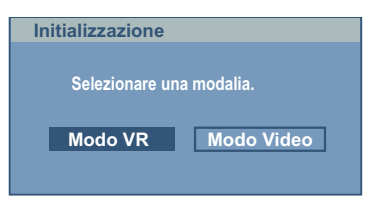

#### Appare la seguente domanda.

| Initializzazione                                 |                             |
|--------------------------------------------------|-----------------------------|
| Tutti i dati salvati su<br>cancellati. Vuoi proc | l disco verranno<br>cedere? |
| ОК                                               | Annulla                     |
|                                                  |                             |

Con i tasti ◀ ► selezionare **Ok**.

Confermare con OK.

I'avvio dell'inizializzazione cancella tutte le registrazioni contenute sul disco.

Pemendo **OK** si avvia l'inizializzazione del disco che può durare qualche minuto.

#### Finalizzazione

Nella finalizzazione si fissano le registrazioni in modo che il disco possa essere riprodotto su comuni lettori DVD o su computer con un apposito drive per la lettura di DVD-ROM. Per la finalizzazione di un disco in modalità Video viene creato un menu di navigazione su disco (pag. 56).

I dischi DVD-R e DVD+R possono essere registrati e finalizzati una volta sola, sono impossibili ulteriori modifiche o registrazioni. Fa eccezione il disco DVD+RW e DVD-RW.

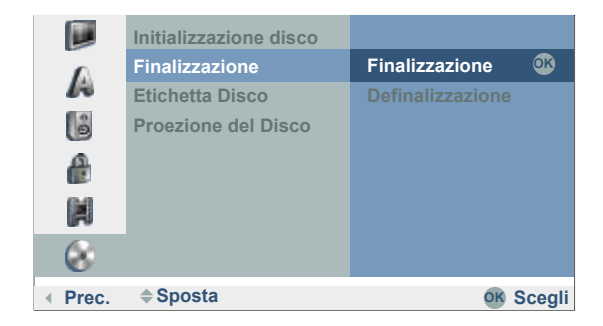

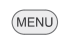

Visualizzare il menu.

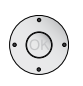

Selezionare il simbolo **Disco** con i tasti ▲ ▼. Premere ▶ per richiamare il secondo livello.

Selezionare l'opzione **Finalizzazione** con **•** •.

Premere > per richiamare il terzo livello.

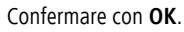

| Finalizzaziono       |         |  |
|----------------------|---------|--|
| T IIIdii22d2i0iie    |         |  |
| Vuoi finalizzazione? |         |  |
| ОК                   | Annulla |  |
|                      |         |  |
|                      |         |  |

Con i tasti ◀ ► selezionare **OK**.

Confermare con **OK** per eseguire la finalizzazione del disco.

➡ La durata della finalizzazione dipende dal tipo di disco, dalla quantità del materiale da registrare e dal numero di titoli sul disco. La finalizzazione di un disco può durare fino a 8 minuti.

Se si inserisce un disco DVD-RW finalizzato, si può interrompere la finalizzazione selezionando **Definalizzazione** nel menu **Finalizzazione**. Si può poi proseguire modificando o registrando il disco.

#### Etichetta Disco

Utilizzare questa opzione per dare un nome al disco. Il nome viene visualizzato nel momento in cui si carica il disco e quando le informazioni relative allo stesso vengono visualizzate a video.

- Il nome del disco può contenere fino a 32 caratteri.
- Se il disco è stato formattato su un altro registratore si possono leggere solo alcuni caratteri.

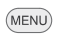

Visualizzare il menu.

Selezionare il simbolo 🌑 Disco con i tasti 🔺 👻 .

Premere > per richiamare il secondo livello.

Selezionare l'opzione Etichetta disco con 🔺 👻 .

Premere ► per richiamare il terzo livello.

Confermare con **OK**.

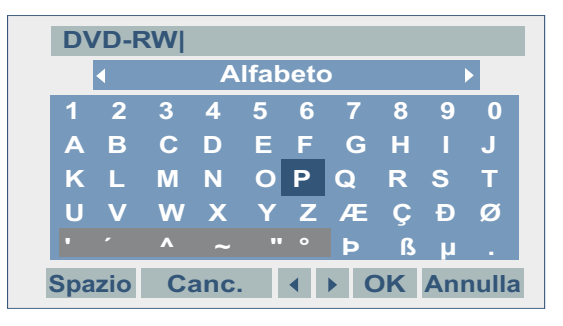

Inserire un nome per il disco.

Utilizzare i tasti ▲ ▼ ◀ ▶ per selezionare i caratteri o la funzione.

Premere **OK** per confermare i caratteri.

Per le funzioni vedere la sezione **Rinominare un'emittente** a pagina 19.

Premere **OK** per memorizzare.

#### Protezione del disco

Selezionare **Acceso** per la protezione per evitare registrazioni, modifiche o cancellazioni del disco indesiderate. Per disattivare la protezione selezionare **Spento**.

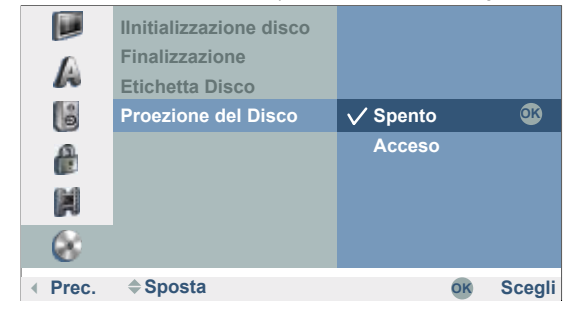

### Ulteriori menu sullo schermo

Questo manuale contiene istruzioni base per il funzionamento del registratore. Alcuni DVD devono essere maneggiati in maniera particolare e permettono un funzionamento limitato durante la loro riproduzione. In questo caso viene visualizzato il simbolo 🖉 sullo schermo. Tale simbolo indica che determinate operazioni non possono essere eseguite in particolarmi momenti o che il disco non ha un menu.

#### Il menu Info disco

Se si sta guardando un'emittente TV trasmessa dal ricevitore integrato del registratore (con il registratore in modalità di arresto), con **OK** è (NFO) possibile visualizzare (e nascondere nuovamente) le informazioni relative all'emittente TV e sul disco inserito.

Esempio: è inserito un disco DVD-RW in modalità VR e si sta guardando il canale 01 con il nome "Kabel":

Vengono visualizzati il numero del canale, il nome dell'emittente e il segnale audio (NICAM, STEREO, MONO, BILINGUAL) dell'emittente in questione.

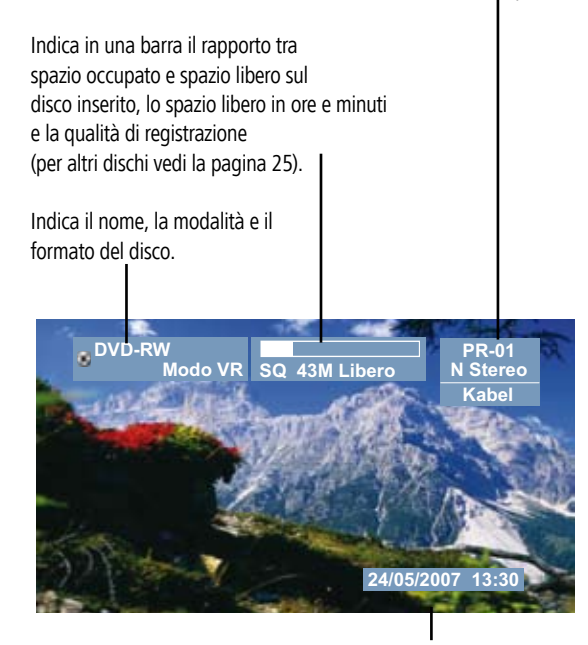

Indica la data e l'ora attuali.

#### Simboli provvisoriamente inseriti

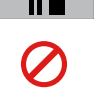

Continuare la riproduzione da questo punto.

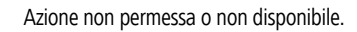

Le funzioni descritte di seguito non sono previste da tutti i dischi.

**D**opo dieci secondi di mancata attivazione di qualsiasi tasto, il menu nello schermo viene nascosto automaticamente.

## Indicazione delle informazioni del titolo sullo schermo durante la riproduzione

Possono essere visualizzate sullo schermo diverse informazioni relative al disco inserito.

INFO

Premere 2 volte per selezionare il menu Titolo.

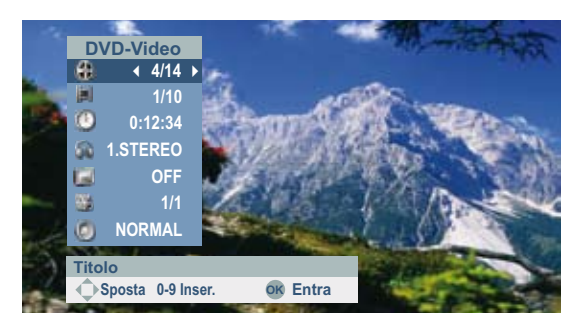

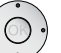

Selezionare la funzione desiderata con  $\checkmark$   $\checkmark$  .

- **Titolo** Indicazione del numero del titolo (o del brano) attuale e del numero complessivo di titoli (vedi a pagina 30).
- Capitolo Indicazione del numero del capitolo attuale e del numero complessivo di capitoli (vedi a pagina 30).
- Tempo Indicazione del tempo di riproduzione trascorso (pagina 31).

Audio Indicazione del formato audio, della lingua del film impostata e dei canali audio selezionati (vedi a pagina 32).

- SottotitoloIndicazione della lingua dei sottotitoli impostata (pagina 33).AngoloIndicazione della posizione della videocamera selezionata /<br/>numero complessivo di videocamere (vedi a pagina 32).
  - **Suono** (Suono tridimensionale) Indicazione del modo Audio impostato (vedi a pagina 32).
  - END Chiudere il menu.

## Modalità HDMI

## **Collegamento HDM (DVI)**

Il collegamento HDMI (High Definiton Multimedia Interface) consente la trasmissione digitale di segnali immagine e audio attraverso un cavo di collegamento, ad es. agli apparecchi Flat-TV Loewe. I dati audio e immagine digitali vengono trasmessi senza compressione, di conseguenza senza perdite in termini di qualità. Negli apparecchi collegati non è più necessaria la trasformazione da analogico a digitale, operazione che implicherebbe sempre una perdita di qualità. Con l'ausilio di un cavo adattatore DVI/HDMI è possibile trasmettere segnali DVI attraverso il collegamento HDMI. Ciò è possibile in quanto HDMI è basato su DVI ed è compatibile verso il basso. Ciò significa che è possibile trasmettere i segnali video digitali via HDMI. Inoltre entrambi utilizzano lo stesso procedimento di protezione contro la copiatura (High Definition Content Protection).

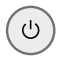

Spegnere l'apparecchio TV/il monitor con collegamento HDMI e il registratore.

Collegare il registratore ad un apparecchio TV/monitor con collegamento HDMI come descritto a pagina 13.

Accendere l'apparecchio TV/il monitor.

(U)

Dopo 30 secondi accendere il registratore.

Registrare il collegamento HDMI nell'assistente di collegamento del televisore (vedere le Istruzioni del televisore).

■ DVI: se la trasmissione avviene attraverso un cavo adattatore DVI/HDMI, collegare le uscite audio analogiche o digitali del registratore ai rispettivi ingressi del televisore come descritto a pagina 13/14.

Se si desidera realizzare registrazioni dall'apparecchio TV utilizzare un collegamento SCART disponibile.

## Uso della modalità HDMI

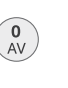

Sul televisore, passare automaticamente all'ingresso HDMI AV (avviene automaticamente in presenza di un collegamento con un apparecchi TV flat Loewe, vedi pagina 13).

Premere ripetutamente il tasto **RES** sul **registratore** per impostare la risoluzione video desiderata (ad es. **576i**, **576p**, **720p**, **1080i**).

Si possono impostare soltanto le risoluzioni previste dal proprio televisore/monitor. Per ottenere una qualità dell'immagine eccellente, sul registratore scegliere la risoluzione **1080i**.

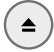

ASSIST

(OR)

RES

Aprire lo scomparto del disco.

Inserire nello scomparto il disco scelto con il lato da riprodurre rivolto verso il basso.

Chiudere lo scomparto.

Richiamare il menu principale.

- Con ◀ ► selezionare FILM.
- Con ▲ ▼ richiamare HDD, HDD DivX oppure DISCO.

Confermare la scelta con OK.

Un menu viene visualizzato sullo schermo.

Con i tasti ▲ ▼ ◀ ▶ selezionare il titolo del DVD.

A seconda del supporto, la riproduzione si attiva automaticamente, premendo il tasto PLAY oppure inserendo i comandi tramite il menu.

**D**urante il funzionamento in modalità HDMI le altre prese (VIDEO OUT, S-Video e Component Video) non hanno alcuna funzione.

In un collegamento HDMI la sequenza di scansione audio è di soli 48 kHz, anche se sono stati selezionati 96 kHz.

Questo registratore non esegue la decodifica interna (a 2 canali) delle tracce DTS. Per ottenere l'effetto sonoro surround DTS, il registratore deve essere collegato ad un ricevitore DTS compatibile tramite una delle uscite audio digitali.

Se l'opzione "Dolby Digital" o "MPEG" nel menu di **Audio** non è impostata su "PCM" (vedere a pagina 22), l'apparecchio TV non trasmette audio.

Il collegamento HDMI del registratore funge da medium di uscita del segnale. Se si desidera registrare da una fonte di segnale esterna, procedere come illustrato a pag. 44.

### **Riproduzione**

#### Preparazione

Accendere l'apparecchio televisivo e impostare come sorgente l'ingresso a cui è collegato il registratore oppure attivare l'opzione "Tensione commut. on" per l'ingresso AV dell'apparecchio televisivo.

Se il registratore è collegato ad un sistema audio, impostare come sorgente l'ingresso a cui il registratore è collegato.

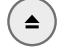

Aprire lo scomparto del disco.

Inserire nello scomparto il disco scelto con il lato da riprodurre rivolto verso il basso.

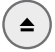

Chiudere lo scomparto.

Durante la fase di identificazione del disco sul display compare la scritta **READING**.

#### Riproduzione

ASSIST

Richiamare il menu principale.

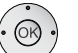

Con ◀ ▶ selezionare **FILM**.

Con ▲ ▼ richiamare HDD, HDD DivX oppure DISCO.

Confermare la scelta con OK.

Un menu viene visualizzato sullo schermo.

| Con i tasti 🔺 🔻 🖊 🕨 | selezionare il titolo del DVD. |
|---------------------|--------------------------------|
|---------------------|--------------------------------|

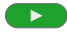

Iniziare/continuare la riproduzione.

L'impostazione del menu e l'esatta modalità d'uso possono variare da disco a disco. Seguire le istruzioni riportate sulle singole pagine del menu.

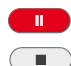

Pausa: Fermare la riproduzione

Stop: Terminare la riproduzione.

Per ulteriori informazioni, si rimanda a pagina 28.

Se è attiva la sicurezza per bambini e il livello di protezione del disco DVD è superiore a quello impostato con la sicurezza bambini, è necessario introdurre la password di 4 caratteri (pagina 23).

I dischi DVD possiedono un codice paese. Il registratore non riproduce dischi il cui codice paese sia diverso da quelli in memoria all'apparecchio. Questo lettore ha come codice paese 2.

## **Funzioni generali**

Se non diversamente specificato, le funzioni descritte possono essere comandate con il telecomando (pag. 3). Alcune funzioni possono essere controllate anche con il quadro comandi del registratore (pag. 4).

#### Selezione del TITOLO HDD DVD-ALL DivX

A 4/14 ▶

Premere 2 volte per selezionare il menu Titolo. INFO

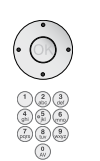

Selezionare il simbolo 🎧 con 🔺 👻 .

Selezionare il numero del titolo con < .

Avviare la riproduzione con **OK**.

#### Selezione del CAPITOLO / TRACCIA

#### HDD DVD-ALL

Se un titolo di un disco ha vari capitoli/tracce, è possibile selezionare un altro capitolo/un'altra traccia nel seguente modo:

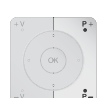

Selezionare P+ o P- durante la riproduzione per selezionare il capitolo/la traccia successiva o per tornare all'inizio del capitolo/della traccia attuale.

Premere brevemente due volte P- per tornare al capitolo/alla traccia precedente.

#### Ricerca HDD DVD-ALL DivX CD

Scegliere la direzione e la velocità di ricerca desiderate:

- Premere ripetutamente per effettuare una ricerca più rapida all'indietro.
- Premere ripetutamente per effettuare una ricerca più rapida in ₩ avanti.

La velocità e la direzione sono indicate dalle frecce.

Terminare la modalità di ricerca e proseguire con la riproduzione.

#### Saltare

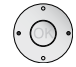

EPG

Premere i tasti 4 > per saltare in avanti / indietro di 5 minuti durante la riproduzione (HDD).

Durante la riproduzione saltare in avanti di 15 secondi (HDD,  $DVD\pm R$ ,  $DVD\pm RW$ ).

#### Fermo immagine e riproduzione fotogramma per

fotogramma HDD DVD-ALL DivX

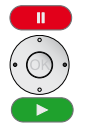

**Pausa**: Fermare la riproduzione.

Con i tasti • • scorrere fotogramma per fotogramma.

Proseguire la riproduzione.

La funzione di scorrimento dei fotogrammi all'indietro non è supportata nel caso di DivX. Premendo più volte PAUSA sul telecomando, si scorrono in avanti i singoli fotogrammi.

#### Rallentatore HDD DVD-ALL

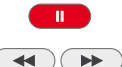

Pausa: Fermare la riproduzione.

Durante la pausa, attivare la modalità Rallentatore.

Selezionare la direzione e la velocità del registratore:

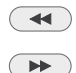

- 1/16, 1/8, 1/4, 1/2 (indietro).
- 1/16, 1/8, 1/4, 1/2 (avanti).

Vengono visualizzate la velocità e la direzione del rallentatore.

Chiudere la modalità Rallentatore e prosequire con la riproduzione.

#### Ripetizione HDD DVD-ALL VCD CD MP3

#### Dischi DVD

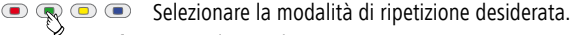

Capitolo Ripete il capitolo corrente.

Titolo Ripete il titolo attualmente in esecuzione.

- Tutto Ripete tutti i titoli del disco (modalità VR; solo dischi DVD-RW). Off Nessuna ripetizione.
  - DivX
- 🗬 Selezionare la modalità di ripetizione desiderata.

Traccia Ripete la traccia attualmente in esecuzione.

Tutto Ripete tutte le tracce del disco o della cartella.

Off Nessuna ripetizione.

#### Tempo (riproduzione da...) HDD DVD-ALL DivX

La funzione "Tempo" permette di selezionare a piacere l'inizio della riproduzione di un disco.

INFO Premere due volte.

0:12:34

Nel campo "Tempo" compare l'indicazione del tempo di riproduzione trascorso.

Selezionare il simbolo 🕐 con 🔺 🗸 .

Inserire l'intervallo desiderato nel formato h:mm:ss.

Con il tasto **OK** iniziare la riproduzione a partire dal momento indicato.

#### Zoom HDD DVD-ALL

Con la funzione Zoom è possibile ingrandire l'immagine del video durante la riproduzione e navigare all'interno dell'immagine ingrandita.

Selezionare la funzione Zoom durante la riproduzione o il fermo immagine.

Livelli di zoom: x1, x2, x4, x1 (dimensioni normali).

- ♦ ► ► Selezionare la porzione dell'immagine.
- Chiudere la finestra di zoom. END
- In determinati DVD la funzione Zoom non può essere attivata.

#### Marcatori HDD DVD-ALL

È possibile avviare la riproduzione a partire da un marcatore memorizzato. In tutto si possono memorizzare fino a sei marcatori.

#### Definizione dei marcatori

••• Premere brevemente il tasto blu per inserire un contrassegno in un punto selezionato.

> Sullo schermo comparirà per gualche istante il simbolo del marcatore.

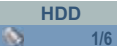

Ripetere questo punto per impostare altri marcatori, fino ad un massimo di sei per disco.

#### Ricerca di un marcatore

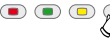

Premere a lungo il tasto blu per selezionare il menu Ricerca marcatore.

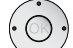

Servendosi dei tasti 🔺 👻 🔸 selezionare la scena evidenziata.

Premere **OK** per iniziare la riproduzione del disco a partire dalla scena indicata.

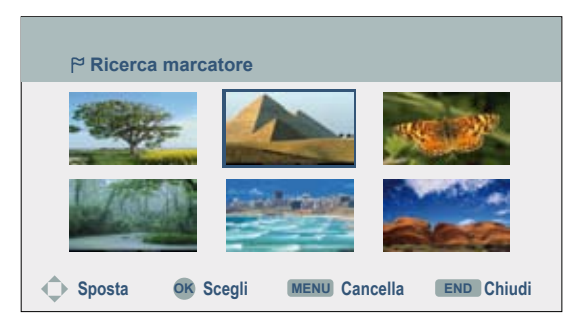

#### Cancellazione di un marcatore

Premere a <u>lungo</u> il tasto blu per selezionare il menu Ricerca marcatore.

Servendosi dei tasti 🔺 🛨 🕨 selezionare la scena evidenziata.

(MENU) Cancellare il marcatore.

Selezionare l'opzione Sì con i tasti ◀ ▶.

Confermare con OK.

END Chiudere il menu Ricerca marcatore.

➡ I marcatori rimangono memorizzati fino al momento in cui viene cambiato il disco (*DVD-ALL*).

#### Menu Disco HDD DVD-V

La maggior parte dei DVD contiene menu propri.

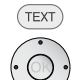

Selezionare il Menu Disco.

Con i tasti ▲ 👻 ◀ 🕨 eseguire le impostazioni desiderate.

Confermare con OK.

Chiudere il menu **Disco** per *DVD*.

END Chiudere il menu **Disco** per *HDD*.

#### Posizioni della videocamera DVD-V

Se il DVD contiene scene riprese da diverse angolazioni, durante la riproduzione è possibile cambiare angolazione.

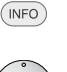

Premere 2 volte per eseguire la selezione durante la riproduzione.

Selezionare il simbol a con ▲ ▼. Con i tasti ◀ ▶ scegliere l'angolazione desiderata. Sullo schermo è mostrato il numero della posizione corrente della videocamera.

#### S 1/1

Sullo schermo compare il simbolo della videocamera per indicare le scene con diverse posizioni di ripresa.

#### Formati audio digitali, lingua del film e canali audio

Da qui è possibile scegliere il formato audio digitale in connessione con la lingua del film.

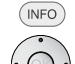

Premere 2 volte per eseguire la selezione durante la riproduzione.

Selezionare il simbolo 🙀 con 🔺 👻 .

#### 1.STEREO

Premere **4 >** se si desidera ascoltare il film in una lingua o in un formato audio diversi (DVD-V DivX).

Alcuni dischi hanno tracce audio Dolby Digital e DTS. Se si seleziona il DTS, non c'è l'uscita audio analogica. Per ascoltare tracce audio DTS, collegare l'uscita digitale del registratore ad un amplificatore DTS (vedere pagina 14).

#### **3D surround** DVD-ALL DivX

Questo apparecchio è in grado di riprodurre un effetto surround tridimensionale, simulando con due altoparlanti stereo tradizionali la riproduzione audio multicanale.

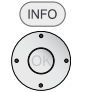

Premere 2 volte per eseguire la selezione durante la riproduzione.

Selezionare il simbolo 🔘 con 🔺 👻 .

#### NORMAL

Con i tasti • • selezionare l'opzione **3D SUR**.

Con i tasti  $\blacktriangleleft$   $\blacktriangleright$  selezionare NORMALE per escludere l'effetto surround tridimensionale.

#### Sottotitoli DVD-ALL DivX

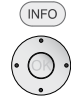

Premere 2 volte per eseguire la selezione durante la riproduzione.

Selezionare il simbolo 🗔 con 🔺 🔻 .

OFF

Selezionare la lingua desiderata per i sottotitoli con  $\blacktriangleleft ~ \blacktriangleright$  .

# Riproduzione di supporti con contenuto misto

Se i supporti (ASSIST) è possibile alternare tra le tre modalità di riproduzione FILM, FOTO e MUSICA con il tasto + del menu principale.

Per l'utilizzo della modalità FILM vedere il capitolo "Modalità DivX" a pagina 34.

➡ Per l'utilizzo della modalità **MUSICA** vedere il capitolo "Modalità Audio" a pagina 35.

Per l'utilizzo della modalità **FOTO** vedere il capitolo "Modalità Foto" a pagina 38.

# Memorizzazione delle ultime impostazioni del disco

#### DVD-V Video VR

Il registratore memorizza le impostazioni definite per l'ultimo DVD visto. Le impostazioni restano in memoria fino alla rimozione del disco o allo spegnimento del registratore.

Quando viene introdotto un disco già riprodotto in precedenza, la riproduzione prosegue dal punto dell'ultimo comando di stop.

## PIP (Immagine nell'immagine)

#### HDD DVD-ALL

Questa funzione permette la visione di un'immagine piccola durante la riproduzione video dell'emittente televisiva o dei video di altre sorgenti AV collegate.

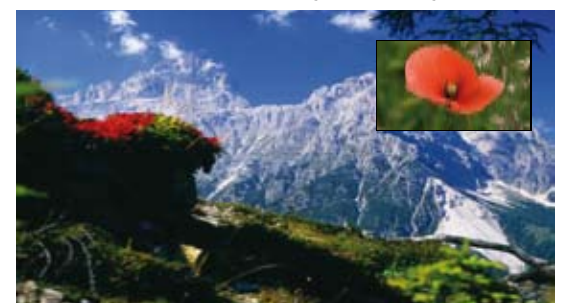

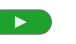

- Avviare la riproduzione.
- PIP Selezionare l'immagine piccola.

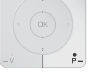

Premere per selezionare l'immagine piccola in modalità TV.

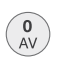

Selezionare la sorgente del segnale per l'immagine piccola nella sequenza Tuner, AV1, AV2, AV3, AV4.

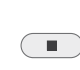

PIP

Terminare la riproduzione e chiudere la funzione PIP. Acquisire l'immagine piccola nell'immagine grande.

Selezionare la posizione desiderata per l'immagine piccola con  $\blacktriangleleft \ \blacktriangleright$  .

**Tasto giallo** – Serve a selezionare la funzione Zoom per l'immagine piccola.

Sono disponibili 3 grandezze di zoom.

Chiudere l'immagine piccola.

## Modalità DivX

Con questo registratore è possibile riprodurre i file DivX salvati su disco fisso e su supporti CD-R/RW oppure DVD±R/RW.

Prima di riprodurre i file DivX, leggere le "Informazioni sui file video DivX" in questa pagina.

## **Riproduzione dei file DivX**

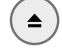

Aprire lo scomparto del disco.

Inserire nello scomparto il disco scelto con il lato da riprodurre rivolto verso il basso.

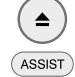

Chiudere lo scomparto. Il disco viene letto.

Richiamare il menu principale.

Con ◀ ▶ selezionare FILM.

Con ▲ ▼ richiamare HDD DivX oppure DISK.

Confermare la scelta con OK. Sullo schermo viene visualizzato il menu Lista Film.

| Lista Film  | ı        |            |           |            |
|-------------|----------|------------|-----------|------------|
|             |          | Movie      |           | 2 Elemento |
| HDD         | Ē        | Clip1.avi  |           |            |
|             | <b>~</b> | Clipl2.avi |           |            |
|             |          |            |           |            |
|             |          |            |           |            |
|             |          |            |           |            |
| Nuovo album |          |            |           | _          |
|             | OK       | Scegli     | INFO Info | END Chiudi |

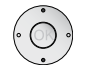

Avvalendosi dei tasti 🔺 👻 selezionare il titolo o la cartella.

Premere **OK** per visualizzare le opzioni di menu per il file.

Selezionare l'opzione con 🔺 🔻 .

Confermare con OK.

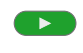

Avviare la riproduzione.

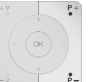

Selezionare P+ o P- durante la riproduzione per selezionare il titolo successivo o per tornare all'inizio del titolo attuale.

Premere brevemente due volte P- per tornare al titolo precedente.

- Terminare la riproduzione.
- Visualizzare le informazioni dettagliate. (INFO)
- Chiudere il menu DivX. END

Informazioni relative ad ulteriori funzioni d'uso sono disponibili da pag. 30.

## Sottotitoli DivX

Per visualizzare correttamente i sottotitoli, premere MENU – LINGUA – Sottotitoli Disco e selezionare la lingua desiderata per i sottotitoli.

Per selezionare la serie di caratteri corretta per i sottotitoli, premere il tasto rosso 🔊 🔍 🔍 durante la riproduzione DivX e quindi selezionare con ∢ 🕨 la serie di caratteri desiderata.

La funzione Sottotitoli si può attivare e disattivare in DVD-Video (pagina 33).

## Informazioni sui file video DivX

Questo registratore è compatibile con i seguenti formati DivX:

- la risoluzione video massima dei file DivX è inferiore o uguale a 720 x 576 (H x V) Pixel.
- La lunghezza massima consentita per un nome di file DivX è di 47 caratteri.
- I caratteri contenuti nei nomi dei file DivX non visualizzabili vengono sostituiti con""
- L'apparecchio non è in grado di superare velocità di riproduzione delle immagini maggiori di 30 immagini al secondo.
- Nel caso i suoni e le immagini non siano sincronizzati, saranno riprodotti i suoni o le immagini. Questo registratore non supporta la funzione DivX/Xvid "GMC".
- Le estensioni valide per i file DivX per i video sono: ".avi", ".divx".
- Le estensioni valide per i file DivX per i sottotitoli sono: ".smi", ".srt", ".sub" (solo per i formati Micro DVD, Subviewer 1-2), ".txt" (solo per i formati Micro, T1-4). Altri sottotitoli diversi non possono essere visualizzati.
- I formati DivX Codec validi sono: "DivX3.xx", "DivX4.xx", "DivX5.xx", "XVID", "3IVX".
- I formati DivX Audio validi sono: "Dolby Digital" (AC3), "PCM", "MP2", "MP3", "DTS (solo su DIGITAL OUT)", "WMA".
- Frequenze sampling MP3: 8 48 kHz.
- Frequenze sampling WMA: 32 48 kHz.
- Bitrate MP3: 32 320 kbps.
- Bitrate WMA: 32 192 kbps.

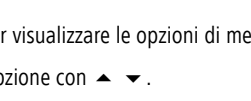

## **Modalità Audio**

#### Riproduzione di titoli su CD audio oppure MP3/WMA

Il registratore è in grado di riprodurre CD audio. Possono essere riprodotte anche le registrazioni in formato MP3/WMA su disco fisso, scheda di memoria o dischi CD-ROM, CD-R o CD-RW (prima di riprodurre registrazioni MP3/WMA, leggere le relative indicazioni sulle registrazioni MP3/WMA a pagina 36).

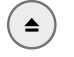

Aprire lo scomparto del disco.

Inserire nello scomparto il disco scelto con il lato da riprodurre rivolto verso il basso.

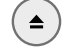

Chiudere lo scomparto.

ASSIST Richiamare il menu principale.

Con i tasti • • selezionare MUSICA.

Con ▲ ▼ selezionare HDD / DISCO / Carta mem. 1/2.

Confermare la scelta con **OK**. Sullo schermo viene visualizzato il menu **Lista Musicale**.

| Menu CD AUDIO | Lista Mus | icale                  |                  |            |
|---------------|-----------|------------------------|------------------|------------|
|               | Audio CD  |                        |                  | Durata     |
|               |           |                        |                  | 0:04:12    |
|               | 55:02:45  | D TRACK 2              |                  | 0:03:45    |
|               |           | □ TRACK 3<br>□ TRACK 4 |                  | 0:02:15    |
|               |           | □ TRACK 5              |                  | 0.04:15    |
|               | OK Scegli | MARKER Segna           | TEXT Lista prog. | END Chiudi |
|               |           |                        |                  |            |

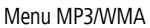

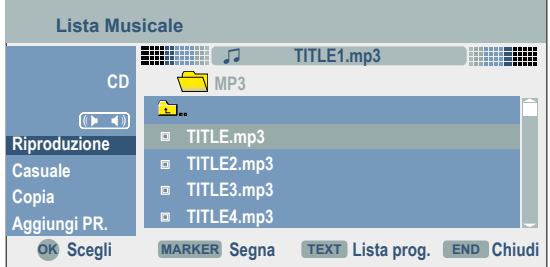

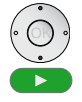

Selezionare il titolo con 🔺 🗸 .

Avviare la riproduzione.

A sinistra viene visualizzato il tempo di riproduzione trascorso della traccia/del file attuale.

La riproduzione termina automaticamente alla fine del disco/della lista.

- TEXT Passare dalla lista programmi alla lista originale.
- Visualizzare le informazioni in dettaglio (soltanto MP3/WMA).
- Terminare la riproduzione.

#### Opzioni nel menu Musica

| -            |                                                                                      |
|--------------|--------------------------------------------------------------------------------------|
| • • •        | Avvalendosi dei tasti 🔺 🛩 selezionare il titolo o la cartella.                       |
|              | Con <b>OK</b> visualizzare le opzioni di menu.                                       |
|              | Selezionare l'opzione con 🔺 👻 .                                                      |
|              | Confermare con <b>OK</b> .                                                           |
| Nuovo album  | Creare una nuova cartella.                                                           |
| Riproduzione | Inizia la riproduzione della traccia/dei file selezionati.                           |
| Casuale      | Esegue la riproduzione in sequenza casuale delle tracce/file.                        |
| Aggiungi PR  | Aggiunge la traccia/il file selezionato alla lista dei programmi (vedi a pagina 37). |
| Соріа        | Copia i file nella cartella o sulla scheda di memoria (vedi a pagina 36).            |
| Sposta       | Sposta i file nella cartella o sulla scheda di memoria (pagina 36).                  |
| Apri         | Apre la cartella e ne mostra il contenuto.                                           |
| Cancella     | Cancella il titolo/la cartella selezionata.                                          |
| Rinomina     | Cambia il nome del file/della cartella.                                              |
|              |                                                                                      |

#### Pausa

- Fermare la riproduzione.
- Proseguire la riproduzione.

#### **Riprodurre un altro titolo**

P+

**P**\_

- Selezionare **P**+ o **P** durante la riproduzione per selezionare il titolo successivo o per tornare all'inizio del titolo attuale.
- Premere brevemente due volte **P-** per tornare al titolo precedente.

Nel caso di un CD audio, inserire direttamente il numero di traccia del titolo desiderato.

#### Ricerca CD

Durante la riproduzione, attivare la modalità di ricerca.

Scegliere la direzione e la velocità di ricerca desiderate:

- **4** x2, x4, x8 (indietro).
- x2, x4, x8 (avanti).

Vengono visualizzate la velocità e la direzione di ricerca.

Terminare la modalità di ricerca e proseguire con la riproduzione.

## **Modalità Audio**

#### **Riproduzione casuale**

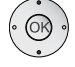

Avvalendosi dei tasti 🔺 👻 selezionare il titolo o la cartella.

Con **OK** visualizzare le opzioni di menu.

Selezionare l'opzione Casuale con  $\checkmark$   $\checkmark$  .

Confermare con **OK**. Viene avviata la riproduzione casuale e viene visualizzato il simbolo Random.

Con P+ saltare il titolo attuale.

#### Avvertenze per la registrazione di MP3/WMA

- Frequenze sampling: MP3: 8 48 kHz; WMA: 24 32 kHz.
- Bitrate MP3: 32 320 kbps.
- Bitrate WMA: 32 192kbps.
- Un file MP3 è composto da dati audio che sono stati compressi con la codifica MPEG 1 Audio Layer-3.
- Un file WMA (Windows Media Audio) contiene i dati che sono stati compressi.
- I nomi dei file devono avere l'estensione ".mp3" oppure ".wma".

#### Compatibilità dei dischi MP3

- Il formato fisico del CD-R deve corrispondere allo standard ISO 9660 e JOLIET.
- Il formato fisico del DVD+R/RW deve corrispondere allo standard ISO 9660 (formato UDF Bridge).
- Il numero complessivo dei file e delle cartelle nel disco non può essere superiore a 1999.

Si ricordi inoltre che per scaricare file MP3/WMA e file musicali da Internet è necessario avere l'apposita autorizzazione. Le autorizzazioni necessarie si dovranno sempre richiedere ai titolari dei diritti d'autore in questione.

## Copiare/spostare file/cartelle

I file e le cartelle si possono copiare o spostare su un altro supporto dati in base alla tipologia dello stesso.

- Disattivare la protezione di scrittura della scheda di memoria.
- Accertarsi che la scheda disponga di sufficiente spazio libero.

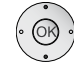

Avvalendosi dei tasti 🔺 🔻 selezionare il file o la cartella.

Confermare con **OK**. Visualizzare le opzioni di menu.

Selezionare l'opzione **Modifica** con 🔺 👻 .

Premere > per richiamare il secondo livello.

Selezionare l'opzione Copia/Sposta con 🔺 👻 .

Confermare con **OK**.

Viene visualizzato il menu Copia o Sposta.

| Copia           |             |
|-----------------|-------------|
| Seleziona Media |             |
| IDD             | ▶ Copia     |
| Carta mem. 1    | Cancella    |
| < Carta mem. 2  | ourioonu "  |
|                 | Nuovo album |
|                 |             |
|                 |             |
|                 |             |
|                 |             |
|                 | 7           |

Con i tasti 🔺 👻 selezionare il supporto di memoria.

E con Nuovo Album creare una nuova cartella.

Con ▶ ▲ ▼ selezionare l'opzione Copia/Sposta.

Confermare con **OK**.

I file/le cartelle selezionate vengono copiate sul supporto di memoria nella cartella selezionata.

Scegliendo Cancella si ritorna al menu di partenza.

## Lista programmi

Con la lista programmi è possibile riunire nella sequenza desiderata i brani preferiti di un supporto di memoria in un singolo programma. Questa lista può contenere fino a 99 (CD audio) o 256 tracce (MP3/WMA). Le liste si possono memorizzare, rinominare, cancellare e caricare ogni volta che lo si desidera.

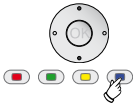

Selezionare il titolo/la cartella. Davanti al titolo/alla cartella viene visualizzato un simbolo (✓). Premendo ripetutamente si selezionano altri titoli/altre cartelle.

Selezionando una cartella, verranno aggiunti alla lista programmi tutti i file in essa contenuti.

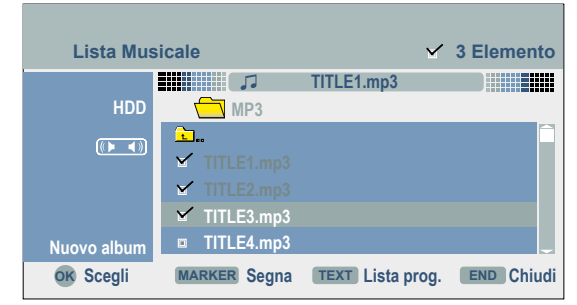

Con **OK** visualizzare le opzioni di menu.

Confermare con **OK** per trasferire i file nella lista programmi.

Con ◀ ▶ passare alla lista programmi.

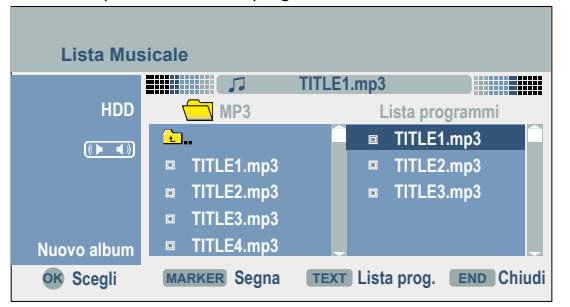

Con i tasti 🔺 👻 selezionare il primo titolo del programma.

Oppure con **OK** iniziare la riproduzione nella sequenza programmata.

#### Opzioni nel menu Lista programmi

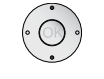

Avvalendosi dei tasti 🔺 🔻 selezionare il titolo o la cartella.

Con **OK** visualizzare le opzioni di menu.

| Nuovo album<br>Riproduzione | Creare una nuova cartella.<br>Inizia la riproduzione delle tracce nella sequenza                                     |
|-----------------------------|----------------------------------------------------------------------------------------------------|
| Cacualo                     | programmata.                                                                                                    |
| Casuale                     | Esegue la lipioduzione in sequenza casuale delle fracce.                                                             |
| Cancella                    | Cancella la traccia/la cartella/la lista programmi selezionata.                                                      |
| Sposta                      | Sposta la sequenza della traccia selezionata nella lista                                                             |
| •                           | programmi.                                                                                                    |
| Salva                       | Salva la lista programmi appena creata nella cartella<br>PROGRAMMA nella directory principale del disco fisso (HDD). |
| Carica                      | Carica la lista programmi salvata.                                                                                   |
| Rinomina                    | Cambia il nome della lista programmi.                                                                                |
|                             | Ripetizione delle tracce/dei file programmati                                                                        |
|                             | Durante la riproduzione selezionare la modalità di ripetizione.                                                      |

Piste Ripete il titolo attualmente in esecuzione.
 TUTTO Ripete tutte le tracce programmate del CD
 Dossier (MP3/WMA) Ripete tutti i file della cartella attualmente in esecuzione.

#### Cancellazione delle tracce dalla lista programmi

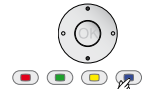

Selezionare il titolo con 🔺 👻 .

Evidenziare il titolo. Davanti al titolo viene visualizzato un simbolo ( $\checkmark$ ).

Con **OK** visualizzare le opzioni di menu.

Selezionare l'opzione Cancella con 🔺 👻 .

Confermare con **OK**.

#### Modifica della sequenza di tracce/file nella lista programmi

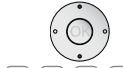

Selezionare il titolo da spostare con 🔺 💌 .

 Evidenziare il titolo. Davanti al titolo viene visualizzato un simbolo (✓).

Con **OK** visualizzare le opzioni di menu.

Selezionare l'opzione **Sposta** con ▲ ▼. Nella lista dei programmi compare una linea blu.

Con i tasti 🔺 🔻 spostare la linea nella posizione desiderata.

Con **OK** eseguire lo spostamento.

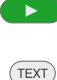

Passare dalla lista programmi alla lista originale.

## Modalità Foto

#### **Riprodurre immagini**

Con il registratore possono essere riprodotti file JPEG rispettando le condizioni riportate di seguito. Le dimensioni massime di un file JPEG non devono superare i 4 MB. Il numero complessivo di file e cartelle è 1999. L'estensione dei file deve essere "jpg". Non sono sopportate le funzioni di compressione progressiva e senza perdite dei file JPEG.

ASSIST

Richiamare il menu principale.

Con i tasti ◀ ▶ selezionare FOTO.

Con ▲ ▼ selezionare HDD / DISCO / Carta mem. 1/2.

Confermare la scelta con OK.

Sullo schermo viene visualizzato il menu Lista Foto.

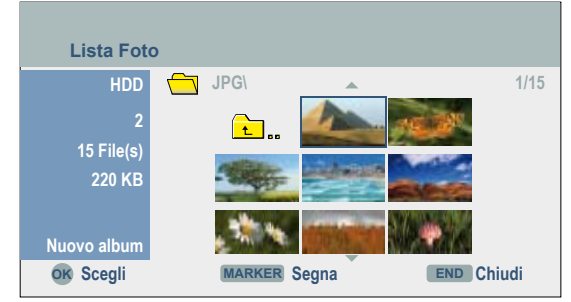

Con **OK** visualizzare le opzioni.

Selezionare l'opzione Schermo Int. con 🔺 🗸 .

Confermare con **OK**. L'immagine viene riprodotta.

Se la schermata di anteprima è di colore nero, il relativo file JPEG non può venire visualizzato.

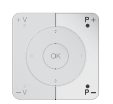

END

Con **OK** nascondere / visualizzare la barra menu.

Con P- / P+ passare all'immagine precedente/successiva.

Premendo i tasti freccia 🔺 🖛 si ruota l'immagine di 90° in senso orario e antiorario.

Chiudere la rappresentazione dell'immagine e tornare al menu Lista Foto.

| Nuovo album  | Creare una nuova cartella.                                            |
|--------------|-----------------------------------------------------------------------|
| Apri         | Aprire la cartella e vederne il contenuto.                            |
| Schermo Int. | Visualizzare l'immagine.                                              |
| Cancella     | Cancellare il file/la cartella.                                       |
| Presentaz.   | Rappresentazione sequenziale automatica delle immagini.               |
| Rinomina     | Cambiare il nome del file/della cartella.                             |
| Sposta       | Spostare i file nella cartella o sulla scheda di memoria (pagina 36). |
| Copia        | Copiare i file nella cartella o sulla scheda di memoria (vedi a       |
|              | pagina 36).                                                           |

#### Presentazione

Nel menu Lista Foto, con i tasti 🔺 👻 selezionare l'opzione Presentazione.

Confermare con **OK**. Viene visualizzato il menu **Presentaz**.

|              | Presentaz.                      |                                                    |                                  |
|--------------|---------------------------------|----------------------------------------------------|----------------------------------|
|              | Oggetto                         | Tutto                                              |                                  |
|              | Velocita                        | Normale                                            |                                  |
|              | Simultane                       | o Music play                                       |                                  |
|              | Inizio                          | Cancella                                           |                                  |
| Se Se        | elezionare le opzio             | ni con i tasti 🔺 🔻                                 | • • e confermare con <b>OK</b> . |
| Og           | getto Visualizza<br>Tutto / tu  | re i file <b>seleziona</b><br>I <b>tti</b> i file. | ati * oppure                     |
| Vel          | locità La velocita<br>Veloce.   | à dello slide shov                                 | r: Lento, Normale o              |
| ltaneo Musio | c Play La musica<br>disco fisso | i di accompagnar<br>).                             | nento selezionabile dal          |
|              | Presentaz.                      |                                                    |                                  |
|              | Seleziona la music              |                                                    | ***                              |
|              | TITLE1.mp3                      | Deceler                                            | Tetta                            |
|              | TITLE2.mp3                      | Deselez.                                           | Tutto                            |
|              |                                 |                                                    |                                  |

Simulta

| Presentaz.          |                |
|---------------------|----------------|
| Seleziona la musica | •              |
| <b>a</b>            | Sel. Tutto     |
| TITLE1.mp3          | Deceloz Tutto  |
| TITLE2.mp3          | Deselez. Tutto |
| TITLE3.mp3          | Inizio         |
| TITLE4.mp3          |                |
| TITLE5.mp3          | Cancella       |
|                     |                |
|                     | MARKER Segna   |
|                     | <b>T</b>       |

\* È possibile comporre individualmente la libreria di diapositive e la musica simultanea selezionando singoli file con il tasto MARKER (

Con i tasti ▲ ▼ ◀ ▶ selezionare il pulsante Inizio.

Attivare la modalità Presentazione con OK.

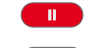

Bloccare la modalità Presentazione.

Continuare la Presentazione.

) (END) Terminare la Presentazione e tornare al menu Lista Foto.

## Uso del lettore di schede

#### Il sistema

Grazie al lettore digitale di schede musicali/immagini integrato nel registratore, è possibile visualizzare sullo schermo le immagini delle fotocamere digitali che usano le più comuni schede di memoria. E' anche possibile riprodurre file audio MP3/WMA. Il lettore di schede audio/immagini è comandabile con il telecomando del registratore Loewe.

I file MP3 o JPEG possono essere copiati da un CD/DVD dati su una scheda di memoria o su un disco fisso che disponga di sufficiente spazio libero (vedi a pagina 36).

#### Compatibilità delle schede di memoria

La scheda di memoria deve essere formattata con formato FAT 12, 16 oppure 32. Le schede di memoria formattate diversamente non possono essere lette.

#### Formati delle schede di memoria

| Memory Stick (MS)                               | Scheda di memoria 2              |
|-------------------------------------------------|----------------------------------|
| Memory Stick Pro                                | Scheda di memoria 2              |
| MultiMediaCard (MMC)                            | Scheda di memoria 2              |
| Secure Digital (SD)                             | Scheda di memoria 2              |
| xD-Picture Card                                 | Scheda di memoria 2              |
| Compact Flash (CF)                              | Scheda di memoria 1              |
| Micro Drive (MD)                                | Scheda di memoria 1              |
| Per evitare problemi di compatibilità, utilizza | are soltanto schede di memoria d |
| marca e di alta gualità.                        |                                  |

#### Massima capacità di memorizzazione

| Compact Flash (CF)   | 4 GB   |
|----------------------|--------|
| Micro Drive (MD)     | 5 GB   |
| Memory Stick (MS)    | 128 MB |
| Memory Stick Pro     | 1 GB   |
| MultiMediaCard (MMC) | 1 GB   |
| Secure Digital (SD)  | 1 GB   |
| xD-Picture Card (xD) | 512 MB |

Al momento dell'attivazione / disattivazione del lettore di schede audio/immagini, il registratore non deve essere attivo e non avere attivata nessuna visualizzazione (visualizzazioni di menu o di immagini).

Rispettare la polarità e la marcatura delle schede (vedere l'immagine).

Tenere le schede lontano dalla portata dei bambini. In caso di ingestione, chiamare immediatamente un medico.

➡ Non toccare i contatti elettrici delle schede, per evitare di danneggiare la memoria.

➡ Nello slot per schede di memoria 1 è possibile inserire sempre e soltanto una scheda per volta.

➡ Per la formattazione delle schede di memoria, vedere "Formattazione M/C" a pagina 21.

H tempo di lettura delle schede di memoria dipende dal numero, dalle dimensioni e dalla risoluzione dei file.

➡ Se una cartella della scheda di memoria contiene più di 645 file, non è possibile riprodurre tutti i file.

Nel caso in cui sia inserita una carta in entrambi i vani appositi, la memory card del vano destro ha la precedenza. Per utilizzare la carta del vano sinistro estrarre quella contenuta nel vano destro.

Mentre sono inserite una o entrambe le schede di memoria, il pannello frontale non può venire chiuso.

#### Inserire/rimuovere la memory card

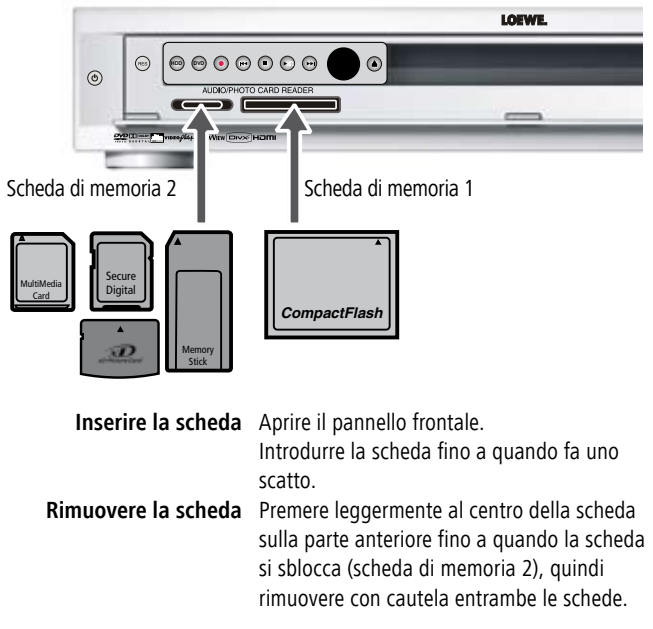

#### Riproduzione di brani musicali

Per le istruzioni, vedere "Modalita Audio" a pagina 35.

#### Riproduzione di foto

Per le istruzioni, vedere "Modalita Foto" a pagina 38.

## **Telecomando Assist – funzionamento Card-Reader**

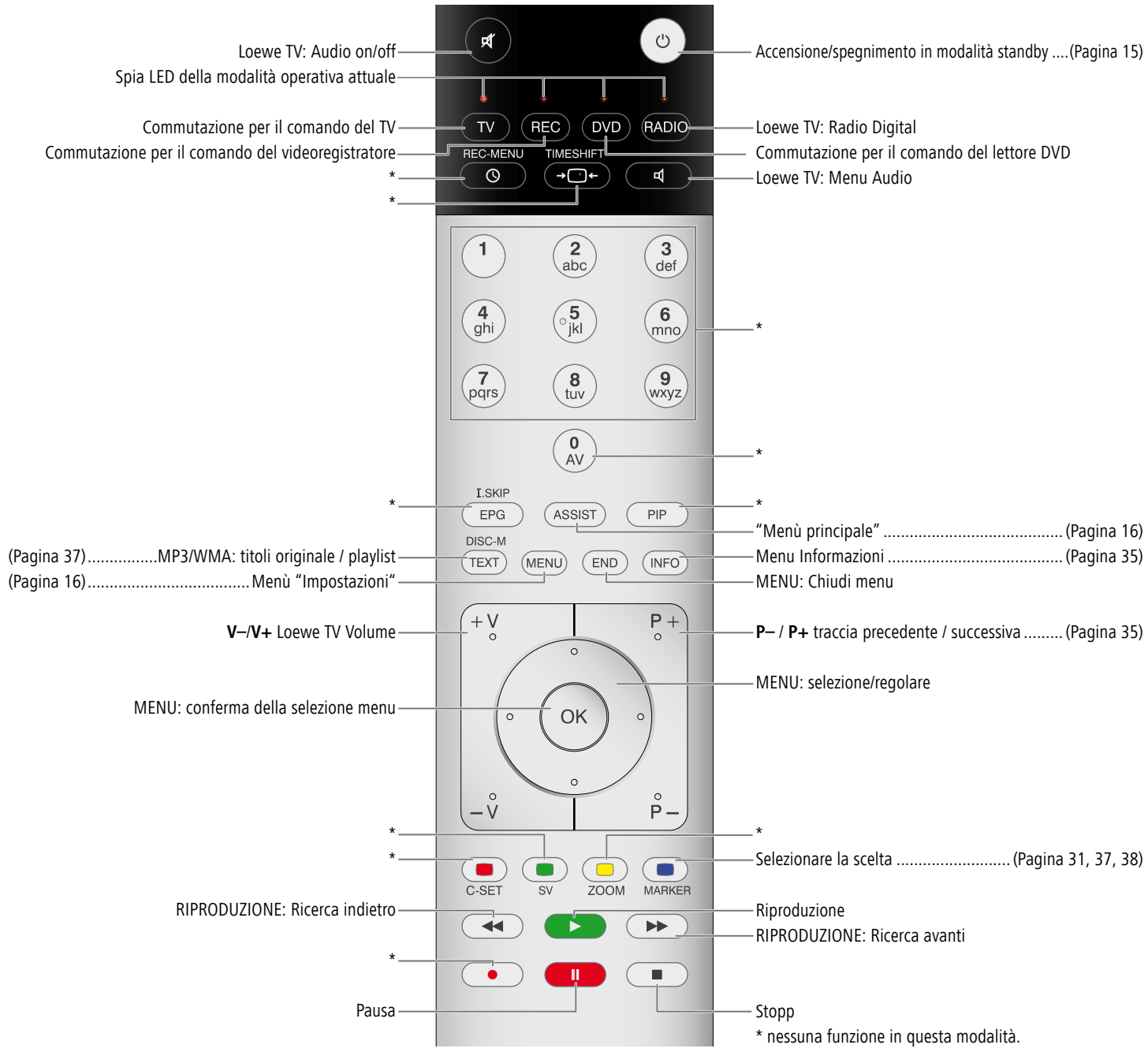

### Registrazioni su disco fisso

Le registrazioni sul disco fisso interno (*HDD*) del registratore avvengono in maniera simile alla registrazione in modalità VR su dischi DVD-RW. Per facilitare la gestione delle registrazioni, si possono classificare dieci generi diversi (vedi "Rinomina" a pagina 50).

H numero massimo di titoli ammessi su disco fisso è 255.

### Visione differita - Modalità Timeshift

Consente di bloccare in qualsiasi momento una trasmissione televisiva e riprodurla in differita.

Impostare il registratore sulla fonte di segnale desiderata come descritto in "Registrazione manuale" (pagina 42).

- La modalità Timeshift viene avviata soltanto quando nel menu principale l'opzione TV è impostata su TV HDD (vedi a pagina 16).
- Iniziare la registrazione con **TIMESHIFT** (nella finestra display del registratore DVD compare brevemente il messaggio BUFFERING e l'indicazione **T/S HDD** lampeggia). Compare l'indicazione della funzione Timeshift.

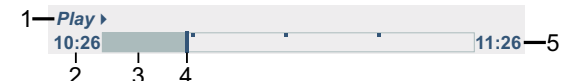

Interrompere la registrazione. Premere **Pre** per continuare

- 1 Indicatore di stato per la modalità di riproduzione.
- 2 Orario di inizio funzione Timeshift.
- 3 Intervallo Timeshift trascorso.
- 4 Intervallo Timeshift attuale.
- 5 Orario di inizio funzione Timeshift più un'ora.

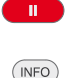

Attivare/disattivare l'indicazione Timeshift

➡ L'indicazione della funzione Timeshift scompare dopo 10 secondi. In sostituzione viene visualizzato un simbolo in basso a sinistra nello schermo:

Con OK è possibile richiamare l'indicazione.

#### Marcatori in modalità Timeshift

In modalità Timeshift è possibile inserire un marcatore.

• • • Premere brevemente il tasto blu per inserire un contrassegno in un punto selezionato.

Premere il tasto blu a <u>lungo</u> per selezionare le scene contrassegnate.

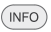

Chiudere la visualizzazione.

#### Registrazione di clip

Con l'indicazione Timeshift attivata, è possibile salvare costantemente una trasmissione su disco fisso.

Ricercare il punto di inizio mediante il fotogramma, la funzione di ricerca o il rallentatore (pagina 30).

Premere sul punto di inizio della sezione da registrare.

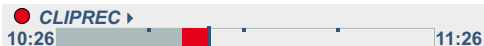

Lo stato di avanzamento della registrazione viene rappresentato in rosso nel rispettivo marcatore.

Ricercare il punto finale mediante il fotogramma, la funzione di ricerca o il rallentatore.

Premere sul punto di fine sezione da registrare.

La riproduzione continua. Se necessario ripetere la procedura per altri clip filmati.

L'indicazione per la registrazione del clip filmato scompare dopo 10 secondi. In sostituzione viene visualizzato un simbolo in basso a sinistra nello schermo:

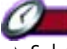

Sul disco fisso vengono salvati soltanto gli spezzoni selezionati tramite la registrazione di clip filmati.

Non è possibile eseguire registrazioni di spezzoni di durata inferiore a cinque secondi.

#### Saltare all'inizio o alla fine della registrazione durante il Timeshift

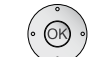

Viene visualizzata questa indicazione.

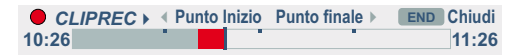

Con il tasto < iniziare la riproduzione dal punto iniziale del Timeshift.

Con il tasto **>** iniziare la riproduzione dal punto finale del Timeshift.

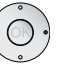

Premere i tasti ◀ ▶ per saltare in avanti / indietro di 5 minuti durante la riproduzione.

EPG

Durante la riproduzione saltare in avanti di 15 secondi.

#### **Conclusione del Timeshift**

Terminare la registrazione.

Viene visualizzato un messaggio di conferma.

Selezionare Sì con i tasti ◀ ▶.

Confermare con  $\mathbf{OK}.$  Viene visualizzata la trasmissione TV attuale.

### **Registrazione e riproduzione in** contemporanea

#### Riproduzione di un supporto diverso durante la registrazione

La riproduzione e la registrazione per DVD e disco fisso integrato possono essere eseguite in maniera indipendente l'una dall'altra. È possibile ad esempio eseguire una registrazione su un DVD o sul disco fisso e al tempo stesso riprodurre un film, immagini o musica da un gualsiasi altro supporto di memoria (eccetto Timeshift, DivX).

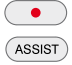

Avviare la registrazione.

Richiamare il menu principale.

Con i tasti ► selezionare FILM, FOTO, MUSICA.

Con i tasti 🔺 👻 selezionare il supporto di memoria desiderato. Confermare la scelta con OK.

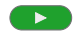

Avviare la riproduzione.

La registrazione prosegue anche durante la riproduzione dall'altro supporto dati.

Mon è possibile eseguire alcune funzioni (tra cui la riproduzione e registrazione contemporanee durante la duplicazione).

#### Time Slip

#### HDD

La funzione Time Slip consente una riproduzione ritardata di un programma mentre la sua registrazione è ancora in corso.

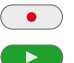

Avviare la registrazione.

Avviare la riproduzione.

La riproduzione inizia mentre la registrazione prosegue.

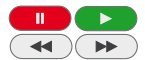

I tasti I tosti I tasti I tasti I t Ricerca e Rallentatore durante la riproduzione.

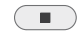

Terminare la riproduzione e visualizzare la posizione di registrazione attuale.

La riproduzione non può iniziare prima di 15 secondi dall'inizio della registrazione.

Puesta funzione non è disponibile nella modalità di registrazione su DVD.

## **Registrazione manuale**

Per registrare una trasmissione, procedere come descritto nei seguenti punti.

Accendere il registratore. Per le registrazioni su DVD inserire un disco scrivibile. Nel caso venga inserito un disco vuoto, guesto viene subito inizializzato automaticamente dal registratore (pagina 26).

Se necessario, regolare il "Modo Registrazione" (pagina 25).

ASSIST Richiamare il menu principale.

Con i tasti ◀ ► selezionare **TV**.

Con i tasti ▲ ▼ richiamare TV HDD o TV DVD.

Confermare la scelta con OK. Sullo schermo viene visualizzata una breve informazione di stato riguardante il supporto di memoria prescelto.

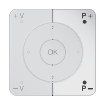

Servendosi dei tasti numerici, dei tasti P+ / P-, o del tasto 0 AV commutare l'ingresso del registratore sulla fonte del segnale dalla quale si desidera registrare. Sullo schermo vengono visualizzati il numero e il nome del programma o lo stato audio attuale.

Se necessario selezionare il canale audio desiderato ("Audio TV Req." a pagina 25).

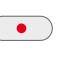

Avviare la registrazione. (Nella finestra di display del registratore si accende la scritta REC.). La registrazione ha subito inizio e proseque fino ad esaurimento del disco o fino a quando viene conclusa.

#### 20M Rec 80H 19M Libero

•

Durante la registrazione: Visualizzare il tempo di registrazione rimanente. Premendo di nuovo il tasto, si limita entro un determinato intervallo la durata massima di registrazione. Ogni successiva pressione dei tasti prolunga il tempo di registrazione di 10-30 minuti fino ad un massimo di 4 ore.

Interrompere la registrazione. Premere nuovamente per conti-nuare.

INFO Visualizzare lo stato della registrazione.

Terminare la registrazione.

Se l'alimentazione del registratore viene staccata dalla rete durante la registrazione (oppure in caso di interruzione nell'erogazione di corrente), oppure se il processo viene interrotto manualmente con il tasto On/Off, la registrazione viene completamente persa.

## **Registrazione temporizzata**

Questo registratore può essere programmato in modo da eseguire fino a sette registrazioni in un mese. In caso di registrazioni programmate, la funzione di temporizzazione deve essere istruita sulla sorgente di segnale da registrare (stazione televisiva oppure apparecchi AV) e sull'orario e la durata della registrazione.

Accendere il registratore. Per le registrazioni su DVD inserire un disco scrivibile.

0

#### Richiamare il menu Programmazione.

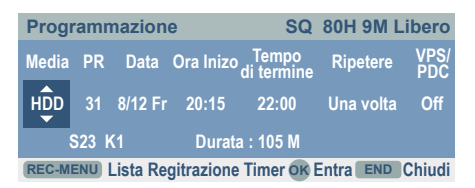

- Media Per selezionare il supporto di memoria per la registrazione.
  - **PR** Per selezionare un numero di programma oppure uno degli ingressi esterni.
- Data Per selezionare la data che può essere compresa al massimo nel mese successivo.
- **Ora inizio** Definisce l'ora di inizio della registrazione.
- **Tempo di termine** Definisce l'ora di conclusione della registrazione.
  - **Ripetere** Selezionare la qualità di ripetizione desiderata (una volta, ogni giorno (lun-ven), ogni settimana).
    - VPS/PDC Il sistema VPS/PDC adatta automaticamente l'ora di registrazione in modo da non perdere la trasmissione se il palinsesto subisce variazioni. Impostare l'ora VPS/PDC e la data della trasmissione che si desidera registrare. Come indicato nella guida televisiva o nel televideo.

Inserire le informazioni necessarie per la/e registrazione/i temporizzata/e.

 Questi tasti permettono di spostare il cursore sulla colonna precedente o su quella successiva.

Con **OK** si memorizzano le informazioni del temporizzatore.

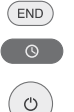

Richiamare il menu Lista Registrazione Timer.

Chiude il menu Programmazione senza salvare.

Mettere il registratore in modalità standby. Terminare la registrazione.

Viene visualizzato un messaggio di conferma. Confermare con **OK**. Per effettuare l'avvio automatico della registrazione programmata, il registratore si deve trovare in modalità standby.

We notato che non tutte le emittenti funzionano con VPS/PDC.

L'inizio della registrazione deve essere previsto almeno dopo 3 minuti. L'apparecchio si accende circa 2 minuti prima dell'orario programmato e continua la registrazione per circa 2 minuti dopo l'orario programmato.

E' necessario impostare nel registratore l'ora e la data attuali (pagina 20).

- La funzione di risparmio energia deve essere disattivata (pagina 21).

→ Nel caso di registrazioni televisive bilingue, selezionare il canale audio dal menu "Audio TV Reg." (pagina 25).

In modalità standby il simbolo del timer s'illumina nella finestra display dell'apparecchio quando è programmata almeno una registrazione temporizzata (pagina 4).

### Registrazioni programmate con il sistema ShowView ®

Con questo sistema programmare una registrazione temporizzata diventa un gioco da ragazzi. La maggior parte delle riviste sulla programmazione televisiva tra le varie informazioni sulle trasmissioni pubblicano anche i codici di programmazione ShowView. Se si desidera effettuare la registrazione temporizzata di un programma è sufficiente digitare il codice ShowView corrispondente. Le impostazioni relative a data, ora di inizio, ora di conclusione e stazione vengono effettuate automaticamente. Resta solo da indicare la qualità di registrazione e determinare se si tratta di una registrazione singola o ripetuta. Il numero massimo di programmi temporizzati memorizzabili sul registratore è sette.

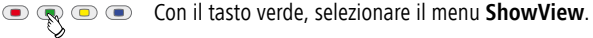

| ShowView   |          |               |            |
|------------|----------|---------------|------------|
| Numero     |          |               |            |
|            |          |               |            |
|            |          |               |            |
| 0-9 Inser. | OK Entra | MENU Cancella | END Chiudi |

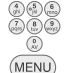

Inserire il codice di programmazione ShowView.

Cancellare eventuali digitazioni errate.

Confermare con **OK**.

Viene visualizzato il menu Programmazione.

Da qui è possibile controllare ed eventualmente correggere le impostazioni come descritto nella sezione "Registrazione temporizzata" (in questa pagina).

### Lista registrazione timer

#### Verifica della programmazione del timer

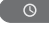

Premere due volte per richiamare il menu Lista Registrazione Timer.

| Lista F     | Regitrazione | Timer          |           | *:      | VPS/PDC O        |
|-------------|--------------|----------------|-----------|---------|------------------|
| PR          | Data         | Ora Inizio     | Durata    | Mode    | 1/1<br>Controlla |
| PR-0        | 1 8/12 Gio   | NUOVO<br>20:15 | 105M      | SQ      | Registr. OK      |
|             |              |                |           |         |                  |
|             |              |                |           |         |                  |
| REC-MENU Pr | ogrammazione |                | ncella ok | Modific | a END Chiu       |

#### Modifica di una programmazione del timer

Selezionare la registrazione temporizzata con  $\checkmark$   $\checkmark$  .

Modificare con **OK** la programmazione selezionata.

MENU Cancellare la programmazione selezionata.

Oppure con **Nuovo** aprire il menu "Programmazione" (pag. 43).

#### Presupposti per la registrazione

Il registratore <u>non</u> esegue la registrazione, con timer programmato, nelle seguenti condizioni:

- Non è stato inserito alcun disco o un disco scrivibile. La registrazione avviene quindi su disco fisso.
- Viene interrotta l'erogazione di energia elettrica oppure l'apparecchio non è in standby.
- Sul disco sono già presenti 99 titoli registrati.
- Tra il momento della programmazione e l'ora di inizio della registrazione intercorrono meno di 3 minuti.

#### Nelle seguenti condizioni non è possibile programmare il timer:

- È in corso un'altra registrazione.
- Sono già state programmate sette registrazioni temporizzate.

#### Nel caso in cui diverse programmazioni temporizzate si sovrappongano:

- · La precedenza viene data alla prima registrazione.
- Una volta conclusa la prima registrazione, ha inizio la successiva.

Se il disco è danneggiato, la registrazione non può essere conclusa con successo. Anche se nel campo di "Controlla" compare il messaggio "Registrazione OK", non è detto che ciò valga per il caso specifico.

### Registrazione da sorgenti esterne

È possibile effettuare registrazioni da sorgenti esterne, ad esempio da un apparecchio TV satellitare, da un ricevitore satellitare, da una videocamera o da un videoregistratore).

> L'apparecchio dal quale si desidera registrare deve essere adeguatamente collegato al registratore. Per ulteriori informazioni, si rimanda a pagina 13.

> Accendere il registratore e nel menu principale in TV impostare il supporto di memoria desiderato. Se necessario, inserire un DVD registrabile.

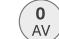

Selezionare la fonte.

- AV1 EURO AV1 AUDIO VIDEO sul retro dell'apparecchio.
- AV2 EURO AV2 DECODER sul retro dell'apparecchio.
- AV3 AUDIO AV IN 3 / VIDEO IN 3 sul retro dell'apparecchio.
- AV4 AUDIO IN 4 / VIDEO IN 4 / S-Video IN sul frontale dell'apparecchio.
- **DV** DV IN sul frontale dell'apparecchio.
- PR-nn Sintonizzatore integrato su emittente nn.

Impostare la qualità di registrazione (vedere pagina 25).

Per ulteriori istruzioni, vedere la sezione "Registrazione manuale" a pagina 42 oppure "Registrazione temporizzata" a pagina 43.

➡ Se questo registratore viene utilizzato con un apparecchio TV Loewe Flat, l'assistente di registrazione dell'apparecchio TV controlla la registrazione tramite Digital Link Plus. Questo ha il vantaggio di facilitare l'utilizzo, in particolare per la registrazione da emittenti digitali. Ulteriori informazioni sono riportate nel manuale d'istruzioni dell'apparecchio TV nel capitolo "Funzionamento degli apparecchi supplementari - Registrazioni temporizzate".

➡ Non è possibile effettuare registrazioni con questo registratore se la sorgente selezionata è protetta con CopyGuard. Leggere le avvertenze sui diritti d'autore a pagina 10.

### Video digitale

#### Informazioni generali su "DV"

Grazie al DV (Digital Video, noto anche come i.LINK), è possibile collegare a questo registratore a un camcoder dotato di DV mediante un cavo DV come ingresso e uscita dei segnali audio, video, dati e di controllo. L'interfaccia i.LINK corrisponde allo standard IEEE 1394-1995.

"i.LINK" e il logo "i.LINK" sono marchi registrati.

- Questo registratore è compatibile soltanto con camcoder in formato "DV-25". Non è compatibile con sintonizzatori satellitari digitali e videoregistratori digitali VHS.
- Non è possibile collegare contemporaneamente più Camcoder DV al registratore.

## Registrazione

- Non è possibile comandare il registratore da apparecchi esterni collegati mediante la presa **DV IN** (compresi due registratori).
- È probabile che non sia sempre possibile comandare un camcoder, se collegato alla presa **DV IN**.
- I camcoder digitali sono di norma in grado di registrare tracce audio in stereo a 16-Bit-/48 kHz e in twin stereo a 12 Bit/32 kHz. Questo registratore è in grado di registrare solo tracce audio stereo. All'occorrenza, impostare la voce "Audio DV Reg." su Audio 1 oppure Audio 2 (vedere pagina 25).
- La frequenza di campionamento del suono digitale in ingresso sulla presa DV IN deve essere di 32 o di 48 kHz (non di 44,1 kHz).
- Durate la registrazione possono verificarsi distorsioni dell'immagine se il camcoder interrompe la riproduzione o riproduce una parte non registrata del nastro, se si verificano problemi con l'alimentazione elettrica del camcoder o viene scollegato il cavo DV.
- Se la "Audio DV Reg." è impo stata su "Audio 2" e il segnale Audio 2 non è presente, l'impostazione viene automaticamente commutata su "Audio 1".

#### Messaggi relativi al DV

Quando si utilizza la presa **DV IN**, è possibile che sullo schermo vengano visualizzati i seguenti messaggi:

Non collegato con camcoder: Il camcoder non è collegato correttamente oppure è spento.

**Troppi apparecchi collegati:** La presa DV di questo registratore è adatta per il collegamento di un solo camcoder.

Controllare nastro: Nell'apparecchio collegato manca la cassetta.

Apparecchio non compatibile: Il registratore non è in grado di comandare il camcoder.

Le informazioni vengono ricaricate: Il camcoder aggiorna le informazioni per il DV.

Modalità viedocamera: Il camcoder è impostato in modalità viedeocamera.

#### Risoluzione dei problemi

Se non si riceve immagine e/o audio attraverso la presa **DV IN**, eseguire queste operazioni:

- Controllare che il cavo DV sia collegato correttamente.
- Spegnere e riaccendere il camcoder collegato. Impostare l'ingresso audio sul registratore DV.
- Mon tutti i camcoder collegati sono compatibili con questo registratore.

#### Registrazione da un camcorder digital

È possibile registrare da un camcoder digitale collegato alla presa **DV-IN** sul pannello di comando frontale del registratore. Con il telecomando del registratore si può comandare anche il camcoder. Prima di iniziare la registrazione verificare che l'ingresso audio sia predisposto per la presa **DV-IN** (vedere pagina 25).

Il camcoder digitale deve essere collegato alla presa **DV IN** sul frontale dell'apparecchio. Per ulteriori informazioni, si rimanda a pagina 15.

Si può scegliere tra Audio 1 (Audio originale) e Audio 2 (Audio doppiato). L'ingresso audio si imposta nel sottomenu "Audio DV Reg." del menu principale (vedere pagina 25).

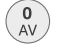

Selezionare l'ingresso DV.

La scritta "DV" viene visualizzata nella finestra del display del registratore e sullo schermo.

Cercare sul nastro della videocamera digitale il punto da cui si desidera iniziare la registrazione.

Per un risultato ottimale, interrompere la riproduzione nel punto da cui si desidera iniziare la registrazione. A seconda dei tipi, dal registratore è possibile attivare le funzioni **STOP**, **PLAY** e **PAUSA**.

Avviare la registrazione.

La registrazione viene fermata automaticamente quando il registratore non riconosce il segnale.

- Interrompere la registrazione. Premere nuovamente per continuare.
- Terminare la registrazione.

 Durante la registrazione non è possibile comandare il camcoder dal registratore.

In modalità video, l'ultimo frame di registrazione resta visualizzato per breve tempo anche a registrazione conclusa.

Affinché le registrazioni programmate si svolgano regolarmente sul registratore, il camcoder digitale deve essere acceso e in funzione.

### Menu Lista titoli e lista capitoli

Tramite il menu Lista titoli è possibile elaborare i contenuti video su dischi DVD non finalizzati in modalità VR o i contenuti video su disco fisso interno. Le funzioni di elaborazione disponibili dipendono dal fatto che i video vengano elaborati su un DVD in modalità VR oppure su disco fisso oppure che siano i contenuti originali o le lista ad essere elaborati.

I dischi DVD-RW in modalità VR si possono elaborare in due modi. I contenuti originali del disco si possono elaborare direttamente oppure è possibile creare e successivamente modificare una lista. La lista non modifica il contenuto del disco, ma ne controlla comunque la riproduzione.

L'elaborazione delle registrazioni su disco fisso è simile all'elaborazione di contenuti originali in un DVD-RW in modalità VR. In questo caso sono disponibili i comandi di cancellazione e di assegnazione dei titoli e la sintonizzazione dei contenuti nei capitoli all'interno di uno stesso titolo.

➡ Se durante la registrazione viene visualizzato il menu Lista titoli del disco fisso, è possibile che alcuni titoli appaiano con un contrassegno. Si tratta di titoli registrati con un'impostazione di ingresso diversa da quella attuale del registratore. Durante la registrazione non è possibile eseguire la riproduzione di questi titoli.

Fermare la riproduzione.

Selezionare il menu Lista Titoli.

Con i tasti ▲ 🗸 ♦ selezionare il titolo.

Durante la modifica in modalità DVD VR, alternare tra il menu Originale e la lista.

A sinistra vengono visualizzate le opzioni disponibili. Sul lato destro dello schermo vengono visualizzati i titoli (o i capitoli) registrati nel DVD o del disco fisso. Le immagini di anteprima si possono modificare. (Vedi "Modifica dell'immagine di anteprima" a pagina 47).

- Informazioni sul titolo selezionato nel menu Lista Titoli.
- END Chiudere il menu.

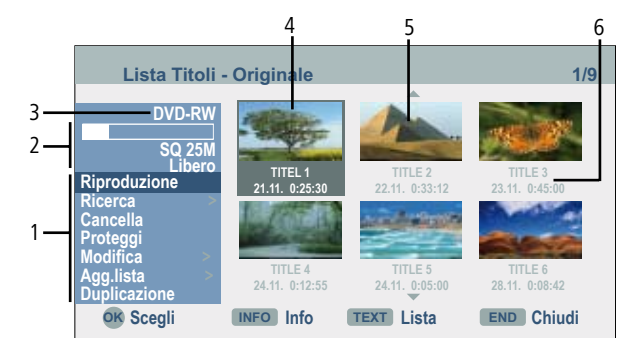

 In base al supporto di memoria, vengono visualizzate diverse opzioni di menu.

| menu.                        |                                                               |
|------------------------------|---------------------------------------------------------------|
| Combina                      | Per combinare due titoli o capitoli in uno unico              |
|                              | (pagina 51).                                                  |
| Cancella                     | Per cancellare il titolo o il capitolo (pagina 49).           |
| Canc. Parte                  | Per cancellare una parte del titolo (pagina 49).              |
| Dividi                       | Per dividere un titolo in due (nagina 52)                     |
| Duplicazione                 | Per conjare il titolo su un altro supporto dati (nagina 55)   |
| Dupilcazione<br>Diprod. comp | Per iniziare la riproduzione del titole celezioneto           |
| Kipiou. comp.                |                                                               |
| Need                         | compreso il capitolo nascosto.                                |
| Nasc.                        | Per nascondere il titolo o il capitolo selezionato            |
|                              | (pagina 53).                                                  |
| Sposta                       | Per spostare il capitolo selezionato in un'altra              |
|                              | posizione all'interno della lista (pagina 53).                |
| Riproduzione                 | Avvia la riproduzione del titolo o del capitolo scelto. I     |
|                              | titoli e i capitoli nascosti sul DVD+R/RW non vengono         |
|                              | riprodotti.                                                   |
| Agg.lista                    | Aggiunge il titolo o il capitolo in una nuova lista           |
| 55                           | (pagine 47)                                                   |
| Proteggi                     | Impedisce la registrazione modifica o cancellazione           |
| i i oteggi                   | accidentale di un titolo (nagina 53)                          |
| Nome titolo/Rinomina         | Modifica il titolo, assegnazione al genere (nagina 50)        |
| Ricorco Conitolo             | Visualizzazione dalla lista dei capitali corrispondenti       |
| Ricerca Capitolo             | visualizzazione ualia lista dei capitoli corrispondenti       |
| D:                           | au un titolo.                                                 |
| Ricerca lempo                | Ora di inizio della riproduzione dei titolo (pagina 50).      |
| Ordine                       | Ordina la lista titoli per data, titolo o genere (pagina 51). |
| Titolo                       | Mostra la lista titoli del capitolo.                          |
| Annulla esecuzione /         | Per annullare o ripristinare l'ultimo processo di             |
|                              | cancellazione.                                                |
| Esegui di nuovo              | Ripristina (vedi pagina 51).                                  |
| -                            |                                                               |

- 2. Mostra la qualità della registrazione, la memoria disponibile e un indicatore di avanzamento del tempo di riproduzione trascorso.
- 3. Nome del supporto di memoria attuale.
- 4. Titolo attualmente selezionato.
- 5. Anteprima.
- 6. Mostra il nome del titolo, la data di registrazione e la lunghezza della registrazione.

## Modifica di originali e lista

#### Titoli, capitoli e brani

I titoli del contenuto originale di un disco contengono uno o più capitoli. Aggiungendo un titolo nella lista vengono aggiunti tutti i capitoli contenuti nel titolo. I capitoli di una lista funzionano quindi allo stesso modo dei capitoli di un video su DVD. I brani sono spezzoni del titolo originale o della lista. Nel menu Lista capitoli originali e lista è possibile aggiungere e cancellare eventuali brani. Aggiungendo un capitolo o un titolo alla lista viene creato un nuovo titolo composto da una parte (capitolo) di un titolo originale. Cancellando viene cancellato un brano del titolo dal menu Lista capitoli originali e lista.

➡ Quando si cancellano, modificano e spostano i brani, l'immagine iniziale e quella finale del video possono a volte differire leggermente. Durante la riproduzione di una lista possono inoltre verificarsi delle brevi pause tra le singole fasi di modifica. Questo non è un difetto dell'apparecchio.

#### Originali e lista

#### -RW vr

Per i contenuti effettivi ed elaborati in queste istruzioni vengono utilizzati i termini Originali e Lista.

Originale Si tratta del contenuto delle registrazioni effettive sul disco. Lista Nei DVD per eseguire le modifiche viene creata una "Lista" dei contenuti da riprodurre e dei punti di riproduzione. Nel corso della riproduzione il registratore visualizza il contenuto del disco come definito nella lista.

### Aggiunta di marcatori capitoli

#### HDD -RW VR +RW +R

Aggiungendo i marcatori ai capitoli nei punti desiderati all'interno di un titolo si possono creare i capitoli.

Premere C-SET durante la registrazione o riproduzione nel punto in cui deve essere inserito un nuovo capitolo.

Sullo schermo appare un simbolo che indica il marcatore del capitolo.

I marcatori capitoli vengono inseriti automaticamente ad intervalli regolari. Questi intervalli sono modificabili nel menu "Registrazione" (vedi "Capitolo Automatico" a pagina 25).

### Creazione di una nuova lista

#### -RW vr

Utilizzare questa funzione per aggiungere un titolo originale o un capitolo alla lista. In questo caso viene copiato nella lista l'intero titolo (le parti che non sono necessarie possono essere cancellate, vedi "Cancellazione di un titolo/capitolo dalla lista titoli originali/lista" a pagina 49).

Il titolo compare nella lista insieme ai marcatori del capitolo dell'originale. Se in un secondo momento desiderate aggiungere altri marcatori di capitolo ad un elemento della lista titoli originali, i nuovi marcatori non vengono inseriti automaticamente nel relativo elemento della lista. Ad un disco si possono aggiungere massimo 999 capitoli. Per aggiungere soltanto un capitolo di un titolo, leggere "Aggiunta di un titolo/capitolo alla lista" a pagina 48).

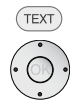

Selezionare dal menu Originale il titolo o il capitolo desiderato.

Con i tasti ▲ 🗸 ♦ selezionare il titolo/capitolo.

Confermare con **OK**.

A sinistra vengono visualizzate le opzioni disponibili.

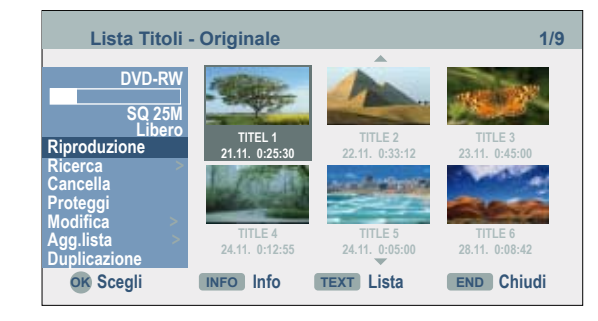

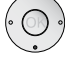

Con i tasti 🔺 🕶 selezionare Agg.lista.

Confermare con **OK**.

## Elaborazione delle registrazioni

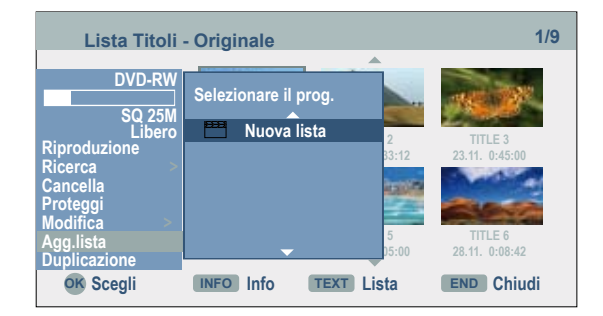

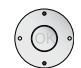

Con i tasti 🔺 🕶 selezionare Nuova lista.

#### Confermare con **OK**.

Il nuovo titolo viene visualizzato nella lista aggiornata. Tutti i capitoli del titolo vengono aggiunti alla lista.

| Lista Titoli                                                                                 | - Lista                   |                | 1/1        |
|----------------------------------------------------------------------------------------------|---------------------------|----------------|------------|
| DVD-RW<br>SQ 25M<br>Libero<br>Riproduzione<br>Ricerca<br>Cancella<br>Rinomina<br>Canc. Parte | TITLE 1<br>21.11. 0:25:30 | ×              |            |
| OK Scegli                                                                                    | INFO Info                 | TEXT Originale | END Chiudi |

## Aggiunta di ulteriori titoli e capitoli alla lista

#### -RW VR

È possibile aggiungere un titolo o un capitolo della lista titoli originali ad una lista, anche se già registrata.

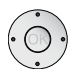

Confermare con OK.

A sinistra vengono visualizzate le opzioni disponibili.

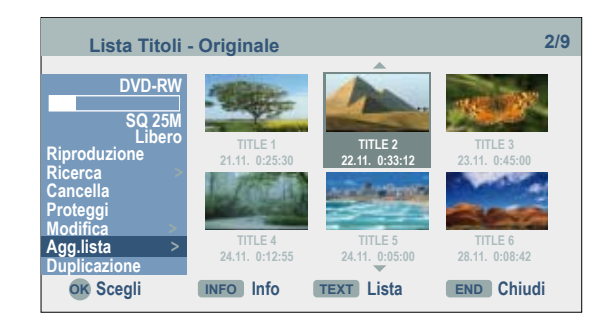

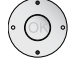

Con i tasti ▲ 🕶 selezionare Agg.lista.

Confermare con **OK**.

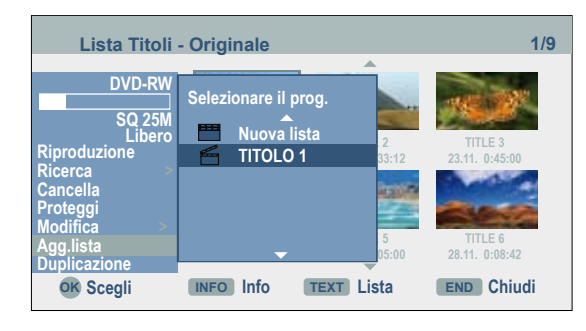

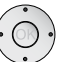

(END)

Con i tasti  $\checkmark \checkmark \checkmark$  selezionare la lista titoli/lista alla quale si intende aggiungere un titolo o un capitolo.

Confermare con OK.

I capitoli da aggiunti vengono visualizzati nel menu (Ricerca - Capitolo) Lista capitoli-Lista.

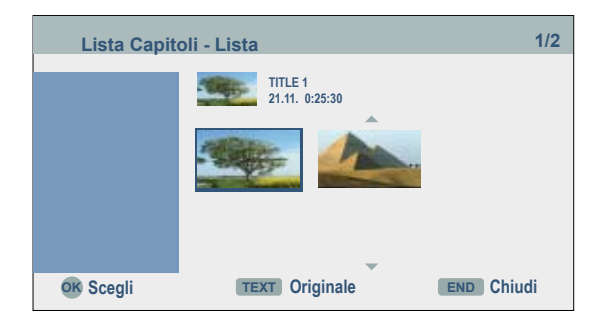

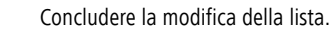

### Cancellazione di titoli o capitoli dalla lista originale/dalla lista

Cancellando un titolo o un capitolo da una lista, il titolo viene cancellato soltanto dalla lista.

Cancellando un titolo o un capitolo dalla lista originale, il titolo/capitolo viene cancellato dal disco, liberando dello spazio supplementare per la registrazione. I titoli o i capitoli cancellati dalla lista originale vengono cancellati anche dalla lista.

Non è possibile cancellare capitoli della durata minore di cinque secondi.

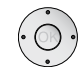

Confermare con OK.

A sinistra vengono visualizzate le opzioni disponibili.

Con i tasti ▲ ▼ selezionare l'opzione Cancella.

#### Esempio: Lista dei titoli (HDD):

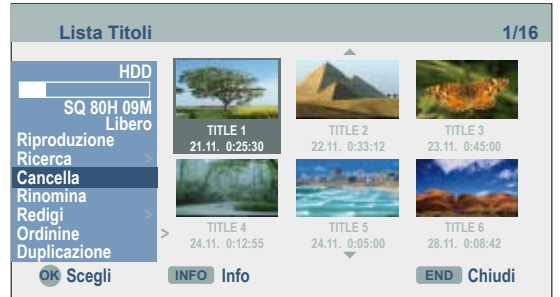

Confermare con **OK**. Viene visualizzata una richiesta di conferma cancellazione.

Selezionare Sì con i tasti 🔺 🗸 .

Confermare con **OK**. Il capitolo o il titolo viene cancellato.

Con **OK** viene visualizzato il menu aggiornato.

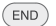

Concludere la modifica della lista.

➡ Nelle registrazioni DVD+R/DVD+RW il titolo cancellato viene rinominato come "Titolo vuoto".

➡ Nel caso vengano cancellati più di due titoli l'uno vicino all'altro, questi vengono uniti in uno stesso titolo vuoto.

➡ Cancellando un titolo o un capitolo, la durata di registrazione del DVD+RW si estende soltanto in misura pari alle dimensioni del titolo/capitolo cancellato.

### Cancellazione di uno spezzone

#### HDD -RW VR

E' possibile cancellare uno spezzone che non si desidera più avere all'interno di un titolo.

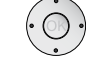

Con i tasti ▲ 👻 ◀ 🕨 selezionare Titolo dal menu Lista titoli.

Confermare con **OK**.

A sinistra vengono visualizzate le opzioni disponibili.

Con i tasti ▲ ▼ ▶ selezionare Modifica – Canc. Parte.

Confermare con **OK**.

Viene visualizzato il menu Modifica (Canc. Parte).

Il simbolo di Punto Inizio è indicizzato.

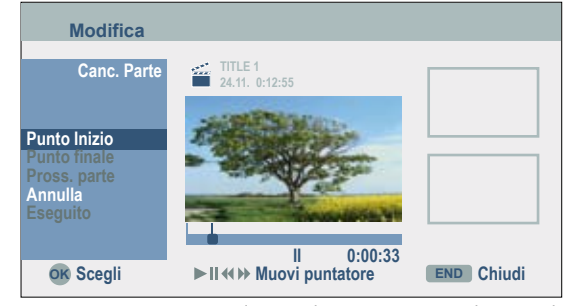

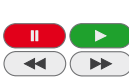

Con i tasti ◀ ► iniziare la riproduzione e cercare il punto di partenza tramite i singoli fotogrammi, la funzione di ricerca e il rallentatore.

Premere **OK** sul punto d'inizio del brano da cancellare.

#### Appare ora indicato il **Punto Finale**.

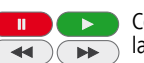

Con i tasti ◀ ► ricercare il punto finale mediante il fotogramma, la funzione di ricerca o il rallentatore.

Confermare con **OK**.

➡ Nel caso delle registrazioni su disco fisso si possono cancellare anche altri brani supplementari. Dal menu selezionare Pross. parte, premere OK e ripetere le fasi indicate in precedenza.

Con i tasti 🔺 🕶 concludere la modifica con **Eseguito**.

Confermare con **OK**. Viene visualizzata una richiesta di conferma cancellazione.

Selezionare Sì con i tasti 4 🕨.

Confermare con  $\mathbf{OK}.$  Il brano selezionato viene cancellato dal titolo.

Con i tasti ◀ ► selezionare Annulla per annullare la modifica.

## Elaborazione delle registrazioni

### Rinomina

Ai titoli della lista originale o della lista è possibile assegnare un nome, con una lunghezza massima di 32 caratteri. È possibile aggiungere al nome anche un genere (*HDD*).

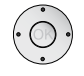

Confermare con **OK**. A sinistra vengono visualizzate le opzioni disponibili.

Con i tasti 🔺 🕶 selezionare **Rinomina**.

Confermare con OK.

Viene visualizzato il menu Tastiera.

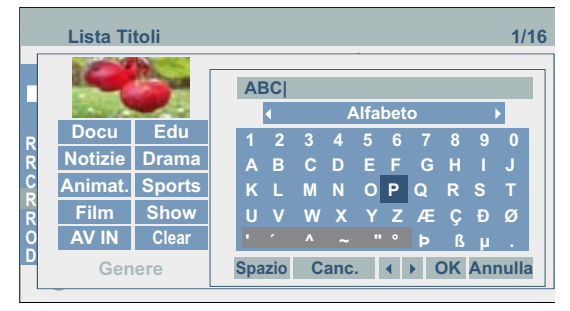

Alfabeto Per scrivere a lettere maiuscole.

| Minuscolo  | Per scrivere a lettere minuscole.                                                                          |
|------------|----------------------------------------------------------------------------------------------------|
| Simbolo    | Per attivare i caratteri speciali nella tastiera.                                                          |
| ABC123     | Inserisce il carattere nella posizione in cui si trova il cursore                                          |
|            | (sfondo grigio per i caratteri speciali).                                                                  |
| OK         | Per terminare e memorizzare.                                                                               |
| Annulla    | Per uscire dal menu senza salvare le modifiche.                                                            |
| Spazio     | Per inserire uno spazio nella posizione in cui si trova il cursore.                                        |
| Canc.      | Per cancellare i caratteri che si trovano a sinistra del cursore.                                          |
| < > • •    | Per spostare il cursore a sinistra o a destra.                                                             |
|            | Per inserire uno spazio nella posizione in cui si trova il cursore.                                        |
|            | Per cancellare i caratteri che si trovano a destra del cursore.                                            |
|            | Per cancellare i caratteri che si trovano a sinistra del cursore.                                          |
| P+ / P-    | Per spostare il cursore a sinistra o a destra.                                                             |
| Genre      | Per assegnare il titolo ad un genere.                                                                      |
| TEXT, INFO | Per commutare la tastiera su lettere maiuscole e lettere                                                   |
| _          | minuscole.                                                                                                 |
| ( OK )     | Attivare il pulsante OK e salvare con <b>OK</b> .                                                          |
| •          | ➡ Nei dischi DVD-R-, DVD+R- o DVD+RW, il nome inserito viene visualizzato soltanto dopo la finalizzazione. |

## Selezione del punto di partenza

HDD -RW vR -RW video +RW +R -R È possibile scegliere il punto di partenza del titolo.

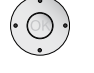

Confermare con **OK**.

A sinistra vengono visualizzate le opzioni disponibili.

Con i tasti 🔺 🕶 selezionare Ricerca - Tempo.

Confermare con **OK**.

Sullo schermo viene visualizzato il menu Ricerca.

#### Esempio: Lista dei titoli (HDD):

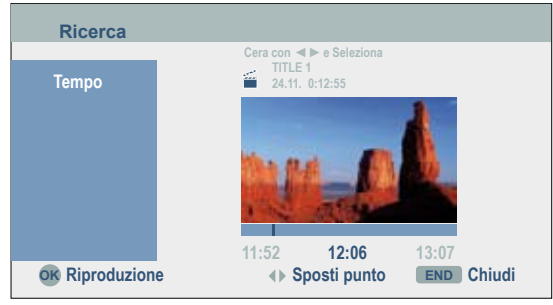

Selezionare con  $\checkmark$  il punto di partenza desiderato.

Il punto di partenza prevede intervalli di avanzamento di un minuto ciascuno.

Tenere premuti i tasti ◀ ► per aumentare gli intervalli a cinque minuti.

Premere **OK** per iniziare dal punto desiderato.

### Selezione di un capitolo

HDD -RW VR -RW Video +RW +R -RÈ possibile sceqliere un capitolo a piacere da un titolo.

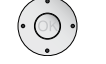

Con i tasti ▲ ▼ ◀ ▶ selezionare Titolo dal menu Lista Titoli.

Confermare con **OK**.

A sinistra vengono visualizzate le opzioni disponibili.

Con i tasti 🔺 🕶 selezionare Ricerca - Capitolo.

Confermare con **OK**.

Viene visualizzato il menu Lista Capitoli.

Con i tasti ▲ 👻 ◀ 🕨 selezionare il capitolo desiderato.

Premere **OK** per iniziare dal punto prescelto.

## Elaborazione delle registrazioni

### Ordine

#### HDD

Con questa funzione è possibile classificare il contenuto della lista titoli sul disco fisso per data, titolo o genere. Questo consente di trovare più rapidamente il titolo desiderato.

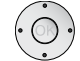

Confermare con OK.

A sinistra vengono visualizzate le opzioni disponibili.

Con i tasti ▲ selezionare **Ordine**.

#### Confermare con OK.

Vengono visualizzate le opzioni di classificazione.

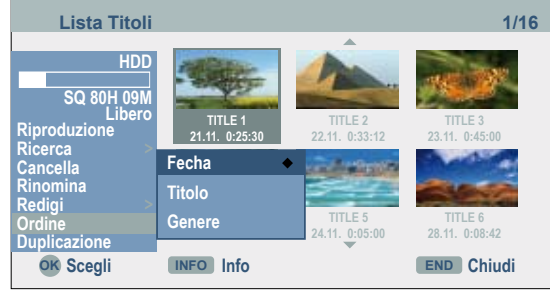

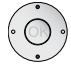

Con i tasti 🔺 🕶 scegliere per Fecha, Titolo o Genere.

Con **OK** visualizzare il menu con la classificazione prescelta.

### Annullamento/ripristino di una cancellazione

#### -RW vr

Gli errori di cancellazione in una lista si possono correggere. È possibile cancellare soltanto l'ultima azione (quindi una sola azione di annullamento).

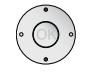

Con i tasti 🔺 🕶 selezionare **Modifica** – **Annulla esecuzione**.

#### Confermare con OK.

Non è necessario trovarsi nella schermata di menu. L'ultima azione di cancellazione viene annullata.

- Una volta estratto il disco o messo il registratore in standby, è impossibile annullare qualsiasi cancellazione.
- L'annullamento di un'azione può essere effettuato anche dopo aver abbandonato il menu.
- Con Ripristina è possibile richiamare l'ultima azione annullata.

### Combinazione di due titoli in uno

#### HDD

Utilizzare questa funzione per riunire due titoli originali vicini sul disco fisso.

- La funzione non è disponibile se il disco fisso contiene un solo titolo.
- In presenza di oltre 60 titoli sul disco fisso non è possibile riunire nessun titolo.

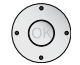

Con i tasti ▲ ▼ ◀ ▶ selezionare il primo dei due titoli da unire nel menu Lista Titoli.

Confermare con **OK**.

A sinistra vengono visualizzate le opzioni disponibili.

Con i tasti ▲ ▼ selezionare **Redigi** – **Combina**.

Confermare con **OK**.

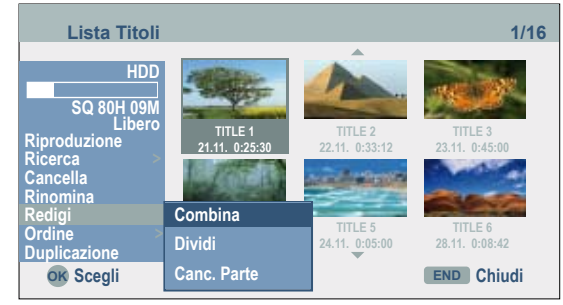

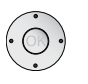

Con i tasti  $\checkmark \checkmark \checkmark \checkmark$  selezionare il secondo dei due titoli da unire.

Confermare con **OK**.

Viene visualizzato un messaggio di conferma.

Selezionare Sì con i tasti 🔺 🕶 .

Confermare con  $\mathbf{OK}.$  Viene visualizzato il menu Lista Titoli aggiornato.

## Divisione di un titolo in due titoli

HDD +RW

La funzione permette di dividere un titolo in due titoli.

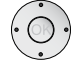

A sinistra vengono visualizzate le opzioni disponibili.

Con i tasti 🔺 🕶 selezionare **Redigi** – **Dividi**.

Esempio: Lista dei titoli (HDD):

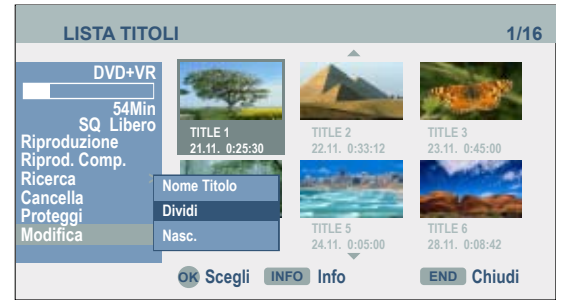

Confermare con OK.

Viene visualizzato il menu **Modifica** - **Dividi** e l'opzione **Dividi** appare indicizzata.

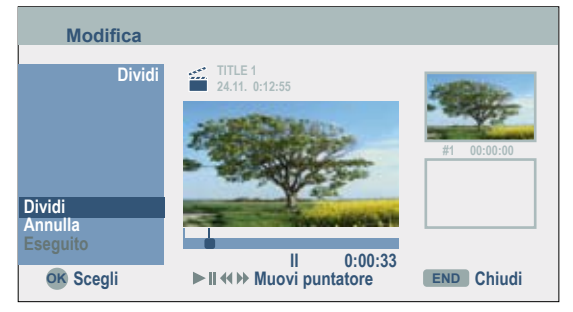

Con i tasti  $\blacktriangleleft$  ricercare il punto di partenza per la divisione del titolo per fotogrammi, con la funzione di ricerca o con il rallentatore.

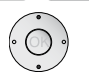

•

----

Con i tasti 🔺 🕶 selezionare l'opzione Dividi.

Confermare con OK.

Con i tasti 🔺 🕶 selezionare Eseguito.

Confermare con **OK**. Il titolo viene suddiviso in due nuovi titoli. Questo processo può durare fino a quattro minuti.

I punti di divisione devono essere ad almeno tre secondi l'uno dall'altro.

## Riunione di due capitoli

#### HDD -RW VR +RW +R

Utilizzare questa funzione per riunire due liste o capitoli originali vicini.

Puesta funzione è disponibile soltanto se il titolo contiene un solo capitolo.

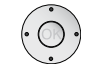

Con i tasti ▲ ▼ ◀ ▶ selezionare il secondo dei due capitoli da unire nel menu (Lista Titolo – Ricerca - Capitolo) Lista Capitoli.

Confermare con **OK**.

A sinistra vengono visualizzate le opzioni disponibili.

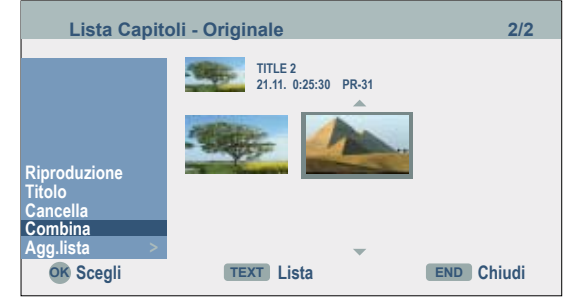

Con i tasti  $\checkmark$  selezionare **Combina**. L'indicazione di combinazione viene visualizzata tra i due capitoli che si desidera combinare insieme.

Confermare con **OK**.

## Elaborazione delle registrazioni

### Spostamento di un capitolo o di una lista

#### -RW vr

Utilizzare questa funzione per modificare l'ordine di riproduzione dei capitoli nelle lista.

Puesta funzione è disponibile soltanto se è disponibile un solo capitolo.

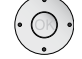

Con i tasti ▲ ▼ ◀ ▶ selezionare il capitolo nel menu Lista Capitoli - Lista.

Confermare con **OK**.

A sinistra vengono visualizzate le opzioni disponibili.

Con i tasti 🔺 🕶 selezionare Sposta.

#### Confermare con OK.

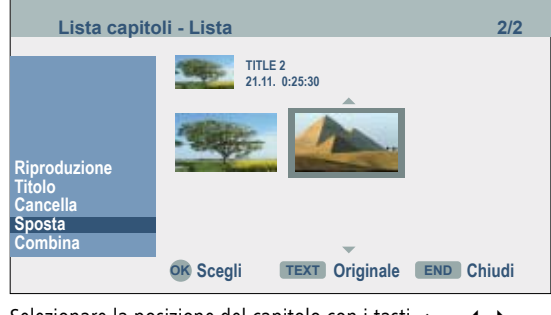

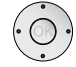

Selezionare la posizione del capitolo con i tasti  $\checkmark$   $\checkmark$   $\checkmark$  .

Confermare con **OK**. Viene visualizzato il menu aggiornato.

### Nascondere un titolo o capitolo

#### +RW +R

La riproduzione dei capitoli o titoli selezionati può venire anche saltata dal disco.

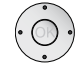

Selezionare con i tasti ▲ ▼ ◀ ▶ il capitolo da nascondere nel menu Lista Titoli o Lista Capitoli.

Confermare con OK.

A sinistra vengono visualizzate le opzioni disponibili.

Con i tasti ▲ ▼ selezionare Nasc.

Confermare con  $\mathbf{OK}.$  L'anteprima del capitolo o del titolo viene nascosta.

Per rendere di nuovo visibile nella lista titoli o capitoli un titolo o un capitolo nascosto, selezionare l'opzione Modifica -Indica. Il capitolo o il titolo non sarà più nascosto alla visione. Esempio: Lista dei titoli (DVD+RW):

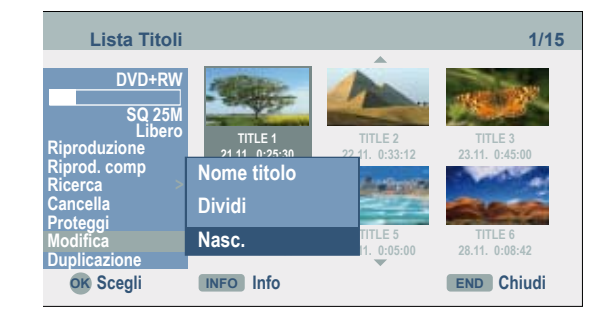

### Protezione di un titolo

#### -RW VR +RW +R

La funzione previene la sovrascrittura, modifica o cancellazione erronea di un titolo.

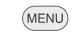

Selezionare il menu Lista Titoli.

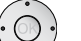

Selezionare con  $\checkmark \checkmark \checkmark \checkmark$  il titolo da proteggere.

Confermare con **OK**.

A sinistra vengono visualizzate le opzioni disponibili.

#### Con i tasti 🔺 🕶 selezionare **Proteggi**.

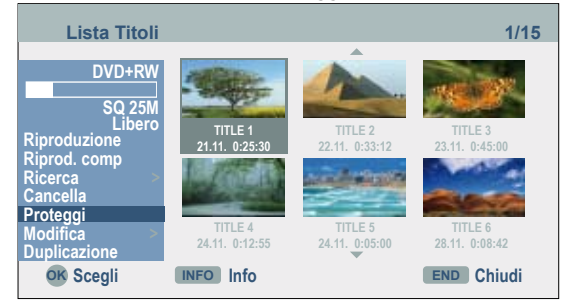

Confermare con **OK**. Il simbolo di protezione appare nell'immagine di anteprima del titolo.

➡ Ripetendo la stessa operazione, il titolo viene sbloccato tramite il comando **Non protetto** nelle opzioni del menu della Lista titoli. Si può poi proseguire modificando o cancellando il titolo.

### Prima della duplicazione

Le funzioni di duplicazione di questo registratore consentono di:

- Creare copie di sicurezza su un DVD delle registrazioni importanti presenti su disco fisso.
- Creare una copia DVD di una registrazione su disco fisso per la riproduzione da altri apparecchi.
- Copiare eventuali film da modificare da un DVD a un disco fisso.
- Copiare i film modificati dal disco fisso ad un DVD.

➡ I titoli di durata inferiore a cinque secondi non possono essere copiati dal disco fisso al DVD.

#### Limiti durante la duplicazione

Alcuni film sono protetti dalla duplicazione: non possono quindi venire copiati su disco fisso o DVD.

I film protetti si riconoscono durante la riproduzione visualizzando le informazioni del disco con **INFO**.

- I segnali in formato NTSC degli ingressi analogici o DV non possono essere registrati correttamente con questo registratore.
- I segnali video in formato SECAM (dal sintonizzatore TV integrato o dagli ingressi analogici) vengono visualizzati in formato PAL.
- Osservare anche le indicazioni sulle registrazioni a pagina 10.

VA RICORDATO CHE NON TUTTI GLI APPARECCHI HIGH DEFINITION SONO COM-PLETAMENTE COMPATIBILI CON QUESTO PRODOTTO E CHE LE IMMAGINI VISUA-LIZZATE POSSONO APPARIRE DISTORTE. NEL CASO DI ERRATA VISUALIZZAZIONE DI UN'IMMAGINE PROGRESSIVE SCAN 625, E' CONSIGLIABILE IMPOSTARE IL COLLE-GAMENTO SULL'USCITA "DEFINIZIONE STANDARD". PER EVENTUALI INFORMAZIONI SULLA COMPATIBILITA DEL VOSTRO TELEVISORE CON QUESTO REGISTRATORE, VI POTETE RIVOLGERE AL NOSTRO SERVIZIO ASSISTENZA (pagina 66).

#### Duplicazione High-Speed (massimo 12x)

La duplicazione tra un DVD e un disco fisso è un processo completamente digitale ed avviene quindi senza perdite in termini di qualità di immagine e suono. Il processo di duplicazione può quindi avvenire anche ad alta velocità. Durante la duplicazione dal disco fisso al DVD la velocità di duplicazione dipende dalla qualità della registrazione e dal disco DVD utilizzato.

#### Durata minima per la duplicazione High-Speed

La seguente tabella contiene la durata minima di duplicazione di un film di due ore registrato in modalità SQ dal disco fisso al DVD.

| Tipo di disco                    | Velocità<br>del disco | Durata duplicazione (velo-<br>cità di registrazione) |
|----------------------------------|-----------------------|------------------------------------------------------|
| DVD-R / DVD+R                    | 16x                   | 6.5 min. (12x)                                       |
| DVD-R / DVD+R<br>/ DVD+RW        | 8x                    | 8 min. (8x)                                          |
| DVD-RW                           | 6х                    | 12 min. (6x)                                         |
| DVD-R / DVD+R<br>DVD-RW / DVD+RW | 4x                    | 13 min. (4x)                                         |
| DVD+R / DVD+RW                   | 2.4x                  | 21 min. (2.4x)                                       |
| DVD-R / DVD-RW                   | 2x                    | 25 min. (2x)                                         |

I valori indicati sono approssimativi.

➡ Le effettive velocità di duplicazione possono variare a seconda delle diverse registrazioni su disco.

Può accadere che anche i dischi compatibili da 4x-/6x-/8x-/16x non si possano copiare con la massima velocità.

➡ Nei dischi inizializzati su altri apparecchi, la duplicazione High-Speed può non essere effettuabile.

## Duplicazione

## Duplicazione da disco fisso a DVD

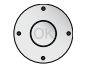

A sinistra vengono visualizzate le opzioni disponibili.

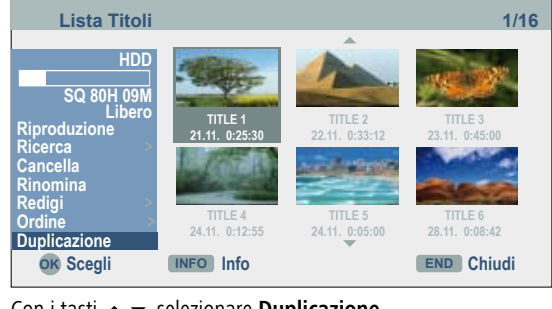

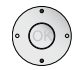

Con i tasti 🔺 🕶 selezionare **Duplicazione**.

Confermare con OK. Viene visualizzato il menu Duplicazione.

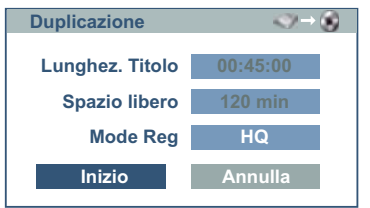

Con il tasto – selezionare il pulsante Inizio.

Avviare la duplicazione con OK.

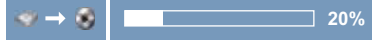

Interrompere la duplicazione.

La durata di registrazione in modalità Veloce può variare in base alla quantità di dati sorgente.

Nel caso di interruzione del processo di duplicazione in modalità Veloce la registrazione viene interrotta e tutti i dati registrati fino a quel momento vanno persi.

Nel caso di spazio di memoria residuo insufficiente sul disco, la modalità Veloce non è utilizzabile.

La modalità Veloce non è utilizzabile nei titoli modificati su disco fisso e per le registrazioni di clip filmati.

## Duplicazione da DVD a disco fisso

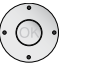

A sinistra vengono visualizzate le opzioni disponibili.

| Lista Titoli                                    |                          |                          | 1/15           |
|-------------------------------------------------|--------------------------|--------------------------|----------------|
| DVD+RW<br>SQ 25M<br>Libero<br>Riproduzione      | TITLE 1<br>21.11 0-25-30 | TITLE 2<br>22.11 0-33-12 | TITLE 3        |
| Riprod. comp<br>Ricerca<br>Cancella<br>Proteggi | TITLE 4                  | TITLE 5                  | TITLE 6        |
| Duplicazione<br>OK Scegli                       | 24.11. 0:12:55           | 24.11. 0:05:00           | 28.11. 0:08:42 |

Con i tasti 🔺 🕶 selezionare Duplicazione.

Confermare con OK. Viene visualizzato il menu Duplicazione.

| Duplicazione    | S → <>   |  |
|-----------------|----------|--|
| Lunghez. Titolo | 01:45:00 |  |
| Spazio libero   | 2473 min |  |
| Mode Reg        | HQ       |  |
| Inizio          | Annulla  |  |

Con il tasto – selezionare il pulsante Inizio.

Avviare la duplicazione con OK.

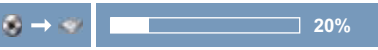

Interrompere la duplicazione.

A seconda dei requisiti dell'apparecchio di registrazione o del disco stesso, il processo di duplicazione non è in parte possibile.

Nel caso di interruzione del processo di duplicazione in modalità Auto la registrazione viene interrotta e tutti i dati registrati fino a quel momento vanno persi.

La durata di registrazione in modalità Auto può arrivare a 19 minuti.

La modalità Auto non è disponibile per i titoli elaborati su DVD-RW in modalità di registrazione VR.

### Sovrascrittura di una registrazione

#### +RW

Per sovrascrivere un titolo su un titolo precedente, procedere nel seguente modo:

→ Questa funzione non è disponibile su un DVD+R, sul quale le nuove registrazioni vengono aggiunte dopo quelle esistenti.

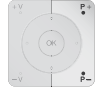

Servendosi dei tasti numerici, dei tasti **P+** / **P-**, o del tasto **0 AV** commutare l'ingresso del registratore sulla fonte del segnale dalla quale si desidera registrare.

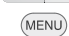

Selezionare il menu Lista Titoli.

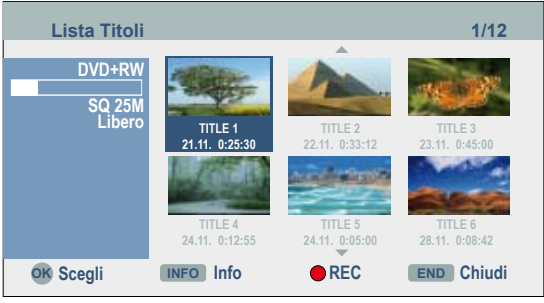

Con i tasti  $\checkmark \checkmark \checkmark$  selezionare il titolo che si desidera sovrascrivere.

Iniziare la sovrascrittura.

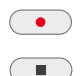

La registrazione inizia dal punto di inizio del titolo selezionato.

Terminare la registrazione. Viene creato il nuovo titolo e viene visualizzato il menu aggiornato.

➡ Questa funzione non è disponibile per i titoli protetti (vedi a pagina 53).

Se il nuovo titolo è più lungo di quello da sovrascrivere, verrà sovrascritta anche la parte del titolo successivo. Se il titolo successivo è però protetto, la registrazione si interrompe al punto di partenza di questo titolo.

Se la durata del titolo selezionato è minore di dieci secondi, verrà sovrascritto il titolo successivo. Tuttavia, se il titolo successivo è protetto, la registrazione si interrompe.

### Visualizzazione dei menu della Lista Titoli su altri apparecchi

+*RW* +*R* 

Il menu Lista Titoli può venire visualizzato sui lettori DVD in grado di riprodurre i dischi DVD+RW o DVD+R.

Inserire un disco DVD+R o DVD+RW già registrato.

Selezionare il Menu titolo (vedere Manuale d'uso del relativo apparecchio).

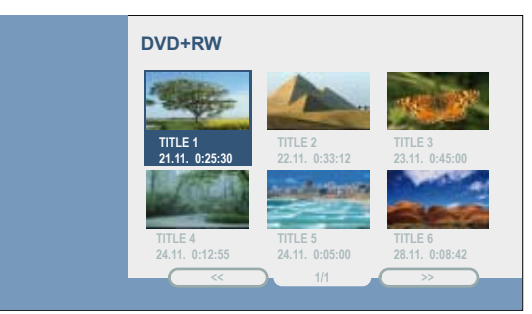

# Riproduzione della registrazione su altri apparecchi

I dischi finalizzati registrati in modalità video, DVD+R o DVD+RW si possono riprodurre sulla maggior parte dei lettori DVD. Alcuni lettori possono anche riprodurre determinati dischi DVD-RW finalizzati/non finalizzati registrati in modalità VR. Il tipo di dischi supportato è elencato nel manuale utente del lettore. Nel corso della finalizzazione, le registrazioni vengono "fissate" in modo tale che il disco possa essere riprodotto su normali lettori DVD o computer dotati di lettore DVD-ROM. Nel corso della finalizzazione di un disco in modalità Video, viene creato un menu per la gestione del disco. L'accesso avviene tramite i tasti **MENU** o **TITOLO**. Per la finalizzazione di un disco, leggere le indicazioni nel capitolo "Finalizzazione" a pagina 26.

I dischi DVD+RW non finalizzati sono riproducibili su normali lettori DVD.

I contenuti elaborati di un disco DVD+RW possono essere riprodotti su normali lettori DVD solo dopo la finalizzazione.

I contenuti elaborati di un disco DVD+R (disattivazioni, capitoli combinati, marcatori di capitolo aggiunti e via dicendo) non sono riproducibili sui lettori DVD normali.

## Cosa fare se

| Problema Causa possibile                                                                                                    |                                                                             | Soluzione                                                                                                    |  |  |  |
|----------------------------------------------------------------------------------------------------|-----------------------------------------------------------------------------|----------------------------------------------------------------------------------------------------|--|--|--|
| Non c'è corrente.                                                                                                    | Cavo di rete non collegato.                                                 | Infilare correttamente il cavo di rete nella presa di corrente.                                                                                                 |  |  |  |
| Non c'è immagine.                                                                                                    | Televisore non commutato sulla ricezione del segnale dal registratore.      | Selezionare sul televisore la modalità di ingresso adatta, in modo<br>che l'immagine possa essere visualizzata correttamente dal<br>registratore al televisore. |  |  |  |
|                                                                                                    | Cavo SCART non correttamente collegato.                                     | Collegare il cavo SCART correttamente.                                                                                                    |  |  |  |
|                                                                                                    | Il televisore collegato è spento.                                           | Accendere il televisore.                                                                                                    |  |  |  |
| Non c'è audio.                                                                                                    | Il sistema audio collegato non è commutato sulla<br>riproduzione.           | Impostare il ricevitore audio in modo da sentire la riproduzione audio del registratore.                                                                        |  |  |  |
|                                                                                                    | Il cavo audio non è correttamente collegato.                                | Collegare il cavo audio correttamente.                                                                                                    |  |  |  |
|                                                                                                    | Il dispositivo audio collegato è spento.                                    | Accendere il dispositivo audio collegato.                                                                                                    |  |  |  |
|                                                                                                    | Il cavo di collegamento audio è difettoso.                                  | Sostituirlo.                                                                                                    |  |  |  |
| La qualità dell'immagine è cattiva.                                                                                                 | Disco sporco.                                                               | Pulire il disco.                                                                                                    |  |  |  |
| Non è possibile riprodurre.                                                                                                    | Non è stato inserito nessun disco.                                          | Inserire un disco (Controllare che nella finestra di display si accen-<br>da l'indicazione del disco.)                                                          |  |  |  |
|                                                                                                    | È stato inserito un disco non registrabile.                                 | Inserire un disco registrabile. (Controllare il tipo di disco, il sistema<br>cromatico e il codice locale).                                                     |  |  |  |
|                                                                                                    | Il disco non è inserito con la parte registrabile orientata verso il basso. | Inserire disco con il lato da riprodurre rivolto verso il basso.                                                                                                |  |  |  |
|                                                                                                    | Il disco non è stato posizionato nella guida.                               | Posizionare correttamente il disco all'interno della guida nell'apposito vano.                                                                                  |  |  |  |
|                                                                                                    | Protezione attivata.                                                        | Togliere il livello di sicurezza o modificare la protezione.                                                                                                    |  |  |  |
| L'immagine da fonti esterne è disturbata.                                                                                           | Il segnale video dei componenti esterni è protetto<br>contro le copie.      | Non è possibile realizzare una connessione con questo regi-<br>stratore. Collegare i componenti direttamente al televisore.                                     |  |  |  |
| Alcuni canali vengono saltati utilizzando i tasti<br><b>P+ / P-</b> .                                                               | l canali non sono memorizzati nel registratore.                             | Si vedano le relative impostazioni alla pagina 18.                                                                                                    |  |  |  |
| L'immagine o l'audio del canale di trasmissione è debole o assente.                                                                 | L'antenna o il cavo sono poco stabili.                                      | Collegare i connettori o sostituire il cavo.                                                                                                    |  |  |  |
| L'immagine del Camcoder non viene mostrata.                                                                                         | ll camcoder è spento.                                                       | Accendere il camcoder e utilizzarlo regolarmente.                                                                                                    |  |  |  |
| L'immagine del Camcorder, in arrivo sul registra-<br>tore tramite l'ingresso AV o la presa DV IN, non è<br>visibile sul televisore. | Selezione AV errata sul registratore.                                       | Selezionare il canale di ingresso (AV1, AV2, DV etc.) con<br>DVD-AV.                                                                                            |  |  |  |
| Un disco registrato con il registratore non può essere riprodotto da un altro lettore DVD.                                          | Il disco è stato registrato in modalità Video.                              | Finalizzazione del disco (vedere pagina 26)                                                                                                    |  |  |  |

## Cosa fare se

| Problema                                                                                   | Causa possibile                                                                                                    | Soluzione                                                                                                    |
|--------------------------------------------------------------------------------------------|----------------------------------------------------------------------------------------------------|----------------------------------------------------------------------------------------------------|
| Un disco registrato con il registratore non può essere riprodotto da un altro lettore DVD. | Alcuni lettori non riproducono dischi registrati in moda-<br>lità video con <b>fi</b> nalizzazione.                                                                                                    | Nessuna soluzione.                                                                                                    |
|                                                                                            | Il disco è stato registrato in modalità VR.                                                                                                    | L'altro lettore deve essere RW-compatibile.                                                                                 |
|                                                                                            | La capacità di riproduzione di CD-R / RWs (MP3/ WMA,<br>JPEG), DivX e DVD+R / RWs nonché DVD-R / RWs viene<br>influenzata dagli apparecchi e dai metodi di registra-<br>zione, nonché dai supporti dati utilizzati. In particolari<br>circostanze si possono verificare difficoltà nella riprodu-<br>zione su lettori DVD tradizionali. | Nessuna soluzione.                                                                                                    |
| Registrazione impossibile o non riuscita.                                                  | Sul disco non c'è sufficiente spazio libero.                                                                                                    | Utilizzare un altro disco.                                                                                                  |
|                                                                                            | La sorgente da cui si desidera registrare è protetta contro le copie.                                                                                                    | Non è possibile registrare la sorgente.                                                                                     |
|                                                                                            | Una volta coperte da protezione le trasmissioni non possono essere registrate su un disco in modalità video.                                                                                                    | Come materiale copiabile utilizzare un disco formattato in modalità VR.                                                     |
| Registrazione temporizzata impossibile.                                                    | L'ora del registratore non è impostata correttamente.                                                                                                    | Impostare l'ora correttamente. Si veda "Regolazione automatica dell'ora" oppure "Regolazione manuale dell'ora" a pagina 20. |
|                                                                                            | Il temporizzatore non è stato programmato corretta-<br>mente.                                                                                                    | Riprogrammare il timer. Vedere "Registrazione temporizzata" a pagina 43.                                                    |
|                                                                                            | L'intervallo tra la programmazione del timer e l'inizio della registrazione è troppo breve.                                                                                                    | L'ora di inizio della registrazione deve essere prevista dopo almeno 3 minuti.                                              |
|                                                                                            | Dopo la programmazione il LED della registrazione temporizzata non è più acceso.                                                                                                    | Riprogrammare il timer.                                                                                                    |
| Registrazione e/o riproduzione audio stereo non presente.                                  | Televisore non stereo-compatibile oppure trasmissione non in formato stereo.                                                                                                    | Nessuna soluzione.                                                                                                    |
|                                                                                            | Le prese A/V Out del registratore non sono collegate<br>alle prese A/V In del televisore.                                                                                                    | Realizzare il collegamento A/V.                                                                                             |
|                                                                                            | L'uscita Audio/Video del registratore non è selezionata<br>per il televisore.                                                                                                    | Come ingresso TV selezionare la sorgente AUX oppure AV.                                                                     |
|                                                                                            | Il canale audio TV del registratore DVD è impostato su mono.                                                                                                    | Impostare il canale audio TV in stereo. (vedere pagina 25).                                                                 |
| Il telecomando non funziona regolarmente.                                                  | Le batterie nel telecomando sono consumate.                                                                                                    | Sostituire le vecchie batterie con batterie nuove.                                                                          |
| Sul bordo superiore e inferiore dello schermo sono visualizzate le anomalie.               | Impostazione inadeguata della risoluzione in modalità di funzionamento HDMI.                                                                                                    | Con il tasto <b>RES</b> impostare la risoluzione su 1080i (pagina 29).                                                      |

## Dati tecnici

#### Generali

ViewVision DR+ ViewVision DR+ Secam Alimentazione Potenza nominale assorbita

Dimensioni (approssimative) Peso (approssimativo) Temperatura di funzionamento Umidità Standard TV

Formato di registrazione

#### Registrazioni

Formato di registrazione Supporti di memoria scrivibili

#### Formato registrazioni video

Frequenza di scansione Formato di compressione Formato registrazioni audio Frequenza di scansione Formato di compressione

#### Riproduzione

Margine di frequenza

Rapporto segnale/rumore Distorsione armonica Range dinamico

#### Ingressi

AERIAL IN VIDEO IN

S-VIDEO IN

AUDIO IN

DV IN Cardreader Codice art. 66502 Codice art. 66532 AC 110-240V, 50/60 Hz Funzionamento: 35 W Standby: <1 W (con funzione di risparmio energia) 430 x 75 x 345 mm (L x H x P) 4,1 kg Da 5 °C a 35 °C Da 5 % a 90 % ViewVision DR+ PAL B/G, I, Secam DK ViewVision DR+ PAL B/G, Secam L PAL

DVD Video-Recording, DVD-VIDEO Disco fisso (HDD) 160 GB, DVD-RW, DVD-R, DVD+RW, DVD+R

27MHz MPEG 2

> 48kHz Dolby Digital

DVD (PCM 48 kHz): da 8 Hz a 22 kHz, CD: da 8 Hz a 20 kHz DVD (PCM 96 kHz): da 8 Hz a 44 kHz > 100 dB (uscita AUDIO OUT) < als 0,008%, (uscita AUDIO OUT) > 95 dB (uscita AUDIO OUT)

Ingresso per l'antenna, 75 Ohm 1,0 Vp-p 75 Ohm, negative Sync. , Prese RCA x 2 / SCART x 2 (Y) 1,0 V (p-p), 75 Ohm , negative Sync., Mini DIN 4-pin x 1 (C) 0,3 V (p-p) 75 Ohm 0 dBm > 47 kOhm, Prese RCA (L, R) x 2 / SCART x 2 4 Pin (i.LINK/IEEE 1394-Standard/DV-25) 7 in 2: SD, MMC, Memorystick (Pro), CF, MD, xD

#### Uscite

HDMI OUT Typ A, 19 Pin, LVDS digital, V1.2a VIDEO OUT 1.0 Vp-p 75 Ohm, negative Sync., Prese RCA x 1/ SCART (Y) 1,0 V (p-p), 75 Ohm , negative Svnc., S-VIDEO OUT (C) 0,3 V (p-p) 75 Ohm, Mini DIN 4-pin x 1 COMPONENT VIDEO OUT (Y) 1,0 V (p-p), 75 Ohm, negative Sync., Prese RCA x 1 (Pb)/(Pr) 0.7 V (p-p). 75 Ohm, Prese RCA x 3 Uscita audio (Audio digitale) 0,5 V (p-p), 75 Ohm, Prese RCA x 1 Uscita audio (Audio ottico) presa Optical x 1 (TOS-Link) Uscita audio (Audio analogico) 2,0 Vrms (1 kHz, 0 dB), 600 Ohm, Prese RCA (L, R) x 1 / SCART

### Impressum

La Loewe Opta GmbH è una società per azioni di diritto tedesco con sede a Kronach.

Industriestraße 11, 96317 Kronach, Deutschland Telefono: + 49 (0)9261 / 99-0 Fax: + 49 (0)9261 / 99-500 e-mail: ccc@loewe.de

Registro delle aziende: tribunale di Coburg, nr. HRB 42243 N. part. I.V.A.: DE 193216550 Numero di registrazione WEEE: DE 41359413 Data redazione 06.08 6.edizione. © Loewe Opta GmbH, Kronach Tutti i diritti, anche di traduzione, riservati.

Con riserva di modifiche. Nel presente manuale vengono descritte le funzioni base del rispettivo apparecchio, non le estensioni opzionali. Non garantiamo che tutte le funzioni descritte nel presente manuale siano compatibili con la versione software presente nel vostro apparecchio TV. In caso di necessità rivolgersi al proprio rivenditore di fiducia.

Il design e i dati tecnici possono essere soggetti a modifiche senza preavviso.

### Dichiarazione del costruttore

Questo apparecchio è fabbricato nella UE nel rispetto delle disposizioni del D.M. 26 marzo 1992 ed è in particolare conforme alle prescrizioni dell'art. 1 dello stesso D.M.

Questo apparecchio è conforme all'art. 2 comma 1 D.M. 28.08.95 N. 548.

Fabbricatore:

Distributore:

Made in Germany Loewe Opta GmbH Industriestr. 11 D-96317 Kronach

Loewe Italiana SRL Largo del Perlar, 12 I-37135 Verona (VR)

## Uso di altri apparecchi

### Impostazione telecomando

I diversi apparecchi Loewe possono essere impostati sull'Assist del telecomando come segue:

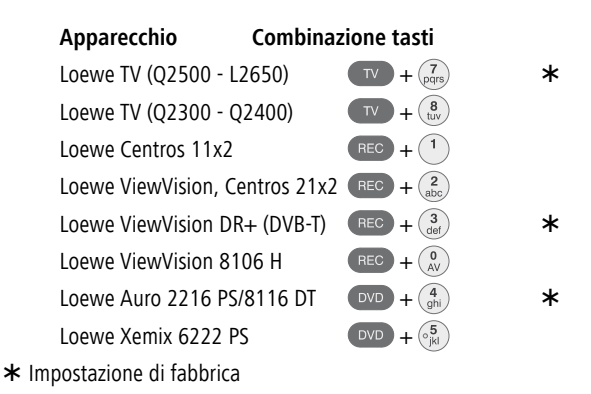

La combinazione dei tasti indicata va tenuta premuta (ca. 5 secondi), fino a quando non si vedrà lampeggiare due volte uno dei LED.

### Uso degli apparecchi Loewe

Uso del telecomando di un lettore di DVD

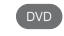

premere il tasto DVD, il LED soprastante s'illumina per circa 5 secondi.

Uso del telecomando di un Recorder

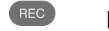

premere il tasto REC, il LED soprastante s'illumina per circa 5 secondi.

#### Uso del telecomando di un apparecchio TV

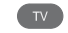

Premere il tasto **TV**, il LED soprastante s'illumina per circa 5 secondi.

Ad ogni pressione del tasto si accende la spia della modalità selezionata (TV – REC – DVD – RADIO).

## Telecomando Assist – funzionamento TV

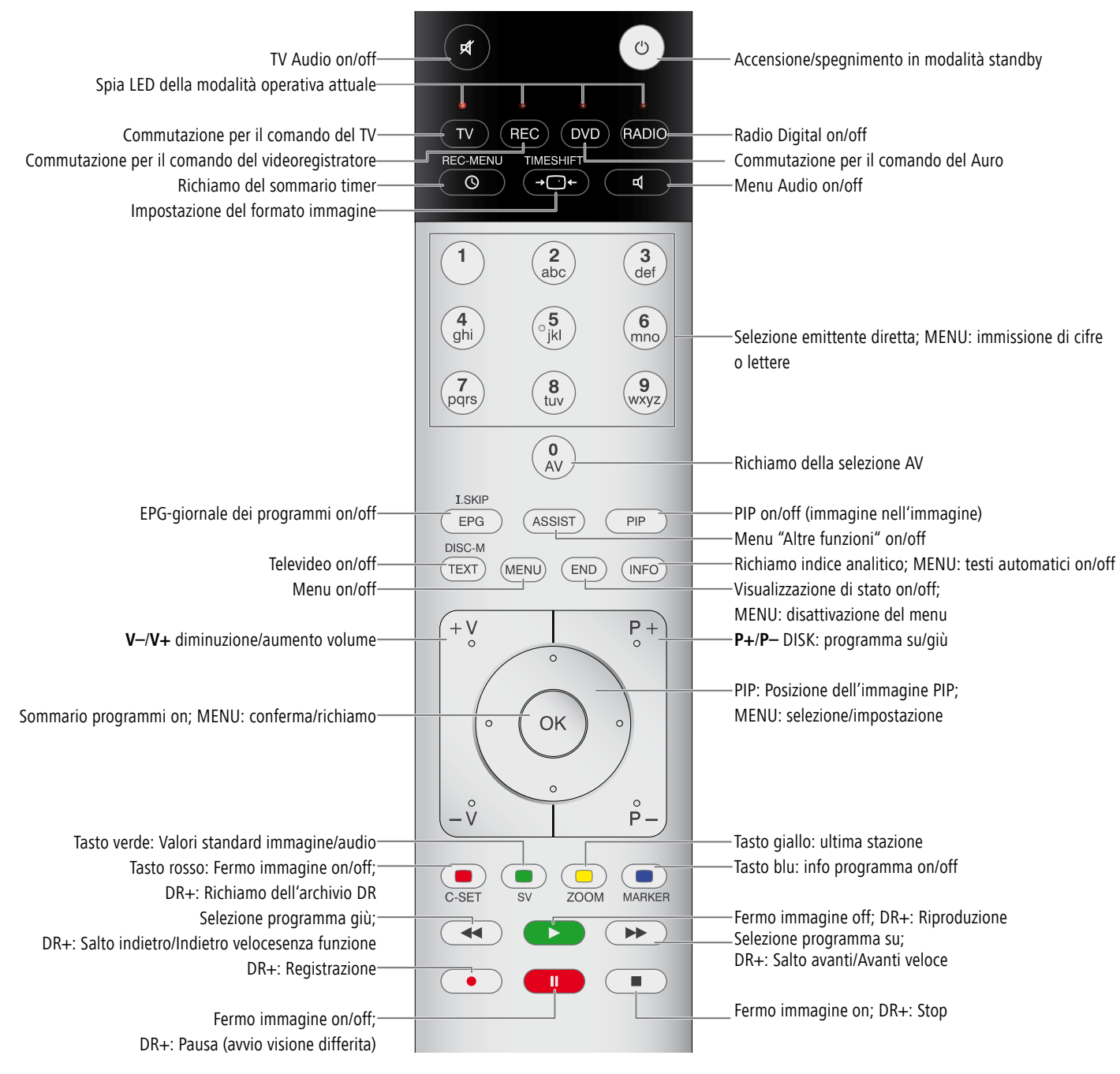

## Elenco dei codici di lingua

Inserire il codice per l'impostazione predefi nita della lingua per audio, sottotitoli e menu dei dischi. (Per ulteriori informazioni vedere "Lingue del disco" a pag. 21.)

| Codice | Lingua            | Codice | Lingua       | Codice | Lingua     |
|--------|-------------------|--------|--------------|--------|------------|
| 6565   | Afar              | 7387   | Ebraico      | 8379   | Somalo     |
| 6566   | Abkhazo           | 7465   | Giapponese   | 8381   | Albanese   |
| 6570   | Afrikaans         | 7473   | Yiddish      | 8382   | Serbo      |
| 6577   | Amarico           | 7487   | Giavanese    | 8385   | Sudanese   |
| 6582   | Arabo             | 7565   | Georgiano    | 8386   | Svedese    |
| 6583   | Assamese          | 7575   | Kazako       | 8387   | Swahili    |
| 6588   | Aymara            | 7576   | Groenlandese | 8465   | Tamil      |
| 6590   | Azerbaigiano      | 7577   | Cambogiano   | 8469   | Telugu     |
| 6665   | Bashkir           | 7578   | Canadese     | 8471   | Tajik      |
| 6669   | Bielorusso        | 7579   | Coreano      | 8472   | Tailandese |
| 6671   | Bulgaro           | 7583   | Kashmiri     | 8473   | Tigrino    |
| 6672   | Bihari            | 7585   | Curdo        | 8475   | Turkmeno   |
| 6678   | Bengalese, Bangla | 7589   | Chirghiso    | 8476   | Tagalog    |
| 6679   | Tibetano          | 7665   | Latino       | 8479   | Tongano    |
| 6682   | Bretone           | 7678   | Lingala      | 8482   | Turco      |
| 6765   | Catalano          | 7679   | Laotiano     | 8484   | Tataro     |
| 6779   | Corso             | 7684   | Lituano      | 8487   | Twi        |
| 6783   | Ceco              | 7686   | Lettone      | 8575   | Ucraino    |
| 6789   | Gallese           | 7771   | Malagasi     | 8582   | Urdu       |
| 6865   | Danese            | 7773   | Maori        | 8590   | Uzbeco     |
| 6869   | Tedesco           | 7775   | Macedone     | 8673   | Vietnamita |
| 6890   | Dzongkha          | 7776   | Malaialam    | 8679   | Volapük    |
| 6976   | Greco             | 7778   | Mongolo      | 8779   | Wolof      |
| 6978   | Inglese           | 7779   | Moldavo      | 8872   | Xhosa      |
| 6979   | Esperanto         | 7782   | Marathi      | 8979   | Yoruba     |
| 6983   | Spagnolo          | 7783   | Malai        | 9072   | Cinese     |
| 6984   | Estone            | 7784   | Maltese      | 9085   | Zulu       |
| 6985   | Basco             | 7789   | Burmese      |        |            |
| 7065   | Persiano          | 7865   | Nauru        |        |            |
| 7073   | Finlandese        | 7869   | Nepalese     |        |            |
| 7074   | Fiji              | 7876   | Olandese     |        |            |
| 7079   | Fær Øer           | 7879   | Norvegese    |        |            |
| 7082   | Francese          | 7982   | Oriva        |        |            |
| 7089   | Frisone           | 8065   | Puniabi      |        |            |
| 7165   | Irlandese         | 8076   | Polacco      |        |            |
| 7168   | Scozzese          | 8083   | Pashtu       |        |            |
|        | Gaelico           | 8084   | Portoghese   |        |            |
| 7176   | Galiziano         | 8185   | Ouechua      |        |            |
| 7178   | Guarani           | 8277   | Ladino       |        |            |
| 7185   | Gujarati          | 8279   | Rumeno       |        |            |
| 7265   | Haussa            | 8285   | Russo        |        |            |
| 7273   | Hindi             | 8365   | Sanscrito    |        |            |
| 7282   | Croato            | 8368   | Sindhi       |        |            |
| 7285   | Ungherese         | 8372   | Serbo-croato |        |            |
| 7289   | Armeno            | 8373   | Singalese    |        |            |
| 7365   | Interlingua       | 8375   | Slovacco     |        |            |
| 7378   | Bahasa Indonesia  | 8376   | Sloveno      |        |            |
| 7383   | Islandese         | 8377   | Samoano      |        |            |

8378

Shona

7384

Italiano

## Elenco codici area

Inserire il codice esatto alla voce "Codice Areae" (vedere pagina 24).

| Codice   | Nome paese                 | Codice | Nome paese                   | Codice    | Nome paese                     | Codice   | Nome paese                  |  |
|----------|----------------------------|--------|------------------------------|-----------|--------------------------------|----------|-----------------------------|--|
| AD       | Andorra                    | CV     | Capo Verde                   | IE        | Irlanda                        | MV       | Maldive                     |  |
| AE       | Emirati Arabi Uniti        | CX     | Christmas Island             | IL        | Israele                        | MW       | Malawi                      |  |
| AF       | Afghanistan                | CY     | Cipro                        | IN        | India                          | MX       | Messico                     |  |
| AG       | Antigua e Barbuda          | CZ     | Repubblica Ceca              | 10        | British Indian Ocean Territory | MY       | Malesia                     |  |
| AI       | Anguilla                   | DE     | Germania                     | IQ        | Irag                           | MZ       | Mozambico                   |  |
| AL       | Albania                    | DJ     | Gibuti                       | IR        | Iran                           | NA       | Namibia                     |  |
| AM       | Armenia                    | DK     | Danimarca                    | IS        | Islanda                        | NC       | Nuova Caledonia (Francese)  |  |
| AN       | Antille                    | DM     | Dominica                     | IT        | Italia                         | NE       | Niger                       |  |
| AO       | Angola                     | DO     | Repubblica Dominicana        | JM        | Giamaica                       | NF       | Norfolk (Isola)             |  |
| AQ       | Antartico                  | DZ     | Algeria                      | JO        | Giordania                      | NG       | Nigeria                     |  |
| AR       | Argentina                  | EC     | Ecuador                      | JP        | Giappone                       | NI       | Nicaragua                   |  |
| AS       | American Samoa             | EE     | Estonia                      | KE        | Kenva                          | NL       | Olanda                      |  |
| AT       | Austria                    | EG     | Egitto                       | KG        | Kirghizistan                   | NO       | Norvegia                    |  |
| AU       | Australia                  | EH     | Sahara Occidentale           | KH        | Cambogia                       | NP       | Nepal                       |  |
| AW       | Aruba                      | ER     | Eritrea                      | KI        | Kiribati                       | NR       | Nauru                       |  |
| AZ       | Azerbaigian                | ES     | Spagna                       | KM        | Comore                         | NU       | Niue                        |  |
| BA       | Bosnia Erzegovina          | ET     | Etiopia                      | KN        | Saint Kitts e Nevis            | N7       | Nuova Zelanda               |  |
| BB       | Barbados                   | FI     | Finlandia                    | KP        | Corea del Nord                 | OM       | Oman                        |  |
| BD       | Bangladesh                 | FJ     | Figi                         | KR        | Corea del Sud                  | PΔ       | Panama                      |  |
| BF       | Belgio                     | FK     | Isola Falkland               | KW        | Kuwait                         | PF       | Peru                        |  |
| BF       | Burkina Faso               | FM     | Micronesia                   | KV        | Isole Cayman                   | PE       | Polinesia (Francese)        |  |
| BG       | Bulgaria                   | FO     | Isola Faroe                  | K7        | Kazakistan                     | PG       | Panua Nuova Guinea          |  |
| BH       | Bahrain                    | FR     | Francia                      | IΔ        |                                | РН       | Filinning                   |  |
| BI       | Burundi                    | FX     | Francia (territorio europeo) | LA<br>I B | Libano                         | PK       | Pakistan                    |  |
| BI       | Benin                      | GA     | Gabon                        |           | Santa Lucia                    | PI       | Polonia                     |  |
| BM       | Bermuda                    | GB     | Gran Bretagna                | 11        | Liechtenstein                  | PM       | St. Pierre e Miguelon       |  |
| BN       | Brunei                     | GD     | Grenada                      | I K       | Sri Lanka                      | PN       | Pitcairn                    |  |
| BO       | Bolivia                    | GE     | Georgia                      | LR        | Liberia                        | PR       | Porto Rico                  |  |
| RR       | Brasile                    | GE     | Guiana Frauncese             |           | Liberta                        | PT       | Portogallo                  |  |
| RS       | Bahamas                    | GH     | Ghana                        | IT        | Lituania                       | D\\/     | Palau                       |  |
| BT       | Bhutan                     | GI     | Gibilterra                   |           | Luccomburgo                    | DV       | Paraguay                    |  |
| BV       | Isole Bouvet               | GI     | Groenlandia                  |           | Lettonia                       | 04       | Natar                       |  |
| BW/      | Botswana                   | GM     | Gambia                       | LV        | Libia                          | QA<br>DE | Qalai<br>Pounion (Francoco) |  |
| BV       | Bielorussia                | GN     | Guinea                       |           | Libia                          | RO       | Remania                     |  |
| B7       | Belize                     | GP     | Guadalune (Francese)         | MA        | Manaca                         | RU       | Fodoraziono Russa           |  |
| CA       | Canada                     | 60     | Guinea equatoriale           | MD        | Moldovia                       | RU<br>RW | Ruanda                      |  |
|          | Cocos (Keeling)            | GR     | Grecia                       | MC        | Madagassar                     | C A      | Arabia Caudita              |  |
| CE       | Repubblica Centro Africana | GS     | S Georgia & S Sandwich       | MU        | Marchall                       | JA       | Alabia Saudita              |  |
| 6        |                            | GT     | Guatemala                    |           | Macadania                      |          |                             |  |
|          | Svizzora                   | GU     | Guam (USA)                   |           | Mali                           |          |                             |  |
| CI       | Svizzela                   | GW     | Guinea Bissau                | IVIL      | Nidii<br>Dirmonio              |          |                             |  |
|          | Cosk                       | GV     | Guinea bissau                | IVIIVI    | Diffiditid                     |          |                             |  |
|          | CUOK                       | ык     | Hong Kong                    | IVIN      | Moree                          |          |                             |  |
| CL CM    | Cile                       |        | Icolo Hoard o McDonald       | MO        | Macao                          |          |                             |  |
|          | Camerun                    |        | Isole Health e McDollaid     | MP        | Marianne settentrionali        |          |                             |  |
| CN       | Cilia                      |        | ronuurds                     | MQ        | Martinica (francese)           |          |                             |  |
| CU<br>CD | Colombia<br>Ceste Dise     |        | Civazia<br>Uniti             | MK        | Mantania                       |          |                             |  |
| CK       | Custa KiCa                 |        | naiu<br>Upaboria             | MS        | wontserrat                     |          |                             |  |
| CS CI    |                            |        | Indonesia                    | MI        | Maita                          |          |                             |  |
| CU       | Cuba                       | ID     | inuonesid                    | MU        | Mauritius                      |          |                             |  |

## Glossario

#### Α

Presa AV: Segnale audio e video. Sorgenti AV: Sorgente audio/video. AVS: Prese frontali audio/video sull'apparecchio TV (Cinch e Mini-DIN)

#### в

Cavo Cinch: Cavo per la trasmissione di suoni o immagini.

Segnale Component: Il segnale Component-Video è composto da un segnale di luminosità "Y" e dai segnali a colori differenti rosso e blu "U" e "V". Viene a volte definito anche segnale YUV. Se il segnale viene trasmesso in modalità a schermo intero (Progressive Scan), i segnali si chiamano YCrCb. Nel caso di trasmissione a metà schermo (processo con salto righe o ), i segnali vengono chiamati YPrPb.

#### D

Digital Link: Sistema di controllo dei registratori (per i videoregistratori e i registratori DVD Loewe) tramite le prese Euro AV dell'apparecchio TV Loewe in modalità nascosta. Comando del registratore per le registrazioni temporizzate.

Digital Link Plus: Sistema di controllo dei registratori secondo il protocollo 50. Per i trasmettitori analogici, i dati del trasmetttitore e del timer vengono trasmessi al registratore tramite la presa Euro AV. La registrazione temporizzata viene eseguita esclusivamente dal registratore. Le definizioni variano in base al produttore. DTS: Audio digitale multicanale.

DIS: Audio digitale multicanale.

Dolby Digital: Audio digitale multicanale.

Dolby Pro Logic: Audio analogico multicanale.

Dolby Surround: Si tratta di un sistema audio analogico multicanale che con l'aiuto di una codifica della matrice trasforma quattro canali audio in due tracce audio.

Dolby Virtual: I segnali audio Dolby Pro Logic vengono trasmessi tramite i due altoparlanti come segnale virtuale surround.

DVD: Abbreviazione di Digital Video Disc e successivamente di Digital Versatile Disc (inglese per disco digitale, versatile).

DVD-Preceiver: Apparecchio combinato composto da lettore DVD e radio.

DVI: Digital Visual Interface, si tratta di un'interfaccia per la trasmissione di dati digitali video e grafici (senza audio).

#### Е

Presa Euro AV: Interfaccia per il collegamento degli apparecchi video ad un apparecchio TV. Questa presa viene anche detta presa Scart.

#### Н

HDCP: Standard di protezione duplicazione.

HDMI: High Definition Multimedia Interface, una nuova interfaccia per la trasmissione completamente digitale di dati audio e video.

#### I

Immagine nell'immagine: Vedi PIP.

#### L

LCD: Liquid Crystal Display, (inglese per schermo a cristalli liquidi).

L-Link: Interfaccia per il riconoscimento e il controllo dei componenti audio Loe-we.

#### Μ

MPEG: Procedura di compressione digitale per video.

Modulatore: Trasmettitore nel registratore per poter ricevere i segnali attraverso il sintonizzatore dell'apparecchio TV. Mono: Audio a canale singolo.

#### Ν

NICAM: Standard audio. Lo standard NICAM trova applicazione in Belgio, Danimarca, Inghilterra, Francia, Svezia e Spagna. NTSC: Standard colore americano.

#### Ρ

PAL: Standard colore europeo.

PCM: Modulazione Puls Code per il suono digitale.

PIP: Picture in Picture (inglese per Immagine in Immagine), una funzione che permette la visualizzazione di due immagini in un'immagine unica.

Progressive Scan: Per Progressive Scan (inglese per »scansione progressiva«, abbreviato: PS) o procedura a immagine intera si intende una tecnica legata alla struttura delle immagini nei monitor, televisori, beamer e altri apparecchi di visualizzazione per i quali l'apparecchio di uscita, a differenza della tecnica Interlace, non riceve immagini a metà con le righe ridotte, ma vere e proprie immagini intere. Potenza del segnale: Potenza del segnale ricevuto.

#### R

RGB: Segnali colorati rossi, verdi e blu.

#### S

SECAM: Standard colore francese.

SetTop-Box: Per Set-Top-Box (abbreviato STB) si intende nell'elettronica di intrattenimento un apparecchio collegato ad un altro –generalmente un televisore – e con il quale l'utente può contare su altre funzioni.

Qualità del segnale: Qualità del segnale in entrata.

Stereo: Audio a canale doppio.

#### Т

Tensione di commutazione: Gli apparecchi video emettono questa tensione per commutare l'apparecchio TV sulla modalità di riproduzione.

Terrestre: Nella trasmissione dei dati, una trasmissione radio viene definita terrestre quando non utilizza i satelliti come stazione intermedia.

Tuner: Inglese per ricevitore.

#### V

VPS: Il Video Program System (VPS) è un segnale che trasmettono alcune (ma non tutte) emittenti in presenza di lacune di scansione del segnale televisivo. Questo segnale serve ai registratori video e DVD, nel corso della registrazione di trasmissioni con orario di inizio spostato, per reagire a carenze di trasmissione o sovrapposizioni delle durate di trasmissione previste.

#### Υ

Ycc/Ypp: Standard colore per i Set Top Box.

## Index

Α AUDIO IN 5 AUDIO OUT 5 Audio TV Reg. 25 С Capitolo Automatico 25 Card-Reader 39 Codice Area 24 Codice di registrazione DivX 24 Collegamento 12 Accessori 15 Amplificatore 14 Antenna 12 Decoder 14 Generale 12 Ricevitore satellitare 13 Set-Top-Box 13 Televisione 13 Videocamera 15 COMPONENT VIDEO OUT 5 Configurare orologio 20 Copiare/spostare file/cartelle 36 Copyright 10 Cosa fare se 57–58 CPRM 10 D

#### Dati tecnici 59 Dichiarazione del costruttore 59 Digital Link 7-8,15 Digital Link Plus 7–8,17 DIGITAL OUT 5 Diritti di proprietà 6-8 Dischi riproducibili 10 Dischi scrivibili 9 Disco fisso 7 Display 5 Dolby Digital 22 Dotazione 6-8 DTS 22 Duplicazione 54–56 Duplicazione da disco fisso a DVD 55

Duplicazione da DVD a disco fisso 55 Prima della duplicazione 54 DVIN 4 Е Elaborazione delle registrazioni 46-53 Aggiunta di marcatori capitoli 47 Cancellazione di uno spez-70ne 49 Combinazione di due titoli in uno 51 Creazione di una nuova lista 47 Divisione di un titolo in due titoli 52 Modifica dell'immagine di anteprima 47 Modifica di originali e lista 47 Ordine 51 Protezione di un titolo 53 Rinomina 50 Selezione del punto di partenza 50 Elenco codici area 63 Elenco codici RC3H 67-70 Elenco dei codici di lingua 62 Etichetta Disco 27 EURO AV 1 5 EURO AV 2 5 F Finalizzazione 26 G Glossario 64 н HDMI 5,29

I Imposta Password 22 Impostazione del canale 18 Impostazioni base 15 Impressum 59 Indicazioni sui dischi 11 Initializzazione disco 26 Inizializzazione 21 L Lingua del menu 21 Lingue del disco 21

#### Μ

Menu Impostazioni 16 Audio 22 Blocco 22 Disco 26 Generale 17 Lingue 21 Registrazione 25 Menu Lista titoli e lista capitoli 46 Menu principale 16 Modalità DivX 34 Modalità Foto 38 Modalità HDMI 29 Modalità Video 30-33 Modificare un'emittente 18 MPEG 22 Ν NICAM 20

#### 0

OPTICAL 5

Pannello frontale 4 Pannello posteriore 5 Programmazione automatica 17 Progressive Scan 12 Protezione del disco 27

#### R

Registrazione 41–45 Lista registrazione timer 44 Registrazione di clip 41 Registrazione e riproduzione in contemporanea 42 Registrazione manuale 42 Registrazione temporizzata 43 Registrazioni su disco fisso 41-45 ShowView 43 Sorgenti esterne 44 Video digitale 44 Visione differita 41 Reset 12 Restrizione 23 Rinominare un'emittente 19 Riproduzione 30 3D surround 32 CD audio 35 Formati audio digitali 32 Immagine nell'immagine (PIP) 33 Lista programmi 37 Marcatori 31 Menu Disco 32 Menu Titoli 32 **MP3/WMA 35** Posizioni della videocamera 32 Rallentatore 31 Ricerca 30 Ripetizione 31 Riproduzione dei file DivX 34 Saltare 30 Selezione del CAPITOLO / TRACCIA 30 Selezione del TITOLO 30 Tempo 31 Zoom 31 Risparmio energia 21

#### S

Service 66 Sicurezza 8 Simboli 11 Smaltimento 7–8 т Telecomando 3, 12, 40, 61 Termini tecnici dal mondo dei dischi 11 Timeshift 41 U Ulteriori menu sullo schermo 28 Uso del lettore di schede 39 Uso di altri apparecchi 60 v VIDEO IN 5

VIDEO OUT 5

## Service

#### 

Loewe Austria GmbH Parking 12 1010 Wien, Österreich Tel +43 - 1 22 88 633 - 0 Fax +43 - 1 22 88 633 - 90 Email loewe@loewe.co.at

#### AUS

International Dynamics Australasia Pty Ltd. 129 Palmer Street Richmond 3121, Victoria, Australia Tel +61 - 3 - 94 29 08 22 Fax +61 - 3 - 94 29 08 33 Email mail@international dynamics.com.au

#### BNLL

Loewe Opta Benelux NV/SA Uilenbaan 84 2160 Antwerpen, België Tel +32 - 3 - 2 70 99 30 Fax +32 - 3 - 2 71 01 08 Email ccc@loewe.be

#### BG

Darlington Service Kn. Klementina Street, bl. 193 1618 Sofia, Bulgaria Tel +359 - 2 955 63 99 Fax +359 - 2 955 63 99 Email sac@audio-bg.com

#### CH

Telion AG Rütistrasse 26 8952 Schlieren, Schweiz Tel +41 - 44 732 15 11 Fax +41 - 44 732 15 02 Email Igelpke@telion.ch

#### CY

HADJIKYRIAKOS & SONS LTD. 121 Prodromos Str., P.O Box 21587 1511 Nicosia, Cyprus Tel +357 - 22 87 21 11 Fax +357 - 22 66 33 91 Email savvas@hadjikyriakos. com.cy

#### CZ

K+B PROGRES A.S. U Expertu 91 25069 Klicany u Prahy, Česko Tel +420 2 72 12 21 11 (222) Fax +420 2 72 12 22 39 Email loewe@kbexpert.cz

#### 

Loewe Opta GmbH, Customer Care Center Industriestraße 11 96317 Kronach, Deutschland Tel +49 1801–22256393 Fax +49 9261–99500 Email ccc@loewe.de

#### **DK**

Kjaerulff 1 A/S C.F. Tietgens Boulevard 19 5220 Odense SØ, Denmark Tel +45 - 66 13 54 80 Fax +45 - 66 13 54 10 Email mail@kjaerulff1.com

#### E

Gaplasa S.A. Conde de Torroja, 25 28022 Madrid, España Tel +34 - 917 48 29 60 Fax +34 - 913 29 16 75 Email loewe@maygap.com

#### EST

TEDRA TRADING OY Kuusemetsa 3 Saue 76506, Estonia Tel +372 - 50 14 817 Fax +372 - 67 09 611 Email raivo@futurehifi.com

#### F

Loewe Opta France S.A. 13 rue du Dépôt, Parc del l'Europe, BP 10010 67014 Strasbourg Cédex, France Tel +33 - 3- 88 79 72 50 Fax +33 - 3- 88 79 72 59 Email loewe.france@wanadoo.fr

#### FIN

Kjaerulff 1 OY Uudenmaantie 100 20760 Piispanristi, Finland Tel +358 - 20 751 3800 Fax +358 - 20 751 3801 Email loewetuki@kjaerulff1.com

#### GB

Loewe UK Limited Century Court, Riverside Way Riverside Business Park, Irvine, Ayrshire KA11 5DD, UK Tel +44 - 1294 315 000 Fax +44 - 1294 315 001 Email enquiries@loewe-uk.com

#### GR

ISSAGOGIKI EMBORIKI ELLADOS S.A. 321 Mesogion Av. 152 31 Chalandri-Athens, Hellas Tel +30 - 210 672 12 00 Fax +30 - 210 674 02 04 Email christina@bose-onkyo.gr

#### H

Basys Magyarorszagi KFT Tó park u.9. 2045 Törökbálint, Magyar Tel +36 - 2341 56 37 (121) Fax +36 - 23 41 51 82 Email basys@mail.basys.hu

#### HR

Plug&Play Bednjanska 8, 10000 Zagreb Hrvatska (Kroatia) Tel +385 1 4929 683 Fax +385 1 4929 682 Email loewe@loewe.hr

#### $\bigcirc$

Loewe Italiana SRL Largo del Perlar, 12 37135 Verona (VR), Italia Tel +39 - 045 82 51 611 Fax +39 - 045 82 51 622 Email Stefano.Borgognoni@ loewe.it

#### 

PL Trading (pz 2004) Ltd. 27, Aliat Hanoar St. Givataiim 53401, Israel Tel +972 - 3 - 57 27 155 Fax +972 - 3 - 57 27 150 Email zeev@loewe.co.il

#### (RL)

Origo Ltd Unit 23 Magna Drive Magna Business Park, City West Dublin 24, Republic of Ireland Tel +353-1-4666700 Fax +353-1-4666706 Email service@origo.ie

#### KSA

SAS Hamad Al Haqueel Street, Rawdah, Jeddah Kingdom of Saudi Arabia Tel +966 (2) 665 4616 ext: 666 Fax +966 (2) 660 7864 Email hrant@sas-syseng.com

#### (LT)

A Cappella Ausros Vartu 5, Pasazo skg. 01129 Vilnius, Lithuania Tel +370 - 52 12 22 96 Fax +370 - 52 62 66 81 Email: aretas@acappella.lt

#### M

DONEO CO. LTD 34/36 Danny Cremona Street Hamrun, HMR02, Malta Tel +356 - 21 - 22 53 81 Fax +356 - 21 - 23 07 35 Email info@doneo.com.mt

#### MA

SOMARA S.A. 377, Rue Mustapha El Maani 20000 Casablanca, Morocco Tel +212 - 22 22 03 08 Fax +212 - 22 26 00 06 Email somara@somara.ma

#### 

CableCom AS Ostre Kullerod 5 3241 Sandefjord, Norge Tel +47 - 33 48 33 48 Fax +47 - 33 44 60 44 Email odd@cablecom.no

#### NZ

International Dynamics (NZ) Pty Ltd PO Box 109 317, Newmarket Auckland, New Zealand Tel +64 9 379 0179 Fax +64 9 379 0279 Email: enquiries@international dynamics.co.nz

#### P

Mayro Magnetics Portugal, Lda. Rua Professor Henrique de Barros Edifício Sagres, 2º. C 2685-338 Prior Velho, Portugal Tel +351 - 21 942 78 30 Fax +351 - 21 942 78 30 Email geral.loewe@mayro.pt

#### PL

DSV TRADING SA Plac Kaszubski 8 81-350 Gdynia, Polska Tel +48 - 58 - 6 61 28 00 Fax +48 - 58 - 6 61 44 70 Email market@dsv.com.pl

#### RO

Avitech Co. SRL 1/II Pipera Tunari St. 007190 Voluntari, Ilfov, Romania Tel +40 - 21 200 64 64 Fax +40 - 21 200 64 65 Email andrei.silisteanu@avitech.ro

#### RUS

Service Center Loewe ul. Verkhnaya Maslovka, d. 29 125083 Moscow, Россия Tel +7 - 495 612 50 43 Fax +7 - 495 612 47 10 Email service@atc.ru

#### S

Kjaerulff 1 AB Ridbanegatan 4, Box 9076 200 39 Malmø, Sverige Tel +46 - 4 06 79 74 00 Fax +46 - 4 06 79 74 01 Email Sweden@kjaerulff1.com

#### SK

BaSys Czech & Slovak s.r.o. Stará Vajnorská 17/A 831 04 Bratislava, Slovakia Tel + 421 2 49 10 66 18 Fax + 421 2 49 10 66 33 Email: loewe@basys.sk

#### TR

ENKAY ELEKTRONIK SAN. Ve Tic. Ltd. Sti. Alemdag Cad: Site Yolu No.: 10 81230 Umraniye/ Istanbul, Türkiye Tel +90 - 216 634 44 44 Fax +90 - 216 634 39 88 Email mhatipog@enkaygroup.com

#### UAE

Dubai Audio Center P.O. Box 32836, Sheik Zayed Road Dubai, UAE Tel +971 - 4 343 14 41 Fax +971 - 4 343 77 48 Email dacdubai@emirates.net.ae

#### ZA

THE SOUNDLAB (PTY) LTD P.O. Box 31952, Kyalami 1684 Republic of South Africa Tel +27 - 1 14 66 47 00 Fax +27 - 1 14 66 42 85 Email loewe@mad.co.za